### STANDARD TIME ATTENDANCE CONFIGURATION GUIDE

Version: 1.03

Last Updated: 21-06-2016

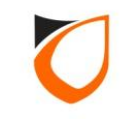

### **Table of Contents**

| Before You Begin                                   | 3   |
|----------------------------------------------------|-----|
| Platform1 Server Time Attendance System            | 4   |
| Configure Normal Shift Setting                     | 5   |
| Configure Roster Shift setting                     | 14  |
| Day Shift Setting                                  | 16  |
| Schedule Setting                                   | 26  |
| Assign Normal Shift or Roster Shift to Card Holder | 36  |
| Edit Personal Staff Roster                         | 45  |
| Holiday Setting                                    | 55  |
| Leave Setting                                      | 62  |
| Time Attendance Setting                            | 71  |
| Manually Posting                                   | 78  |
| Reason Setting                                     | 83  |
| View Time Attendance Record                        | 88  |
| Time Attendance Report                             | 96  |
| Export Time Attendance Data                        | 105 |
| Export Time Attendance Data                        | 105 |

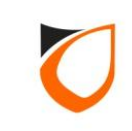

### **BEFORE YOU BEGIN**

#### **Technical Support**

If you cannot find the answer to your question in this manual or in the Help files, we recommend you contact your system installer. Your installer is familiar with your system configuration and should be able to answer any of your questions.

Should you need additional information, please call our Technical Support Help desk, Monday to Friday 9:00 AM to 6:00 PM (GMT +8:00)

Method Details Phone + 60 (3) - 8068 1929 Fax + 60 (3) - 8068 1922 Internet www.entrypass.net Email <u>support@entrypass.net</u>

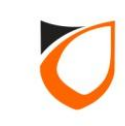

#### Platform1 Server Time Attendance System

Platform1 Server Time Attendance System is divided into the following 2 module:

- (i) Standard TA module, which bundled together with free edition of Platform1 Server software, and
- (ii) Advanced TA module, which user have to pay for the software license key (dongle key).

#### Standard TA Module

Standard TA module also known as pre-defined time attendance system, which user have to clearly define all the time attendance related fields such as normal shift time, roster shift time, calendar holidays, first in offset, last out offset and etc.

TA calculation will based on the system setting and raw data. By default, only raw data with valid events will use to process the time attendance records.

#### **Advanced TA Module**

Advanced TA module give user more flexible to configure the TA setting. User can configure TA setting based on normal shift time or flexible shift time. For flexible shift, user can calculate working hour based on pairing type, which each complete pair of 'Valid Card Entry' and 'Valid Card Exit' events will calculate as time attendance records.

Advanced TA module also support multiple shift in same day for same staff, multiple break time in same day, multiple OT rate on same working day and etc.

\* This document cover standard TA module.

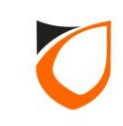

# **Configure Normal Shift Setting**

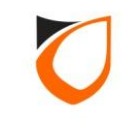

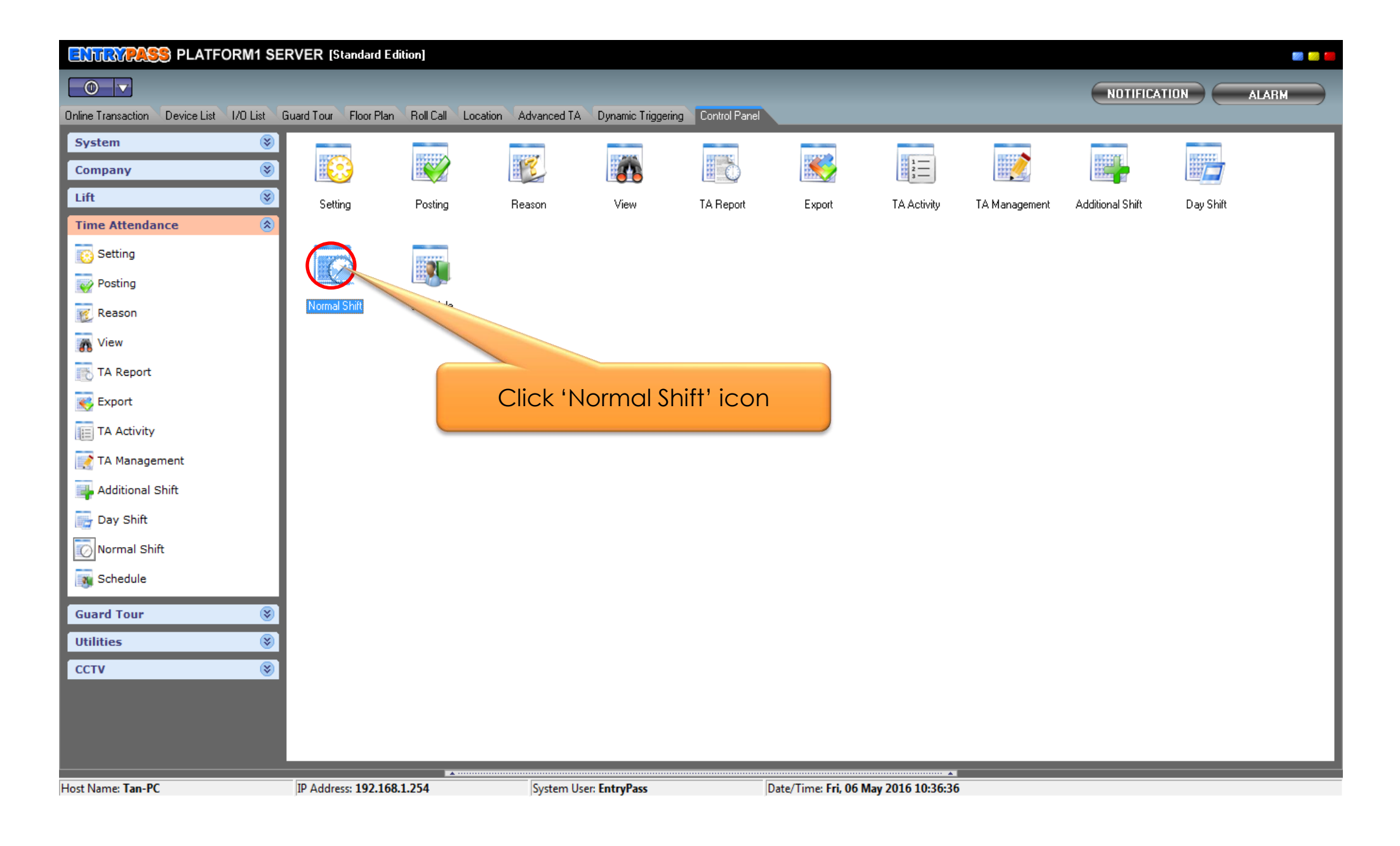

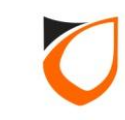

| June Wiew Shift | IN ADDRESS OF    | ARE Diseased in the |          |           |          |        |          |        |         |  |  |
|-----------------|------------------|---------------------|----------|-----------|----------|--------|----------|--------|---------|--|--|
| Add (F2)        | Edit (F4) Delete | e (F6) Refresh (F5) | Print (F | 7) Cla    | se       |        |          |        |         |  |  |
| Name            | Description      | Monday              | Tuesday  | Wednesday | Thursday | Friday | Saturday | Sunday | Holiday |  |  |
|                 |                  |                     | <u> </u> |           | 1        |        |          |        |         |  |  |
|                 |                  |                     |          |           |          |        |          |        |         |  |  |
|                 |                  |                     |          |           |          |        |          |        |         |  |  |
|                 |                  |                     |          |           |          |        |          |        |         |  |  |
|                 |                  | Click '             | Add' k   | outton    |          |        |          |        |         |  |  |
|                 |                  |                     |          | 5011011   |          |        |          |        |         |  |  |
|                 |                  |                     |          |           |          |        |          |        |         |  |  |
|                 |                  |                     |          |           |          |        |          |        |         |  |  |
|                 |                  |                     |          |           |          |        |          |        |         |  |  |
|                 |                  |                     |          |           |          |        |          |        |         |  |  |
|                 |                  |                     |          |           |          |        |          |        |         |  |  |
|                 |                  |                     |          |           |          |        |          |        |         |  |  |
|                 |                  |                     |          |           |          |        |          |        |         |  |  |
|                 |                  |                     |          |           |          |        |          |        |         |  |  |
|                 |                  |                     |          |           |          |        |          |        |         |  |  |
|                 |                  |                     |          |           |          |        |          |        |         |  |  |
|                 |                  |                     |          |           |          |        |          |        |         |  |  |
|                 |                  |                     |          |           |          |        |          |        |         |  |  |
|                 |                  |                     |          |           |          |        |          |        |         |  |  |
| Total: 0        |                  |                     |          |           |          |        |          |        |         |  |  |
|                 |                  |                     |          |           |          |        |          |        |         |  |  |

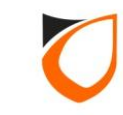

| Shift - Add      | _           | _           |                 |             | _         | _                         |               |   |
|------------------|-------------|-------------|-----------------|-------------|-----------|---------------------------|---------------|---|
| Name Work        | ing Hour    |             |                 |             |           |                           |               |   |
| Description      | ing Hour    |             |                 |             | 1. Ente   | er shift na<br>descriptio | ime and<br>on |   |
| Week Dav         | Wa          | ork         |                 | Break       |           | Deduct                    | Min. Work     | Τ |
|                  | From        | To          | Allowed         | From        | То        | (mins)                    | Hour          |   |
| Sunday           | 00:00       | 00:00       | No No           | 00:00       | 00-00     | ln 🛋                      | 00-00         |   |
| Monday           | 09:00       | 17:59       | 🔲 No            | 00: 2       | 2. Define | e shift star              | t time and    | d |
| Tuesday          | 09:00       | 17:59       | No No           |             |           | end time                  | е             |   |
| Wednesday        | 09:00       | 17:59       | 🔲 No            | 00:00       | 00:00     | 0 ᅌ                       | 00:00         | Т |
| Thursday         | 09:00       | 17:59       | 🔲 No            | 00:00       | 00:00     | 0 🚖                       | 00:00         |   |
| Friday           | 09:00       | 17:59       | 🔲 No            | 00:00       | 00:00     | 0 🚖                       | 00:00         |   |
| Saturday         | 00:00       | 00:00       | No No           | 00:00       | 00:00     | 0 🚖                       | 00:00         |   |
| Holiday          | 00:00       | 00:00       | 📃 No            | 00:00       | 00:00     | 0 🚖                       | 00:00         |   |
| OverTime Setting |             |             | J               |             |           |                           |               |   |
| OT Claims        |             | No          |                 |             |           |                           |               |   |
| OT out grace     | e (mins) 15 | 5           |                 |             |           |                           |               |   |
| NOTE: Set Work   | From and Wo | rk To to OC | ):00 to indicat | e not worki | ng        |                           |               |   |
|                  |             | Save and    | Close           | Save a      | nd New    | Ca                        | incel         |   |
|                  |             |             |                 |             |           |                           |               |   |

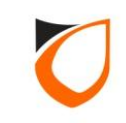

| s         | Shift       | - Add<br>Name Worki<br>Description Worki | ng Hour<br>ng Hour |              |                |               |         |                  |                   |
|-----------|-------------|------------------------------------------|--------------------|--------------|----------------|---------------|---------|------------------|-------------------|
|           | L           | Week Day                                 | W<br>From          | /ork<br>To   | Allowed        | Break<br>From | To      | Deduct<br>(mins) | Min. Work<br>Hour |
|           |             | Sunday                                   | 00:00              | 00:00        | No No          | 00:00         | 00:00   | 0 🚖              | 00:00             |
|           |             | Monday                                   | 09:00              | 17:59        | 🔽 Yes          | 13:00         | 13:59   | 0 🜲              | 00:00             |
| Ticletter |             |                                          |                    | 7:59         | 📝 Yes          | 13:00         | 13:59   | 0 🚖              | 00:00             |
| and de    | ∂`⁄<br>⊖fii | Allowed' che<br>ne break star            | CKDOX<br>t and     | .59          | 🔽 Yes          | 13:00         | 13:59   | 0 🗢              | 00:00             |
|           | CIII        | end time                                 | rana               | 7:59         | 🔽 Yes          | 13:00         | 13:59   | 0 🗢              | 00:00             |
|           | -           |                                          |                    | 7:59         | 🔽 Yes          | 13:00         | 13:59   | 0 🚖              | 00:00             |
|           |             | Saturday                                 | 09:00              | 00:00        | 📃 No           | 00:00         | 00:00   | 0 🚖              | 00:00             |
|           |             | Holiday                                  | 00:00              | 00:00        | 📃 No           | 00:00         | 00:00   | 0 🚖              | 00:00             |
|           |             | OverTime Setting                         |                    |              |                |               |         |                  |                   |
|           |             | OT Claims                                |                    | No           |                |               |         |                  |                   |
|           |             | OT out grace                             | (mins)             | 15           |                |               |         |                  |                   |
|           |             | NOTE: Set Work F                         | From and W         | ork To to OC | ):00 to indica | te not worki  | ng      |                  |                   |
|           |             |                                          |                    | Save and     | Close          | Save a        | and New | Ca               | ancel             |

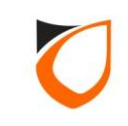

| Shift - Add                       | _                  |                 | _             | _       |                  |                   |
|-----------------------------------|--------------------|-----------------|---------------|---------|------------------|-------------------|
| Name Workir<br>Description Workir | ng Hour<br>ng Hour |                 |               |         |                  |                   |
| Week Day                          | Work<br>From To    | Allowed         | Break<br>From | То      | Deduct<br>(mins) | Min. Work<br>Hour |
| Sunday                            | 00:00 00:00        | No              | 00:00         | 00:00   | 0 🗘              | 00:00             |
| Monday                            | 09:00 17:59        | Ves             | 13:00         | 13:59   | 60 🗢             | 00:00             |
| Tuesday                           | 09:00 17:59        | Ves             | 13:00         | 13:59   | 60 🗢             | 00:00             |
| Wednesda                          |                    |                 |               | 3:59    | 60 🚖             | 00:00             |
| Thursday                          | Define brea        | k deduct        | time          | 3:59    | 60 🚖             | 00:00             |
| Friday                            | 09:00  17:59       | Ves 🗸           | 13:00         | 13:59   | 60 🚖             | 00:00             |
| Saturday                          | 09:00 00:00        | 🔲 No            | 00:00         | 00:00   | 0 🚖              | 00:00             |
| Holiday                           | 00:00 00:00        | No No           | 00:00         | 00:00   | 0 🚖              | 00:00             |
| OverTime Setting                  |                    |                 |               |         |                  |                   |
| OT Claims                         | 📃 No               |                 |               |         |                  |                   |
| OT out grace                      | (mins) 15          |                 |               |         |                  |                   |
| NOTE: Set Work F                  | rom and Work To to | 00:00 to indica | ate not work  | ing     |                  |                   |
|                                   | Save ar            | nd Close        | Save a        | and New | C                | ancel             |

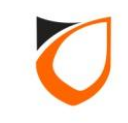

| Shift - Add                       |                            |                |               | _       |                  |                   |
|-----------------------------------|----------------------------|----------------|---------------|---------|------------------|-------------------|
| Name Workir<br>Description Workir | ng Hour<br>ng Hour         |                |               |         |                  |                   |
| Week Day                          | Work<br>From To            | Allowed        | Break<br>From | То      | Deduct<br>(mins) | Min. Work<br>Hour |
| Sunday                            | 00:00 00:00                | No.            | 00:00         | 00:00   | 0 🗢              | 00:00             |
| Monday                            | 09:00 17:59                | Ves            | 13:00         | 13:59   | 60 🗢             | 08:00             |
| Tuesday                           | 09:00 17:59                | 🔽 Yes          | 13:00         | 13:59   | 60 🚖             | 08:00             |
| Wednesday                         | 09:00 17:59                | 📝 Yes          | 13:00         | 13:59   | -                | 08:00             |
| Thursday                          | 09-00 117-50               |                | le le         | 1.50    | 60 🚖             | 08:00             |
| Friday                            | Define mi                  | nimum v        | vorking       | hour    | 60 🗢             | 08:00             |
| Saturday                          | 0 <mark>3.00  00.00</mark> | NO NO          | 100.00        | 100.00  | 0 🚖              | 00:00             |
| Holiday                           | 00:00 00:00                | No 📃           | 00:00         | 00:00   | 0 🚖              | 00:00             |
| OverTime Setting                  |                            |                |               |         |                  |                   |
| OT Claims                         | 🔲 No                       |                |               |         |                  |                   |
| OT out grace                      | (mins) 15                  |                |               |         |                  |                   |
| NOTE: Set Work F                  | rom and Work To to 0       | 0:00 to indica | te not worki  | ng      |                  |                   |
|                                   | Save and                   | l Close        | Save a        | and New |                  | Cancel            |

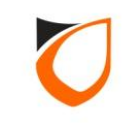

| ift - Add                                                                               | _           | _        |         |       | _        | _        |              |  |
|-----------------------------------------------------------------------------------------|-------------|----------|---------|-------|----------|----------|--------------|--|
| Name 🛛 🕅                                                                                | orking Hour |          |         |       |          |          |              |  |
| Description 🕅                                                                           | orking Hour |          |         |       |          |          |              |  |
|                                                                                         |             |          |         |       |          |          |              |  |
| ) Kook Dow                                                                              | W           | /ork     |         | Break |          | Deduct   | Min. Work    |  |
| week Day                                                                                | From        | То       | Allowed | From  | То       | (mins)   | Hour         |  |
| Sunday                                                                                  | 00:00       | 00:00    | No No   | 00:00 | 00:00    | 0 🚖      | 00:00        |  |
| Monday                                                                                  | 09:00       | 17:59    | 🔽 Yes   | 13:00 | 13:59    | 60 🚖     | 08:00        |  |
| Tuesday                                                                                 | 09:00       | 17:59    | 🔽 Yes   | 13:00 | 13:59    | 60 🚖     | 08:00        |  |
| Wednesday                                                                               | 09:00       | 17:59    | 🔽 Yes   | 13:00 | 13:59    | 60 🚖     | 08:00        |  |
| Thursday                                                                                | 09:00       | 17:59    | 🔽 Yes   | 13:00 | 13:59    | 60 🚖     | 08:00        |  |
| Friday                                                                                  | 09:00       | 17:59    | 🔽 Yes   | 13:0  | 1 Tick   | the chee | kboy for OT  |  |
| Saturday                                                                                | 09:00       | 00:00    | 📃 No    | 00:0  | I. IICK  | claim    |              |  |
| Holiday                                                                                 | 00:00       | 00:00    | 📃 No    | 00:0  |          |          | ,            |  |
| OverTime Sett                                                                           | ing         |          |         |       |          |          |              |  |
| OT Claim:                                                                               | :           | Yes      |         |       |          |          | t araco timo |  |
| OT out gr                                                                               | ace (mins)  | 15       |         |       | z. Delli |          | r gruce lime |  |
|                                                                                         |             |          |         |       |          |          |              |  |
| NOTE: Set Work From and Work To to 00:00 to indicate not w<br>3. Click 'Save and Close' |             |          |         |       |          |          |              |  |
|                                                                                         |             | Save and | Close   | _     |          | butto    | on           |  |
|                                                                                         |             |          |         |       |          |          |              |  |

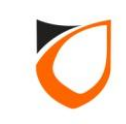

| 🗐 View Shift                   |                                                                                                    | X |
|--------------------------------|----------------------------------------------------------------------------------------------------|---|
| Add (F2) Edit (F4) Delete (F6) | Refresh (F5) Print (F7) Close                                                                           |   |
|                                |                                                                                                    |   |
| Name Description               | Monday Tuesday Wednesday Thursday Friday Saturday Sunday Holiday                                        |   |
| Working Hour Working Hour      | 09:00 - 17:59 09:00 - 17:59 09:00 - 17:59 09:00 - 17:59 17:59 09:00 - 00:00 00:00 - 00:00 00:00 - 00:00 |   |
|                                |                                                                                                    |   |
|                                |                                                                                                    |   |
|                                | Click 'Close' button                                                                                    |   |
|                                |                                                                                                    |   |
|                                |                                                                                                    |   |
|                                |                                                                                                    |   |
|                                |                                                                                                    |   |
|                                |                                                                                                    |   |
|                                |                                                                                                    |   |
|                                |                                                                                                    |   |
|                                |                                                                                                    |   |
|                                |                                                                                                    |   |
|                                |                                                                                                    |   |
|                                |                                                                                                    |   |
|                                |                                                                                                    |   |
|                                |                                                                                                    |   |
| Total: 1                       |                                                                                                    |   |

Notes: You can create unlimited normal shift.

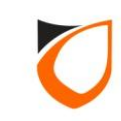

# **Configure Roster Shift Setting**

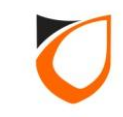

#### **Roster Shift Setting**

Roster Shift consist of 2 components:

- (i) Day Shift : allow user to create individual shift setting to be applied to roster schedule. Daily shift defines all the planned daily working hour which to be applied to yearly roster schedule. This is particularly flexible when a working changes his / her shift in a daily, weekly or monthly basis.
- (ii) Schedule : allow user to plan a yearly shift roster for a staff or a group of staff. Individual day can be configure to fit to staff's shift.

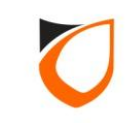

# **Day Shift Setting**

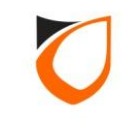

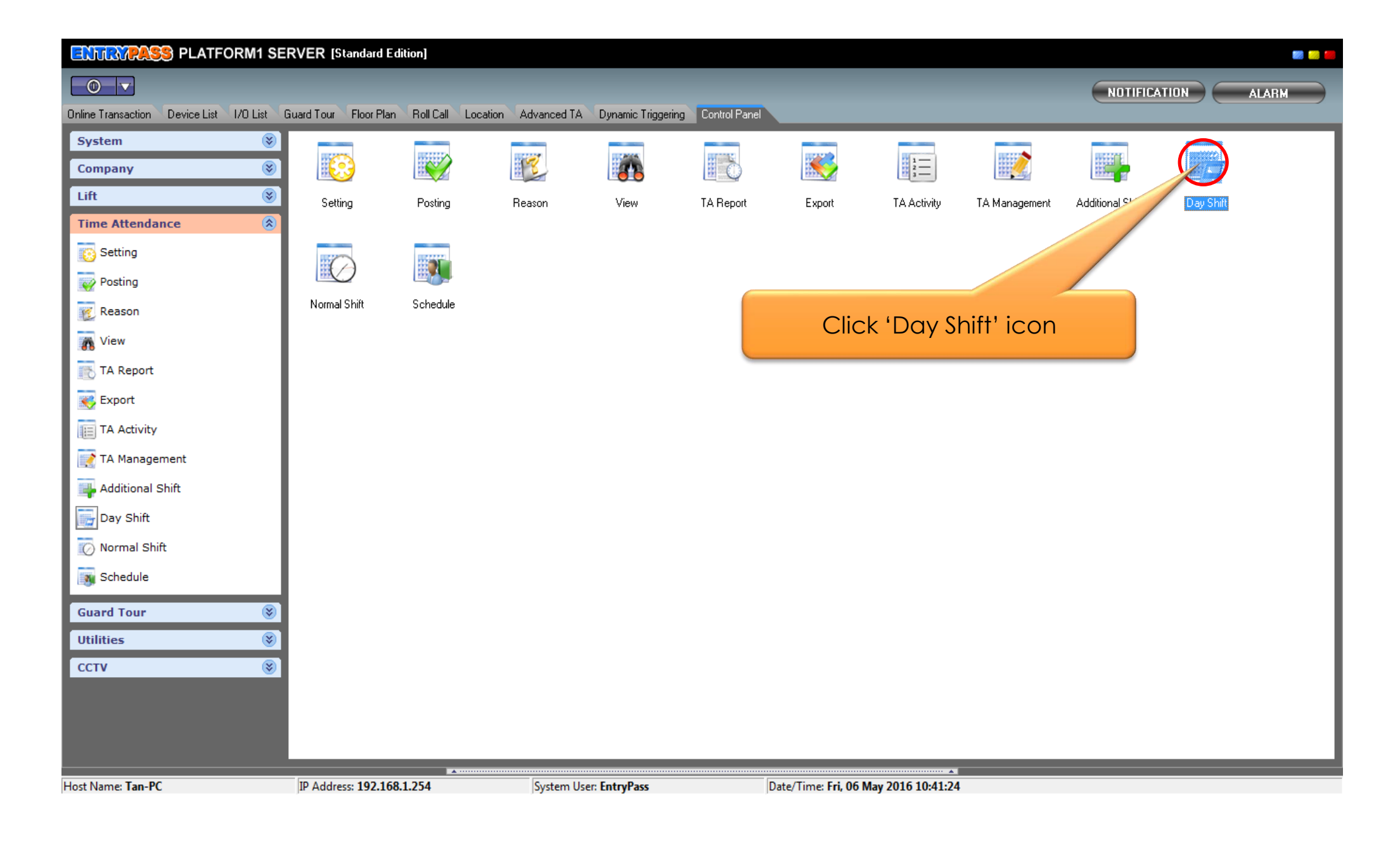

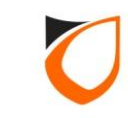

| d (F2) Edit (F4) Delete (F6) Refresh (F5) Print (F7) Close                   |
|------------------------------------------------------------------------------|
| Colour Time Break Break Time Deduct (mins) Min WH OT Claims Out Grace (mins) |
| Click 'Add' button                                                           |
| Click 'Add' button                                                           |
| Click 'Add' button                                                           |
| Click 'Add' button                                                           |
| Click 'Add' button                                                           |
|                                                                              |
|                                                                              |
|                                                                              |
|                                                                              |
|                                                                              |
|                                                                              |
|                                                                              |
|                                                                              |
|                                                                              |
|                                                                              |
|                                                                              |
|                                                                              |
|                                                                              |
|                                                                              |
|                                                                              |
|                                                                              |
|                                                                              |
|                                                                              |
|                                                                              |
|                                                                              |
|                                                                              |

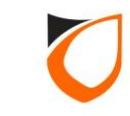

| Name<br>Description | MS01<br>Morning Shift 01          |                     |               | 1. Enter s<br>de | hift name and scription |
|---------------------|-----------------------------------|---------------------|---------------|------------------|-------------------------|
| Colour<br>Work      | Red<br>Silver<br>Red              | •                   | Deduct        | Min. Work        |                         |
| From 00:00 0        | Lime<br>Yellow<br>Blue<br>Fuchsia |                     | 0             | 2. Select sh     | ift colour pattern      |
| OverTime :<br>OT CL | Aqua<br>White                     | -                   |               |                  |                         |
| NOTE: Set \         | Work From and Work To             | to 00:00 to indicat | te not workin | g                |                         |

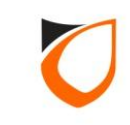

| Name MSD<br>Description Morn               | 1<br>ing Shift 01 |                | ]           |                    |         |
|--------------------------------------------|-------------------|----------------|-------------|--------------------|---------|
| Colour  Work                               | Red               | Defin          | e shift     | start time<br>time | and end |
| From To<br>06:00 13:59<br>OverTime Setting | No 00:00          | <b>To</b>      | (mins)<br>O | Hour               |         |
| OT out grace<br>NOTE: Set Work F           | (mins) 15         | ):00 to indic. | ate not wo  | rkina              |         |
| Save and (                                 | Close Save a      | and New        |             | Cancel             |         |

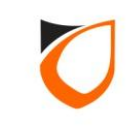

| Day Shift - Add                                                                             |                                                                                                    |      |
|---------------------------------------------------------------------------------------------|----------------------------------------------------------------------------------------------------|------|
| Name MSC                                                                                    | 501<br>Proing Shift 01                                                                                                    |      |
| Tick the 'Allowed' checkbox<br>and define break start and                                   | Red                                                                                                    |      |
| end time                                                                                    | Break Deduct Min. V<br>Allowed From To <sup>(mins</sup> ) Hour                                                             | Work |
| 06:00 13:59<br>OverTime Setting<br>OT Claims<br>OT out grad<br>NOTE: Set Work P<br>Save and | Yes 10:00 10:59 0 文 00:00 ng ace (mins) 15 c From and Work To to 00:00 to indicate not working d Close Save and New Cancel |      |

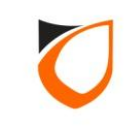

| ľ | Name        | MS01        |             |              |              |                |           |
|---|-------------|-------------|-------------|--------------|--------------|----------------|-----------|
|   | Description | Mornin      | ig Shift 01 |              |              |                |           |
|   | Colour      |             | Red         |              | •            |                |           |
|   | Wo          | rk          |             | Break        |              | Deduct         | Min. Work |
|   | From        | То          | Allowed     | From         | То           | (mins)         | Hour      |
|   | 06:00       | 13:59       | 🔽 Yes       | 10:00        | 10:59        | 60 🚖           | 00:00     |
|   | - OverTime  | Setting     |             |              |              |                |           |
| [ | Define b    | reak c      | deduct      | time         |              |                |           |
|   | 010         | out grace ( | minsi li    | 0            |              |                |           |
|   | NOTE: Set   | Work Fro    | m and Work  | k To to 00:1 | 00 to indica | te not working | ]         |
|   |             | 1.01        |             |              |              |                |           |
|   | l Sa        | ve and Cl   | ose         | Save ar      | nd New       |                | ancel     |

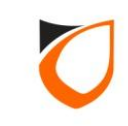

| )ay Shift - Ad | d           |             |              |              |                 | _         |
|----------------|-------------|-------------|--------------|--------------|-----------------|-----------|
| Name           | MS01        |             |              |              |                 |           |
| Description    | n Mornin    | ig Shift 01 |              |              |                 |           |
| Colour         |             | Red         |              | •            |                 |           |
| Wa             | ork         |             | Break        |              | Deduct          | Min. Work |
| From           | To          | Allowed     | From         | To           | (mins)          | Hour      |
| 06:00          | 13:59       | 🔽 Yes       | 10:00        | 10:59        | 60              | 87:00     |
| _=OverTime     | e Setting   |             |              |              |                 |           |
| Define         | minimu<br>- | um worl     | king ho      | our          |                 |           |
| NOTE: Se       | t Work Fro  | m and Work  | k To to 00:1 | 00 to indica | ite not working | ]         |
| Sa             | ive and Cl  | ose         | Save ar      | nd New       | Ca              | ancel     |
|                |             |             |              |              |                 |           |

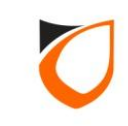

| Name          | MS01                  |             |               |             |          |               |                  |
|---------------|-----------------------|-------------|---------------|-------------|----------|---------------|------------------|
| Description   | Mornir                | ng Shift 01 |               |             |          |               |                  |
| Colour        |                       | Red         |               | •           | [        |               |                  |
| Wo            | rk<br>_               |             | Break         |             | Deduc    | 1 Tick the c  | heckbox for OT   |
| From<br>06:00 | To<br>13:59           | Allowed     | From<br>10:00 | To<br>10:59 | 60       | cl            | aims             |
| OverTime      | Setting               |             |               |             |          |               |                  |
| OT C<br>OT 0  | ilaims<br>iut grace l | (mins) 15   | Yes           |             |          | 2. Define O   | l out grace time |
| NOTE: Set     | Work Fro              | m and Work  | . To to 00    | 3.          | Click 'S | ave and Close | e'               |
| Sav           | ve and Cl             | ose         | Court         |             |          | outton        |                  |

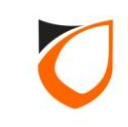

| 📒 View Day Shift | N.ATTORNEY     | STREET TON   | -          | -            |        |               |               |          |           |                  |      |  |
|------------------|----------------|--------------|------------|--------------|--------|---------------|---------------|----------|-----------|------------------|------|--|
| Add (F2)         | Edit (F4) D    | elete (F6) R | efresh (FS | 5) Prin      | t (F7) | Close         |               |          |           |                  |      |  |
|                  |                |              | •          | -,,          | •••••  |               |               |          |           |                  |      |  |
| Name 🛆           | Description    | (            | Colour Ti  | îme          | Break  | Break Time    | Deduct (mins) | Min WH   | OT Claims | Out Grace (mins) |      |  |
| MS01             | Morning Shift  | t 01         | 0          | 6:00 - 13:59 | Yes    | 10:00 - 10:59 |               | 07:00    | Yes       | 15               |      |  |
| AS01             | Afternoon Sl   | hift 01      | 14         | 4:00 - 21:59 | Yes    | 18:00 - 18:59 | 60            | 07:00    | Yes       | 15               |      |  |
| NS01             | Night Shift 01 | 1            | 2          | 2:00 - 05:59 | Yes    | 02:00 - 02:59 | 60            |          | Yes       | 15               |      |  |
| OD               | Off Day        |              | 0          | 0:00 - 00:00 | No     | 00:00 - 00:00 | 0             |          | 10        | 15               |      |  |
|                  |                |              |            |              |        |               |               |          |           |                  |      |  |
|                  |                |              |            |              |        |               |               | Clie     | ck 'Clo   | se' butto        |      |  |
|                  |                |              |            |              |        |               |               | <b>.</b> |           |                  |      |  |
|                  |                |              |            |              |        |               |               |          |           |                  |      |  |
|                  |                |              |            |              |        |               |               |          |           |                  |      |  |
|                  |                |              |            |              |        |               |               |          |           |                  |      |  |
|                  |                |              |            |              |        |               |               |          |           |                  |      |  |
|                  |                |              |            |              |        |               |               |          |           |                  |      |  |
|                  |                |              |            |              |        |               |               |          |           |                  |      |  |
|                  |                |              |            |              |        |               |               |          |           |                  |      |  |
|                  |                |              |            |              |        |               |               |          |           |                  |      |  |
|                  |                |              |            |              |        |               |               |          |           |                  |      |  |
|                  |                |              |            |              |        |               |               |          |           |                  |      |  |
|                  |                |              |            |              |        |               |               |          |           |                  |      |  |
|                  |                |              |            |              |        |               |               |          |           |                  |      |  |
|                  |                |              |            |              |        |               |               |          |           |                  |      |  |
|                  |                |              |            |              |        |               |               |          |           |                  |      |  |
|                  |                |              |            |              |        |               |               |          |           |                  |      |  |
|                  |                |              |            |              |        |               |               |          |           |                  |      |  |
|                  |                |              |            |              |        |               |               |          |           |                  |      |  |
|                  |                |              |            |              |        |               |               |          |           |                  |      |  |
|                  |                |              |            |              |        |               |               |          |           |                  |      |  |
|                  |                |              |            |              |        |               |               |          |           |                  |      |  |
|                  |                |              |            |              |        |               |               |          |           |                  |      |  |
|                  |                |              |            |              |        |               |               |          |           |                  |      |  |
|                  |                |              |            |              |        |               |               |          |           |                  |      |  |
|                  |                |              |            |              |        |               |               |          |           |                  |      |  |
|                  |                |              |            |              |        |               |               |          |           |                  | <br> |  |
| Total: 4         |                |              |            | _            |        |               |               |          |           |                  |      |  |

Notes: Repeat steps from page 19 to 24 for all the day shift setting. You can create unlimited day shift.

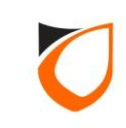

## **Schedule Setting**

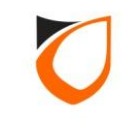

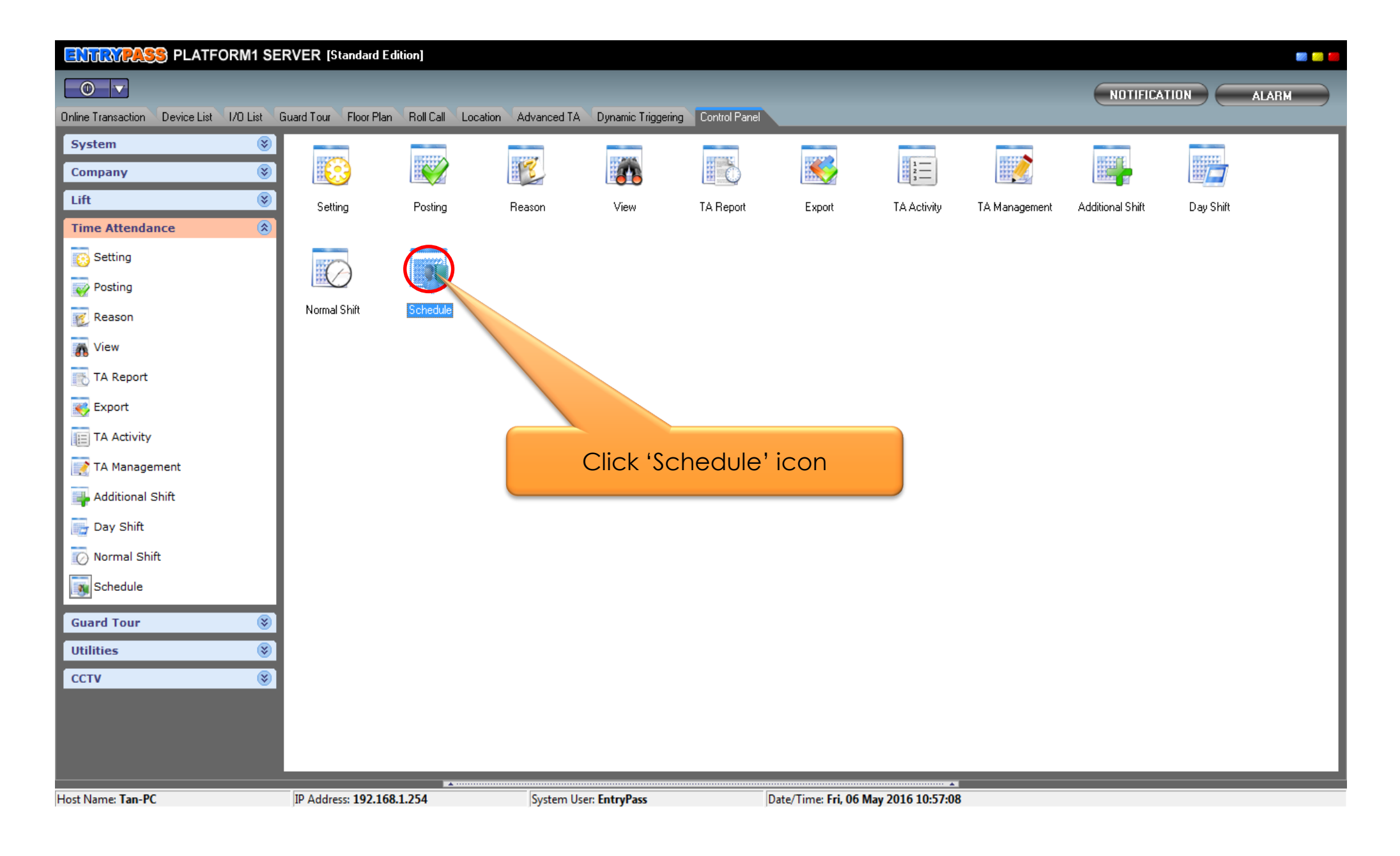

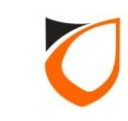

| Uiew Shift Roster | 1        |     |        |          | -    |         |        |     |         |         |    |         |        |    |         |    |    |       |    |          |    |    |          |    |          |    |       |    |         |    |    |    |         | Į       |    |    | x  |
|-------------------|----------|-----|--------|----------|------|---------|--------|-----|---------|---------|----|---------|--------|----|---------|----|----|-------|----|----------|----|----|----------|----|----------|----|-------|----|---------|----|----|----|---------|---------|----|----|----|
| Add (F2) Edit (F4 | l)       | Del | ete (F | 6)       | Ref  | resh (I | F5)    | Pri | int (F7 | ŋ       | Du | plical  | e      | Ca | alenda  | ar |    | Close |    |          |    |    |          |    |          |    |       |    |         |    |    |    |         |         |    |    |    |
| Name Des tion     |          | -   |        |          |      |         |        |     |         |         |    |         |        |    |         |    |    |       |    |          |    |    |          |    |          |    |       |    |         |    |    |    |         |         |    |    |    |
|                   |          |     |        |          |      |         |        |     |         |         |    |         |        |    |         |    |    |       |    |          |    |    |          |    |          |    |       |    |         |    |    |    |         |         |    |    |    |
| · · · · ·         |          |     |        |          |      |         |        |     |         |         |    |         |        |    |         |    |    |       |    |          |    |    |          |    |          |    |       |    |         |    |    |    |         |         |    |    |    |
|                   |          |     | С      | lic      | k '/ | ٩d      | d'     | bu  | tto     | n       |    |         |        |    |         |    |    |       |    |          |    |    |          |    |          |    |       |    |         |    |    |    |         |         |    |    |    |
|                   |          |     |        |          |      |         |        |     |         |         |    |         |        |    |         |    |    |       |    |          |    |    |          |    |          |    |       |    |         |    |    |    |         |         |    |    |    |
|                   |          |     |        |          |      |         |        |     |         |         |    |         |        |    |         |    |    |       |    |          |    |    |          |    |          |    |       |    |         |    |    |    |         |         |    |    |    |
|                   |          |     |        |          |      |         |        |     |         |         |    |         |        |    |         |    |    |       |    |          |    |    |          |    |          |    |       |    |         |    |    |    |         |         |    |    |    |
|                   |          |     |        |          |      |         |        |     |         |         |    |         |        |    |         |    |    |       |    |          |    |    |          |    |          |    |       |    |         |    |    |    |         |         |    |    |    |
|                   |          | -   |        | <b>.</b> | -    |         |        |     | -       |         | -  | -       |        |    |         | -  |    | -     | -  |          |    | ц  | <b>.</b> |    | <b>.</b> | -  |       |    | ц       | -  |    | -  | -       |         |    |    | _  |
| 2016              | м        | 1   |        | -        | F    | 2       | 2      | M   | <br>    | ~       | 7  | F       | د<br>۱ | 5  | M<br>11 | 12 | 12 | 14    | 15 | 5        | 5  | M  | 10       | 20 | 21       | 22 | 5<br> | 5  | M<br>25 | 26 | W  | 20 | F<br>20 | د<br>20 | 21 | M  | -  |
| Eebruaru          | 1        | 2   | 3      | 4        | 5    | 6       | 3<br>7 | 4   | 9       | 0<br>10 | 11 | °<br>12 | 13     | 14 | 15      | 16 | 13 | 14    | 10 | 16<br>20 | 21 | 22 | 23       | 20 | 21       | 26 | 23    | 24 | 29      | 20 | 21 | 20 | 23      | 30      | 31 |    |    |
| March             | <u> </u> | 1   | 2      | 3        | 4    | 5       | 6      | 7   | 8       | 9       | 10 | 11      | 12     | 13 | 14      | 15 | 16 | 17    | 18 | 19       | 20 | 21 | 22       | 23 | 24       | 25 | 26    | 27 | 28      | 29 | 30 | 31 |         | _       |    |    |    |
| April             |          |     | _      | -        | 1    | 2       | 3      | 4   | 5       | 6       | 7  | 8       | 9      | 10 | 11      | 12 | 13 | 14    | 15 | 16       | 17 | 18 | 19       | 20 | 21       | 22 | 23    | 24 | 25      | 26 | 27 | 28 | 29      | 30      |    |    |    |
| May               |          |     |        |          |      |         | 1      | 2   | 3       | 4       | 5  | 6       | 7      | 8  | 9       | 10 | 11 | 12    | 13 | 14       | 15 | 16 | 17       | 18 | 19       | 20 | 21    | 22 | 23      | 24 | 25 | 26 | 27      | 28      | 29 | 30 | 31 |
| June              |          |     | 1      | 2        | 3    | 4       | 5      | 6   | 7       | 8       | 9  | 10      | 11     | 12 | 13      | 14 | 15 | 16    | 17 | 18       | 19 | 20 | 21       | 22 | 23       | 24 | 25    | 26 | 27      | 28 | 29 | 30 |         |         |    |    |    |
| July              |          |     |        |          | 1    | 2       | 3      | 4   | 5       | 6       | 7  | 8       | 9      | 10 | 11      | 12 | 13 | 14    | 15 | 16       | 17 | 18 | 19       | 20 | 21       | 22 | 23    | 24 | 25      | 26 | 27 | 28 | 29      | 30      | 31 |    |    |
| August            | 1        | 2   | 3      | 4        | 5    | 6       | 7      | 8   | 9       | 10      | 11 | 12      | 13     | 14 | 15      | 16 | 17 | 18    | 19 | 20       | 21 | 22 | 23       | 24 | 25       | 26 | 27    | 28 | 29      | 30 | 31 |    |         |         |    |    |    |
| September         |          |     |        | 1        | 2    | 3       | 4      | 5   | 6       | 7       | 8  | 9       | 10     | 11 | 12      | 13 | 14 | 15    | 16 | 17       | 18 | 19 | 20       | 21 | 22       | 23 | 24    | 25 | 26      | 27 | 28 | 29 | 30      |         |    |    |    |
| October           |          |     |        |          |      | 1       | 2      | 3   | 4       | 5       | 6  | 7       | 8      | 9  | 10      | 11 | 12 | 13    | 14 | 15       | 16 | 17 | 18       | 19 | 20       | 21 | 22    | 23 | 24      | 25 | 26 | 27 | 28      | 29      | 30 | 31 |    |
| November          |          | 1   | 2      | 3        | 4    | 5       | 6      | 7   | 8       | 9       | 10 | 11      | 12     | 13 | 14      | 15 | 16 | 17    | 18 | 19       | 20 | 21 | 22       | 23 | 24       | 25 | 26    | 27 | 28      | 29 | 30 |    |         |         |    |    |    |
| December          |          |     |        | 1        | 2    | 3       | 4      | 5   | 6       | 7       | 8  | 9       | 10     | 11 | 12      | 13 | 14 | 15    | 16 | 17       | 18 | 19 | 20       | 21 | 22       | 23 | 24    | 25 | 26      | 27 | 28 | 29 | 30      | 31      |    |    |    |
| Day Shift Info:   |          |     |        |          |      |         |        |     |         |         |    |         |        |    |         |    |    |       |    |          |    |    |          |    |          |    |       |    |         |    |    |    |         |         |    |    |    |
| Total: 0          |          | _   |        |          |      |         |        |     |         |         |    |         |        |    |         |    |    |       |    |          |    |    |          |    |          |    |       |    |         |    |    |    |         |         |    |    |    |

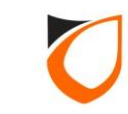

| Shift Roster - Add          |                |          |          |      |     |   |       |        |        |         |    |    |     |          |     |     |             |     |           |     |          |      |         |          |    |                       |          |          |            |          |         |          |      |      |          |     |          |    |     |      |     |     |    |    |  |
|-----------------------------|----------------|----------|----------|------|-----|---|-------|--------|--------|---------|----|----|-----|----------|-----|-----|-------------|-----|-----------|-----|----------|------|---------|----------|----|-----------------------|----------|----------|------------|----------|---------|----------|------|------|----------|-----|----------|----|-----|------|-----|-----|----|----|--|
| Name Shi<br>Description Shi | ift A<br>ift A |          |          | _    |     |   |       |        |        |         |    |    |     |          |     |     |             |     |           | 1.  | E        | 'n   | te      | ər       | sł | ni <sup>.</sup><br>de | ft<br>Əs | rc       | ost<br>rip | te<br>St | r<br>ic | nc<br>on | ar   | ne   | €        | aı  | nc       | k  |     |      |     |     |    |    |  |
| <ul> <li>₹ 2016</li> </ul>  | м              | Т        | w        | т    | F   | s | s     | м      | Т      | w       | Т  | F  |     | s        | s   | N   | 1           | T   | w         | Т   | F        |      | s       | s        | М  | 1.                    | r١       | w        | т          | F        | ¢       | 6        | s    | м    | т        | W   | / '      | Т  | F   | s    | 9   | 5 1 | И  | Т  |  |
| January                     |                |          |          |      | 1   | 2 | 3     | 4      | 5      | 6       | 7  | 8  |     | 9        | 10  | 1   | 1 1         | 2   | 13        | 14  | 1!       | 51   | 6       | 17       | 18 | 3 1                   | 92       | 20       | 21         | 22       | 22      | 32       | 24   | 25   | 26       | 2   | 72       | 28 | 29  | 30   | 3   | 1   |    |    |  |
| February                    | 1              | 2        | 3        | 4    | 5   | 6 | 7     | 8      | 9      | 10      | 11 | 12 | 2 1 | 13       | 14  | 1   | 51          | 6   | 17        | 18  | 19       | 92   | 20      | 21       | 22 | 22                    | 32       | 24       | 25         | 28       | 32      | 72       | 28   | 29   |          |     |          |    |     |      |     |     |    |    |  |
| March                       |                | 1        | 2        | 3    | 4   | 5 | 6     | 7      | 8      | 9       | 10 | 11 | 1   | 12       | 13  | 1   | 41          | 5   | 16        | 17  | 11       | 81   | 9       | 20       | 21 | 12                    | 22       | 23       | 24         | 25       | 52      | 62       | 27   | 28   | 29       | 30  | Dз       | 1  |     |      |     |     |    |    |  |
| April                       |                |          |          |      | 1   | 2 | 3     | 4      | 5      | 6       | 7  | 8  |     | 9        | 10  | 1   | 11          | 2   | 13        | 14  | 1!       | 51   | 6       | 17       | 18 | 3 1                   | 92       | 20       | 21         | 22       | 22      | 32       | 24   | 25   | 26       | 27  | 7 2      | 28 | 29  | 30   | 1   |     | 4  |    |  |
| May                         |                | _        |          |      |     |   | 1     | 2      | 3      | 4       | 5  | 6  |     | 7        | 8   | 9   | ) 1         | 0   | 11        | 12  | 21:      | 31   | 4       | 15       | 16 | 51                    | 71       | 18       | 19         | 20       | ) 2     | 12       | 22   | 23   | 24       | 2   | 52       | 26 | 27  | 28   | 2   | 93  | 03 | 31 |  |
| June                        | $\vdash$       | -        | 1        | 2    | 3   | 4 | 5     | 6      | 7      | 8       | 9  | 10 | 1   | 11       | 12  | 1   | 31          | 4   | 15        | 16  |          | 71   | 8       | 19       | 20 | ) 2<br>               | 12       | 22       | 23         | 24       | 12      | 52       | 26   | 27   | 28       | 29  | 93       | 30 |     |      |     | +   | +  | _  |  |
|                             |                | 2        | 2        |      |     | 2 | 3     | 4      | 5      | 6<br>10 | /  | 12 |     | 9<br>12  | 10  |     |             | 2   | 13        | 14  | . 1:<br> |      | ь<br>)0 | 17<br>24 | 18 | 311                   | 92       | 2U<br>24 | 21         | 24       |         | 32       | 24   | 25   | 26       | 2   | 12       | :8 | 29  | 30   | 3   |     | +  | _  |  |
|                             | H              | 2        | 3        | 4    | 2   | 2 | (<br> | 0<br>5 | e<br>a | 7       | 2  | 0  |     | L)<br>LO | 14  |     | -<br>-<br>- | 이   | 17        | 10  | )   .    | 3 4  | -       | 10       | 24 |                       | 32<br>02 | 24<br>54 | 20         | 20       |         | 1 2      | 20   | 23   | 3U<br>27 | 129 | י<br>פוס | 29 | 30  |      | ╞   | +   | +  | _  |  |
| October                     | $\vdash$       | $\vdash$ | $\vdash$ | Ľ    | -   | 1 | 2     | 3      | 4      | 5       | F  |    |     |          | 0   | ,   | $\sim$      | lic | -         | - 6 | ۸.       | ~ ci | ict     |          | 'n | ~                     | ~'       | +        | ~          | _        |         |          |      | 20   | 25       | 2   | 512      | 7  | 28  | 29   | 13  | 03  | 1  | _  |  |
| November                    | $\vdash$       | 1        | 2        | 3    | 4   | 5 | 6     | 7      | 8      | 9       | 1  |    |     |          | 2   | •   | C           | пс  | <u>_К</u> |     | 4:       | 521  | 151     | u        |    | C                     | Ð        | 1        | a          | 0        |         |          |      | 28   | 29       | 3   | זי       |    |     |      | 1   |     | t  |    |  |
| December                    |                |          |          | 1    | 2   | 3 | 4     | 5      | 6      | 7       | 8  | 0  | J   | ~        |     | -   | 4           | 3   | 14        | 15  | 11       | 6 1  | 7       | 18       | 19 | 92                    | 02       | 21       | 22         | 23       | 32      | 42       | 25   | 26   | 27       | 28  | 82       | 29 | 30  | 31   | t   | t   | t  |    |  |
| Day Shift Info:             | 201            | 1670     | 097:     | 29 · | -   |   |       |        |        |         | -  | /  | /   |          |     |     |             |     |           |     |          |      |         |          |    |                       |          |          |            | Cle      | ar      | Se       | elec | otic | n        |     |          | _  | Cle | ear  | r A |     |    | ]  |  |
| Day Shift Holi              | day            | A        | \ssi:    | star | nce |   | Sele  | ectio  | on (   | Styl    | e  | С  | ole | or       | Se  | tti | ng          | 1   |           |     |          |      |         |          |    |                       |          |          |            |          |         |          |      |      |          |     |          |    |     |      |     |     |    |    |  |
|                             |                |          | 1        |      |     |   |       |        |        |         |    |    |     |          |     |     |             |     |           |     |          |      |         |          |    |                       |          |          |            |          |         |          |      |      |          | 9   | 6a       | ve | an  | id ( | Clo | )se |    |    |  |
| Assistar                    | nce            |          | j        |      |     |   |       |        |        |         | ٦  |    |     | 3        | ••• | С   | lic         | ck  | . 1       | A.  | ssi      | st   | a       | n        | C  | Э'                    | k        |          | 11         | 0        | n       |          |      |      |          |     | Sa       | ve | ar  | nd   | Nε  | ew  |    |    |  |
|                             |                |          |          |      |     |   |       |        |        |         |    |    |     |          |     |     |             |     |           |     |          |      |         |          |    |                       |          |          |            |          |         |          |      |      |          |     |          | C  | an  | ice  | :I  |     |    |    |  |
|                             |                |          |          |      |     |   |       |        |        |         |    |    |     |          |     |     |             |     |           |     |          |      |         |          |    |                       |          |          |            |          |         |          |      |      |          |     |          |    |     |      |     |     |    |    |  |

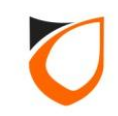

| A | ssistance              |                                                            |
|---|------------------------|------------------------------------------------------------|
|   | From date:<br>To date: | January 1 1<br>December 31 1 1. Define shift calendar date |
|   | Day shift pat          | tern:                                                      |
|   | Day Shift:             | 2. Click 'Day Shift' option                                |

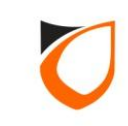

| 🔄 View Day Shift | NAMES AND ADDRESS OF  | -            |                |               |                   |              |                  |                          | _ 0 X |
|------------------|-----------------------|--------------|----------------|---------------|-------------------|--------------|------------------|--------------------------|-------|
| Add (F2)         | Edit (F4) Delete (F6) | Refresh (F5) | Print (F7)     | Close         | Select            |              |                  |                          |       |
| Name 🛆           | Description           | Colour Time  | e Break        | Break Time    | Deduct (mins) Min | WH OT Claims | Out Grace (mins) |                          |       |
| AS01             | Afternoon Shift 01    | 14:0         | 00 - 21:59 Yes | 18:00 - 18:59 | 60 07:            | :00 Ye       | 15               |                          |       |
| MS01             | Morning Shift 01      | 06:0         | 0 - 13:59 Yes  | 10:00 - 10:59 | 60 07:            | :00 Yes      | a c              |                          |       |
| NS01             | Night Shift 01        | 22:0         | 00 - 05:59 Yes | 02:00 - 02:59 | 60 07:            | 00 Yes       |                  |                          |       |
| OD               | Off Day               | 00           | No No          | 00:00 - 00:00 | 0 00:             | :00 No       | 15               |                          |       |
|                  |                       |              | 1. Select      | ' 'Day Sł     | nift' from t      | he list      |                  | 2. Click 'Select' button |       |
| Total: 4         |                       |              |                |               |                   |              |                  |                          |       |

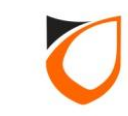

| To date: December                                  | <ul> <li>1 </li> <li>31 </li> </ul> | Click '+' button to add t<br>selected 'Day Shift' into t | he<br>he |
|----------------------------------------------------|-------------------------------------|----------------------------------------------------------|----------|
| Day shift pattern:                                 |                                     |                                                          |          |
| MS01 - Morning Shift 01<br>MS01 - Morning Shift 01 |                                     | +                                                        |          |
| MS01 - Morning Shift 01                            |                                     | +                                                        |          |
| MS01 - Morning Shift 01<br>MS01 - Morning Shift 01 |                                     | ×                                                        |          |
|                                                    |                                     |                                                          |          |
|                                                    |                                     |                                                          |          |
| 1                                                  |                                     |                                                          |          |
|                                                    |                                     |                                                          |          |
| Day Shift: <u>MS01 - Mo</u>                        | <u>rning Shift 01</u>               |                                                          |          |

Notes: Repeat steps from page 31 to 32 for all the day shift setting.

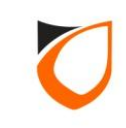

| Assistance                                                                                                    |                                                                            |
|----------------------------------------------------------------------------------------------------|----------------------------------------------------------------------------|
| From date: January 1 🔹<br>To date: December 🔹 31 🔹<br>Day shift pattern:                                                                                  |                                                                            |
| NS01 - Night Shift 01<br>NS01 - Night Shift 01<br>NS01 - Night Shift 01<br>NS01 - Night Shift 01<br>NS01 - Night Shift 01<br>OD - Off Day<br>OD - Off Day | Click 'Assign' button to assign<br>day shift pattern into selected<br>date |
| Day Shift: <u>OD - Off Day</u><br>Assign                                                                                                    | Close                                                                      |

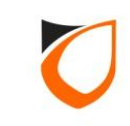

| hift Roster - Add        |       |      |      |      |        |      |       |      |       |     |          |      |      |      |       |     |      |      |      |     |     |      |      |      |      |     |      |     |      |      |      |      |                   |      |      |      |              |   |
|--------------------------|-------|------|------|------|--------|------|-------|------|-------|-----|----------|------|------|------|-------|-----|------|------|------|-----|-----|------|------|------|------|-----|------|-----|------|------|------|------|-------------------|------|------|------|--------------|---|
| N. The                   |       |      |      |      |        |      |       |      |       |     | _        |      |      |      |       |     |      |      |      |     |     |      |      |      |      |     |      |     |      |      |      |      |                   |      |      |      |              |   |
| Name Shi                 | tA    |      |      |      |        |      |       |      |       |     |          |      |      |      |       |     |      |      |      |     |     |      |      |      |      |     |      |     |      |      |      |      |                   |      |      |      |              |   |
| Description Shif         | tΑ    |      |      |      |        |      |       |      |       | _   |          |      |      |      |       |     |      |      |      |     |     |      |      |      |      |     |      |     |      |      |      |      |                   |      |      |      |              |   |
| <ul><li>₹ 2016</li></ul> | мт    | W    | Т    | F    | s      | s    | м     | т    | w     | т   | F        | s    | s    | м    | Т     | W   | / т  | F    | : 9  | 5 9 | 5 1 | M I  | τN   | N    | т    | F   | s    | s   | м    | Т    | W    | / т  | F                 | - 9  | 6 9  | s H  | 4 1          | Г |
| January                  |       | Г    |      | 1    | 2      | 3    | 4     | 5    | 6     | 7   | 8        | 9    | 10   | 11   | 12    | 13  | 3 1  | 4 1! | 51   | 61  | 71  | 81   | 92   | 20 2 | 21   | 22  | 23   | 24  | 25   | 526  | 27   | 7 28 | 32                | 93   | 03   | n    | Т            | ٦ |
| February                 | 1 2   | 3    | 4    | 5    | 6      | 7    | 8     | 9    | 10    | 11  | 12       | 13   | 14   | 15   | 516   | 17  | 7 18 | 3 1  | 92   | 02  | 12  | 222  | 23 2 | 24 2 | 25   | 26  | 27   | 28  | 29   | 9    |      |      |                   |      |      |      | $^{+}$       |   |
| March                    | 1     | 2    | 3    | 4    | 5      | 6    | 7     | 8    | 9     | 10  | 11       | 12   | 13   | 14   | 15    | 16  | 6 1  | 7 1  | 81   | 92  | 02  | 21 2 | 22 2 | 23 2 | 24   | 25  | 26   | 27  | 28   | 3 29 | 30   | 33   | 1                 | T    | t    | T    | $^{+}$       |   |
| April                    |       |      |      | 1    | 2      | 3    | 4     | 5    | 6     | 7   | 8        | 9    | 10   | 11   | 12    | 213 | 3 1  | 4 1  | 51   | 61  | 71  | 81   | 92   | 20 2 | 21   | 22  | 23   | 24  | 25   | 526  | 27   | 728  | 32                | 93   | o    | T    | T            |   |
| May                      |       |      |      |      |        | 1    | 2     | 3    | 4     | 5   | 6        | 7    | 8    | 9    | 10    | 11  | 1 1: | 2 1: | 31   | 41  | 51  | 61   | 71   | 8    | 19   | 20  | 21   | 22  | 23   | 324  | 1 25 | 526  | 32                | 72   | 82   | 93   | 03           | 1 |
| June                     |       | 1    | 2    | 3    | 4      | 5    | 6     | 7    | 8     | 9   | 10       | 11   | 12   | 13   | 3 1 4 | 15  | 5 1  | 51   | 71   | 81  | 92  | 20 2 | 21 2 | 22   | 23   | 24  | 25   | 26  | 27   | 28   | 329  | 9 30 |                   |      |      |      |              |   |
| July                     |       |      |      | 1    | 2      | 3    | 4     | 5    | 6     | 7   | 8        | 9    | 10   | 11   | 12    | 13  | 31.  | 4 1  | 51   | 61  | 71  | 81   | 92   | 20 2 | 21 ( | 22  | 23   | 24  | 25   | 526  | 27   | 7 28 | 32                | 93   | 03   | 1    |              |   |
| August                   | 1 2   | 3    | 4    | 5    | 6      | 7    | 8     | 9    | 10    | 11  | 12       | 13   | 14   | 15   | 516   | 17  | 7 18 | 31   | 92   | 02  | 12  | 22   | 23 2 | 24 2 | 25   | 26  | 27   | 28  | 29   | 30   | 31   |      |                   |      |      |      |              |   |
| September                |       |      | 1    | 2    | 3      | 4    | 5     | 6    | 7     | 8   | 9        | 10   | 11   | 12   | 213   | 14  | 4 1! | 5 1  | 61   | 71  | 81  | 92   | 20 2 | 21/2 | 22   | 23  | 24   | 25  | 26   | 27   | 728  | 329  | 93                | 0    |      |      |              |   |
| October                  |       |      |      |      | 1      | 2    | 3     | 4    | 5     | 6   | 7        | 8    | 9    | 10   | ) 11  | 12  | 2 1: | 31.  | 41   | 51  | 61  | 71   | 81   | 92   | 20   | 21  | 22   | 23  | 24   | 25   | 26   | 527  | 72                | 82   | 93   | 80 3 | 1            |   |
| November                 | 1     | 2    | 3    | 4    | 5      | 6    | 7     | 8    | 9     | 10  | 11       | 12   | 13   | 14   | 15    | 16  | 61   | 7 1  | 81   | 92  | 02  | 21/2 | 22   | 23 2 | 24   | 25  | 26   | 27  | 28   | 8 29 | 9 30 |      |                   |      |      | 4    | $\downarrow$ |   |
| December                 |       |      | 1    | 2    | 3      | 4    | 5     | 6    | 7     | 8   | 9        | 10   | 11   | 12   | 13    | 14  | 4 1  | 5 1  | 6    | 7 1 | 8   | 92   | 202  | 21 2 | 22   | 23  | 24   | 25  | 26   | 27   | 28   | 3 29 | <mark>9</mark>  3 | 0 3  | 1    |      |              |   |
| Day Shift Info: 2        | 2016/ | 12/  | 03 - | · Sł | nift = | = [M | ISO   | 1]   | Mor   | nin | g S      | hift | : 01 |      |       |     |      |      |      |     |     |      |      |      | С    | lea | ar S | ele | ecti | on   |      |      | 0                 | Clea | ar A | AII. |              |   |
| Day Shift Holio          | lav / | Assi | star | nce  |        | Sele | ectio | on ( | Style | el  | Со       | lor  | Se   | ttin | al    |     |      |      |      |     |     |      |      |      |      |     |      |     |      |      |      |      |                   |      |      |      |              |   |
|                          |       |      |      |      |        |      |       |      |       |     |          |      |      |      |       |     |      |      |      |     |     |      |      |      |      |     |      | 1   |      |      |      |      |                   |      | CL.  |      |              |   |
| Assistan                 | се    | 1    |      |      |        |      |       |      |       |     |          |      |      |      |       |     |      |      |      |     |     |      |      | _    | _    | _   |      | T   |      |      | 3    | av   | 'e a              | ana  |      | ose  |              |   |
|                          |       | 3    |      |      |        |      |       |      |       |     | <b>.</b> |      |      |      |       |     |      |      |      |     |     |      |      |      |      |     |      |     |      |      | Ş    | Sa\  | /e ·              | and  | IN   | ew   |              |   |
|                          |       |      |      |      |        |      |       | C    | IIC   | K   | 20       | VC   | 'e   | a    | nc    | ) ( |      | OS   | ie i | ΓĽ  | 50  | TŤĊ  | on   |      |      |     |      |     |      |      |      |      | Ca                | anc  | el   |      |              |   |
|                          |       |      |      |      |        |      |       |      |       |     |          |      |      |      |       |     |      |      |      |     |     |      |      |      |      |     |      | _   |      |      |      |      |                   |      |      |      |              |   |

**Notes:** System will auto insert day shift pattern into calendar according to your selection.

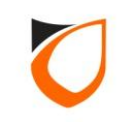

| Uiew Shift Rost   | er             |           |         | -       |    | -    | -       | -   |    |        |    |    |        |    |    |       |    |    |       |    |    |    |    |    |    |    |       |      |    |    |    |     |      |    |    |    | 0             | x  |
|-------------------|----------------|-----------|---------|---------|----|------|---------|-----|----|--------|----|----|--------|----|----|-------|----|----|-------|----|----|----|----|----|----|----|-------|------|----|----|----|-----|------|----|----|----|---------------|----|
| Add (F2)          | Edit (F4)      |           | Del     | lete (F | 6) | Refi | resh (I | F5) | Pr | int (F | 7) | D  | uplica | te | C  | alend | ar |    | Close |    |    |    |    |    |    |    |       |      |    |    |    |     |      |    |    |    |               |    |
| Name              | Description    |           |         |         |    |      |         |     |    |        |    |    |        |    |    |       |    |    |       |    |    |    |    |    |    |    |       |      |    |    |    |     |      |    |    |    |               |    |
| Shift A           | Shift A        | _         | 1.      |         |    |      |         |     |    |        |    |    |        |    |    |       |    |    |       |    |    |    |    |    |    |    |       |      |    |    |    |     |      |    |    |    |               |    |
|                   | _              |           | -       |         |    |      |         |     |    |        |    |    |        |    |    |       |    |    |       |    |    |    |    |    | -  |    |       |      |    |    |    |     |      |    |    |    |               |    |
|                   |                |           |         |         |    |      |         |     |    |        |    |    |        |    |    |       |    |    |       |    |    |    |    |    |    | ~  | NI* - |      |    |    |    |     |      |    |    |    |               |    |
|                   |                |           |         |         |    |      |         |     |    |        |    |    |        |    |    |       |    |    |       |    |    |    |    |    |    | C  |       | K '( |    | se | Ď  | Uff | on   |    |    |    |               |    |
|                   |                |           |         |         |    |      |         |     |    |        |    |    |        |    |    |       |    |    |       |    |    |    |    |    |    |    |       |      |    |    |    |     |      |    | _  |    |               |    |
|                   |                |           |         |         |    |      |         |     |    |        |    |    |        |    |    |       |    |    |       |    |    |    |    |    |    |    |       |      |    |    |    |     |      |    |    |    |               |    |
|                   |                |           |         |         |    |      |         |     |    |        |    |    |        |    |    |       |    |    |       |    |    |    |    |    |    |    |       |      |    |    |    |     |      |    |    |    |               |    |
|                   |                |           |         |         |    |      |         |     |    |        |    |    |        |    |    |       |    |    |       |    |    |    |    |    |    |    |       |      |    |    |    |     |      |    |    |    |               |    |
|                   |                |           |         |         |    |      |         |     |    |        |    |    |        |    |    |       |    |    |       |    |    |    |    |    |    |    |       |      |    |    |    |     |      |    |    |    |               |    |
|                   |                |           |         |         |    |      |         |     |    |        |    |    |        |    |    |       |    |    |       |    |    |    |    |    |    |    |       |      |    |    |    |     |      |    |    |    |               |    |
| 2016              |                | м         | т       | w       | т  | F    | S       | S   | м  | т      | w  | т  | F      | S  | S  | м     | т  | W  | т     | F  | S  | S  | м  | т  | w  | т  | F     | S    | S  | м  | т  | W   | т    | F  | S  | S  | м             | т  |
| lanua             |                |           |         |         |    | 1    | 2       | 2   |    | 5      |    | 7  | 0      | Ğ  | 10 | 11    | 12 | 12 | 1.4   | 15 | 16 | 17 | 10 | 10 | 20 | 21 | 22    | 22   | 24 | 25 | 26 | 27  | . 20 | 29 | 20 | 21 |               | -  |
| Eebrua            | <u>بر</u>      | 1         | 2       | 3       | 4  | 5    | 6       | 7   | 8  | 9      | 10 | 11 | 12     | 13 | 14 | 15    | 16 | 17 | 18    | 19 | 20 | 21 | 22 | 23 | 20 | 21 | 26    | 23   | 29 | 29 | 20 | 21  | 20   | 20 |    |    |               | _  |
| Marc              | h              |           | 1       | 2       | 3  | 4    | 5       | 6   | 7  | 8      | 9  | 10 | 11     | 12 | 13 | 14    | 15 | 16 | 17    | 18 | 19 | 20 | 21 | 22 | 23 | 23 | 25    | 26   | 27 | 28 | 29 | 30  | 31   |    |    |    | $\rightarrow$ |    |
| April             | ·              |           | •       | -       |    | 1    | 2       | 3   | 4  | 5      | 6  | 7  | 8      | 9  | 10 | 11    | 12 | 13 | 14    | 15 | 16 | 17 | 18 | 19 | 20 | 21 | 22    | 23   | 24 | 25 | 26 | 27  | 28   | 29 | 30 |    |               |    |
| May               |                |           |         |         |    |      |         | 1   | 2  | 3      | 4  | 5  | 6      | 7  | 8  | 9     | 10 | 11 | 12    | 13 | 14 | 15 | 16 | 17 | 18 | 19 | 20    | 21   | 22 | 23 | 24 | 25  | 26   | 27 | 28 | 29 | 30            | 31 |
| June              |                |           |         | 1       | 2  | 3    | 4       | 5   | 6  | 7      | 8  | 9  | 10     | 11 | 12 | 13    | 14 | 15 | 16    | 17 | 18 | 19 | 20 | 21 | 22 | 23 | 24    | 25   | 26 | 27 | 28 | 29  | 30   |    |    |    |               |    |
| July              |                |           |         |         |    | 1    | 2       | 3   | 4  | 5      | 6  | 7  | 8      | 9  | 10 | 11    | 12 | 13 | 14    | 15 | 16 | 17 | 18 | 19 | 20 | 21 | 22    | 23   | 24 | 25 | 26 | 27  | 28   | 29 | 30 | 31 |               |    |
| Augus             | st             | 1         | 2       | 3       | 4  | 5    | 6       | 7   | 8  | 9      | 10 | 11 | 12     | 13 | 14 | 15    | 16 | 17 | 18    | 19 | 20 | 21 | 22 | 23 | 24 | 25 | 26    | 27   | 28 | 29 | 30 | 31  |      |    |    |    |               |    |
| Septem            | ber            |           |         |         | 1  | 2    | 3       | 4   | 5  | 6      | 7  | 8  | 9      | 10 | 11 | 12    | 13 | 14 | 15    | 16 | 17 | 18 | 19 | 20 | 21 | 22 | 23    | 24   | 25 | 26 | 27 | 28  | 29   | 30 |    |    |               |    |
| Octob             | er             |           |         |         |    |      | 1       | 2   | 3  | 4      | 5  | 6  | 7      | 8  | 9  | 10    | 11 | 12 | 13    | 14 | 15 | 16 | 17 | 18 | 19 | 20 | 21    | 22   | 23 | 24 | 25 | 26  | 27   | 28 | 29 | 30 | 31            |    |
| Novem             | ber            |           | 1       | 2       | 3  | 4    | 5       | 6   | 7  | 8      | 9  | 10 | 11     | 12 | 13 | 14    | 15 | 16 | 17    | 18 | 19 | 20 | 21 | 22 | 23 | 24 | 25    | 26   | 27 | 28 | 29 | 30  |      |    |    |    |               |    |
| Decem             | ber            |           |         |         | 1  | 2    | 3       | 4   | 5  | 6      | 7  | 8  | 9      | 10 | 11 | 12    | 13 | 14 | 15    | 16 | 17 | 18 | 19 | 20 | 21 | 22 | 23    | 24   | 25 | 26 | 27 | 28  | 29   | 30 | 31 |    |               |    |
| Day Shift Info: 2 | 016/02/24 - Sh | iift = [C | DD] Off | Day     |    |      |         |     |    |        |    |    |        |    |    |       |    |    |       |    |    |    |    |    |    |    |       |      |    |    |    |     |      |    |    |    |               |    |
| Total: 1          |                |           |         |         |    |      |         |     |    |        |    |    |        |    |    |       |    |    |       |    |    |    |    |    |    |    |       |      |    |    |    |     |      |    |    |    |               |    |

**Notes:** You can create unlimited shift schedule.

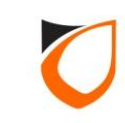

## Assign Normal Shift or Roster Shift to Card Holder

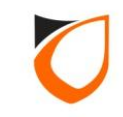
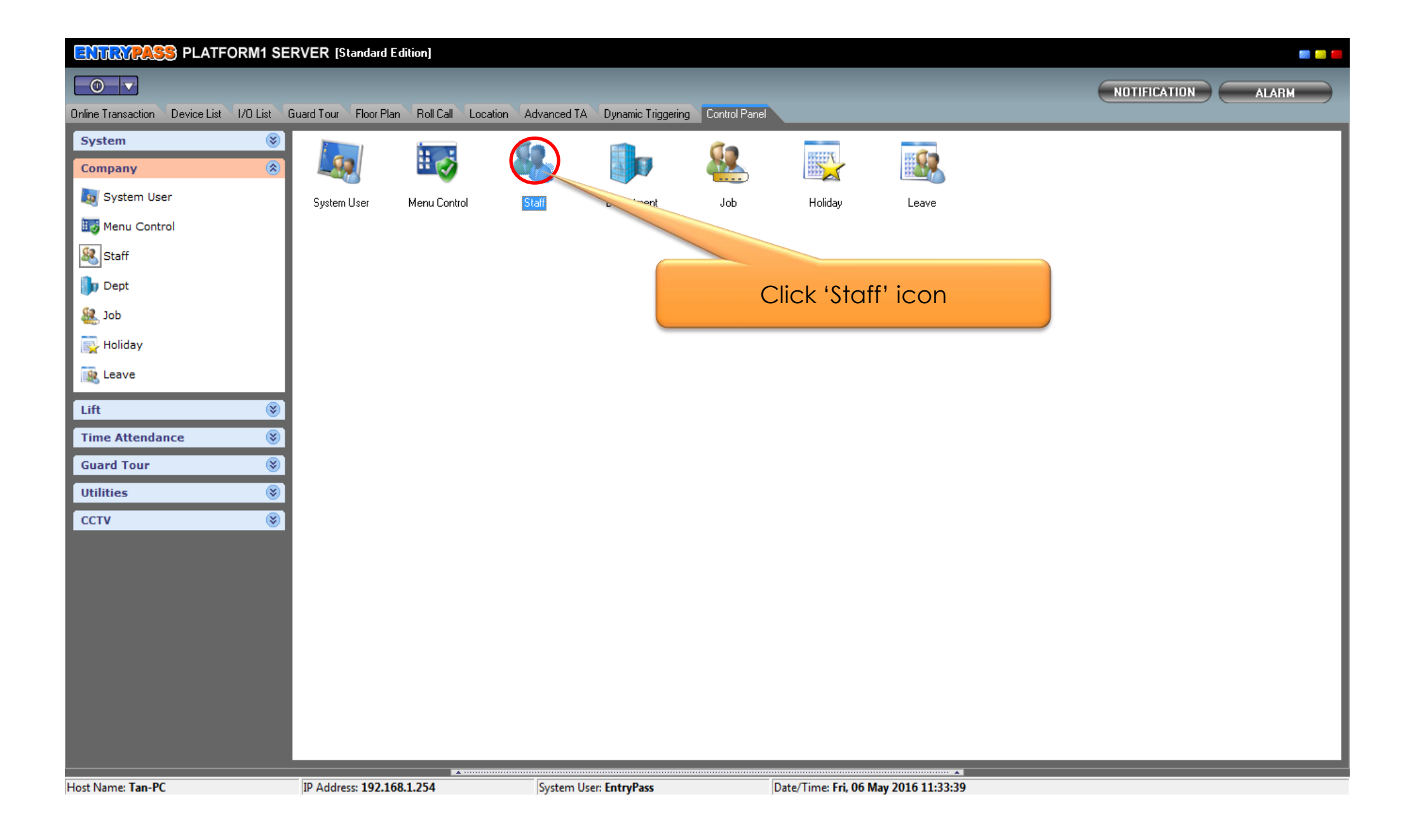

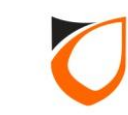

### **Filter View**

| Add (F2)       Edit (F4)       Delete (F6)       Refresh (F5)       Print (F7)       Find (F3)         I       Staff No.       Image: Control of Control of                                                                                                    | Sa View Staff                                                                                                    |                                                            |                                             |
|----------------------------------------------------------------------------------------------------|----------------------------------------------------------------------------------------------------|------------------------------------------------------------|---------------------------------------------|
| File Vere      File Vere      File      File Vere      File Vere      File | Add (F2) Edit (F4) Delete (F6) Refresh (F5) Print (F7                                                                                                    | 7) Find (F3)                                               | on and onter                                |
| Filter Value     10001       NTE: When filter by card's condition: it card/adder holds more than one card, card which meet the filter will be shown in red row.                                                                                                    | Filter View Filter By Staff No.                                                                                                    | filter val                                                 |                                             |
| NOTE: When ther by card's condition: if card/older holds more than one card, card which meet the tilter will be shown in ed tows - "Alack color.<br>The shock color.<br>Take Department 200 Shift 2. Click 'Filter' button Card 4 Card 5<br>TO0001 Take 3. Select staff data and double click left mouse button to edit                                                                                                    | Filter Value T00001                                                                                                    | Filter                                                     |                                             |
| Image: New Precoded to 1 of 1         Staff No.       Name       Department       Job       Shift       2. Click 'Filter' button       Card 4       Card 5         T00001       TAN       3. Select staff data and double click left mouse button to edit       3. Select staff data and double click left mouse button to edit       3. Select staff data and double click left mouse button to edit                                                                                                    | NUTE: When filter by card's condition: if cardholder holds more than one card, card which mee                                                                                                    | et the filter will be shown in red cores, and black color. |                                             |
| Identity     Identity     Ident                                                                                                    | Image: Image: | 2. Click 'Filter                                           | r' button                                   |
| 3. Select staff data and<br>double click left mouse button<br>to edit                                                                                                    | TODOD1 TAN                                                                                                    |                                                            |                                             |
| • • • • • • • • • • • • • • • • • • •                                                                                                    |                                                                                                    | 3. Select staff o<br>double click left m<br>to edi         | data and<br>house button<br>it              |
| Total Staff on screen: 1                                                                                                    | Total Staff on screen: 1                                                                                                    |                                                            |                                             |
| Summary of Staff:   Total Staff: 3   Total card: 3   Total Department: 0   Total Job: 0   Total Shift: 2   Total Access Level: 2   Total Access Group: 1                                                                                                    | Summary of Staff:  Total Staff: 3  Total card: 3  Total<br>Command                                                                                                    | al Department: 0  Total Job: 0  Total Shift: 2  To         | otal Access Level: 2  Total Access Group: 1 |
| Selection List                                                                                                    | Selection List                                                                                                    |                                                            |                                             |

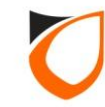

### **Classic View**

| 🔄 View Staff       | - Distance             | ar senses              | Providence of the | -                  |                            |                          |                                         |                                  |                        |             |        |
|--------------------|------------------------|------------------------|-------------------|--------------------|----------------------------|--------------------------|-----------------------------------------|----------------------------------|------------------------|-------------|--------|
| Add (F2)           | Edit (F4)              | Delete (F6)            | Refresh (I        | F5) Print          | (F7) Find (F               | 3) Close                 |                                         |                                  |                        |             |        |
|                    |                        |                        |                   | -,                 |                            | .,                       |                                         |                                  |                        |             |        |
| Filter View        | γ                      |                        | _                 |                    |                            | Classic V                | ew                                      |                                  |                        |             |        |
| Filter By          | Staff No.              |                        | •                 | _                  |                            | This view sh<br>display. | ow all stan                             | ger time to                      |                        |             |        |
| Filter Value       | T00001                 |                        |                   |                    | Filter                     |                          |                                         |                                  |                        |             |        |
| NOTE: When filte   | er by card's condition | n: if cardholder holds | more than one (   | card, card which i | meet the filter will be sh | own in red color, oth    | erwise black color.                     |                                  |                        |             |        |
|                    | B                      | ecord 1 to 3 of 3      |                   |                    |                            |                          |                                         | 1. Select                        | 'Classic Vie           | ew ' option |        |
| Staff No           | Name                   |                        |                   | Department         | loh                        | Shift                    | Card 1                                  | Card 2                           | Card 3                 | Card 4      | Card 5 |
| H00001             | HING                   |                        |                   | Department         | 505                        | Shine                    | 1011821724 (1) [more]                   | Card 2                           | Card 5                 | Caru 4      | Card 5 |
| H00002             | HAZIM                  |                        |                   |                    |                            |                          | 1495109924 (1) [more]                   |                                  |                        |             |        |
| T00001             | TAN                    |                        |                   |                    |                            |                          | 1013534812 (1) [more]                   |                                  |                        |             |        |
| 1                  |                        |                        |                   |                    |                            | dou                      | 2. Select sto<br>uble click let<br>to e | aff data a<br>ft mouse k<br>edit | nd<br>button           |             |        |
| Total Staff on sci | reen: 3                |                        |                   |                    |                            |                          |                                         |                                  |                        |             |        |
| Summary of Staf    | ff: Total              | Staff: 3               | Total card: 3     | B T                | otal Department: 0         | Total Job: 0             | Total Shift: 2                          | Total Acce                       | ss Level: 2 Total Acce | ss Group: 1 |        |
| Command            |                        |                        |                   |                    |                            |                          |                                         |                                  |                        |             | •      |
| Selection List     | _                      | _                      | _                 | _                  | _                          | _                        |                                         |                                  |                        |             | Ŧ      |

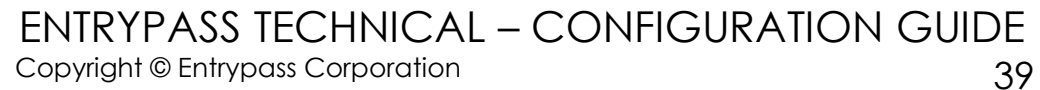

| Staff No.      | T00001                  | Photo             |
|----------------|-------------------------|-------------------|
| Name           | TAN                     |                   |
| IC No.         |                         | No shoto          |
| Gender         | 💿 Male 🛛 💿 Female       |                   |
| Date of Birth  | Friday , 6 May , 2016 💌 |                   |
| Date of Join   | Friday , 6 May , 2016 💌 |                   |
| Department     |                         | Select shift type |
| Job            |                         | 2                 |
| Shift Type     | Normal                  |                   |
| Shift          | ▼ 🛛                     | 2                 |
| Resign         | No No                   |                   |
| Date of Resign | Friday , 6 May , 2016 🔽 |                   |
|                |                         |                   |

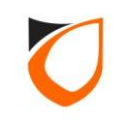

#### Normal Shift

| Staff No.      | T00001                    | Photo                 |
|----------------|---------------------------|-----------------------|
| Name           | TAN                       |                       |
| IC No.         |                           | Na photo              |
| Gender         | 💿 Male 🛛 💿 Female         |                       |
| Date of Birth  | Friday , 6 May , 2016 💌   |                       |
| Date of Join   | Friday , 6 May , 2016 💌   | Load Clear            |
| Department     |                           | (Best fit: 150 * 150) |
| Job            |                           |                       |
| Shift Type     | Normal                    | 1 Select normal shift |
| Shift          |                           |                       |
| Resign         | Working Hour Working Hour |                       |
| Date of Resign | 2. Click 'Accept' button  |                       |

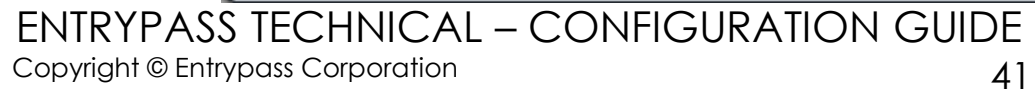

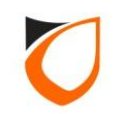

### **Normal Shift**

| 🔄 View Staff      | - Distance            | -                      | -               | -                  |                            |                           |                                 |                       |                       |   |        |
|-------------------|-----------------------|------------------------|-----------------|--------------------|----------------------------|---------------------------|---------------------------------|-----------------------|-----------------------|---|--------|
| Add (F2)          | Edit (F4)             | Delete (F6)            | Refresh (f      | 5) Print           | (F7) Find (F               | 3) Close                  |                                 |                       |                       |   |        |
| Filter Viev       | v                     |                        |                 |                    |                            | Classic Vi                | ew -                            |                       |                       |   |        |
| Filter By         | Staff No.             |                        |                 | _                  |                            | This view sho<br>display. | ow all staff and will the staff | time to               |                       |   |        |
| Filter Value      |                       |                        |                 |                    | Filter                     |                           |                                 |                       |                       |   |        |
| NOTE: When filt   | er by card's conditio | n: if cardholder holds | more than one ( | card, card which i | meet the filter will be sh | own in red color, oth     | erwise black color.             |                       |                       |   |        |
|                   | B                     | ecord 1 to 3 of 3      |                 |                    |                            |                           |                                 | Click 'Clo            | se' button            |   |        |
| Staff No.         | Name                  |                        |                 | Department         | Job                        | Shift                     | Card 1                          |                       |                       |   | Card 5 |
| H00001            | HING                  |                        |                 |                    |                            |                           | 1011821724 (1) [more]           |                       |                       |   |        |
| H00002            | HAZIM                 |                        |                 |                    |                            |                           | 1495109924 (1) [more]           |                       |                       |   |        |
| T00001            | TAN                   |                        |                 |                    |                            | Working Hour              | 1013534812 (1) [more]           |                       |                       |   |        |
|                   |                       |                        |                 |                    |                            |                           |                                 |                       |                       |   |        |
| Total Staff on sc | reen: 3               |                        |                 |                    |                            |                           |                                 |                       |                       |   | r      |
| Summary of Stat   | ff: Total             | Staff: 3               | Total card: 3   | B T                | otal Department: 0         | Total Job: 0              | Total Shift: 2                  | Total Access Level: 2 | Total Access Group: 1 |   |        |
| Command           | ,                     |                        |                 | ,                  |                            |                           | ,                               | ,                     |                       |   | •      |
| Selection List    |                       | _                      | _               | _                  | _                          | _                         |                                 |                       |                       | _ | •      |

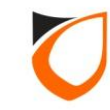

### **Roster Shift**

| Staff No.      | T00001                                                                                                    | Photo                  |
|----------------|----------------------------------------------------------------------------------------------------|------------------------|
| Name           | TAN                                                                                                    |                        |
| IC No.         |                                                                                                    | No photo               |
| Gender         | 💿 Male 🛛 💿 Female                                                                                                    | NO PROCO               |
| Date of Birth  | Friday , 6 May , 2016 💌                                                                                                    |                        |
| Date of Join   | Friday , 6 May , 2016 💌                                                                                                    |                        |
| Department     |                                                                                                    | (Bert ft: 150 * 150)   |
| Job            | Image: Second second second | (1960), 1970 1999      |
| Shift Type     | 💿 Normal 💿 Roster                                                                                                    |                        |
| Shift          |                                                                                                    |                        |
| Resign         | Shift A Shift A                                                                                                    | 1. Select roster shift |
| Date of Resign |                                                                                                    |                        |
|                | 2. Click 'Accept' button                                                                                                    |                        |

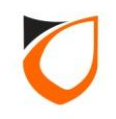

### **Roster Shift**

| 🔄 View Staff                          | ALC: NO               | -                        | Summer 1 all    | -                 |                            |                                         |                            |                       |                         |        | _ 0 <u>×</u> |
|---------------------------------------|-----------------------|--------------------------|-----------------|-------------------|----------------------------|-----------------------------------------|----------------------------|-----------------------|-------------------------|--------|--------------|
| Add (F2)                              | Edit (F4)             | Delete (F6)              | Refresh (F      | 5) Print (        | F7) Find (F                | 3) Close                                |                            |                       |                         |        |              |
|                                       |                       |                          |                 | ,                 |                            | , , , , , , , , , , , , , , , , , , , , |                            |                       |                         |        |              |
| Filter View                           |                       | 1                        |                 |                   |                            | Classic Vi                              | BW                         |                       |                         |        |              |
| Filler By                             | Staff No.             |                          |                 |                   |                            | l his view shi<br>display.              | ow all staff and will take |                       |                         |        |              |
| Filter Value                          | T00001                |                          |                 |                   | Filter                     |                                         |                            |                       |                         |        |              |
| NOTE: When filte                      | er by card's conditio | n: if cardholder holds r | more than one c | ard, card which r | neet the filter will be sh | iown in red color, oth                  | erwise black col           | CIICK CIOSE           | DUTTON                  |        |              |
|                                       | ► ► B                 | ecord 1 to 3 of 3        |                 |                   |                            |                                         |                            |                       |                         |        |              |
| Staff No.                             | Name                  |                          | C               | Department        | Job                        | Shift                                   | Card 1                     | Card 2                | Card 3                  | Card 4 | Card 5       |
| H00001                                | HING                  |                          |                 |                   |                            |                                         | 1011821724 (1) [more]      |                       |                         |        |              |
| H00002                                | HAZIM                 |                          |                 |                   |                            |                                         | 1495109924 (1) [more]      |                       |                         |        |              |
| T00001                                | TAN                   |                          |                 |                   |                            | Shift A                                 | 1013534812 (1) [more]      |                       |                         |        |              |
|                                       |                       |                          |                 |                   |                            |                                         |                            |                       |                         |        |              |
| Total Staff on scr<br>Summary of Staf | reen: 3<br>f: Total   | Staff: 3                 | Total card: 3   |                   | otal Department: <b>0</b>  | Total Job: 0                            | Total Shift: 2             | Total Access Level: 2 | 2 Total Access Group: 1 |        |              |
| Command<br>Selection List             |                       |                          |                 |                   |                            |                                         |                            |                       |                         |        | •<br>•       |

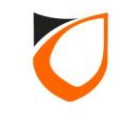

### Edit Personal Staff Roster

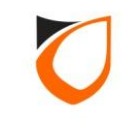

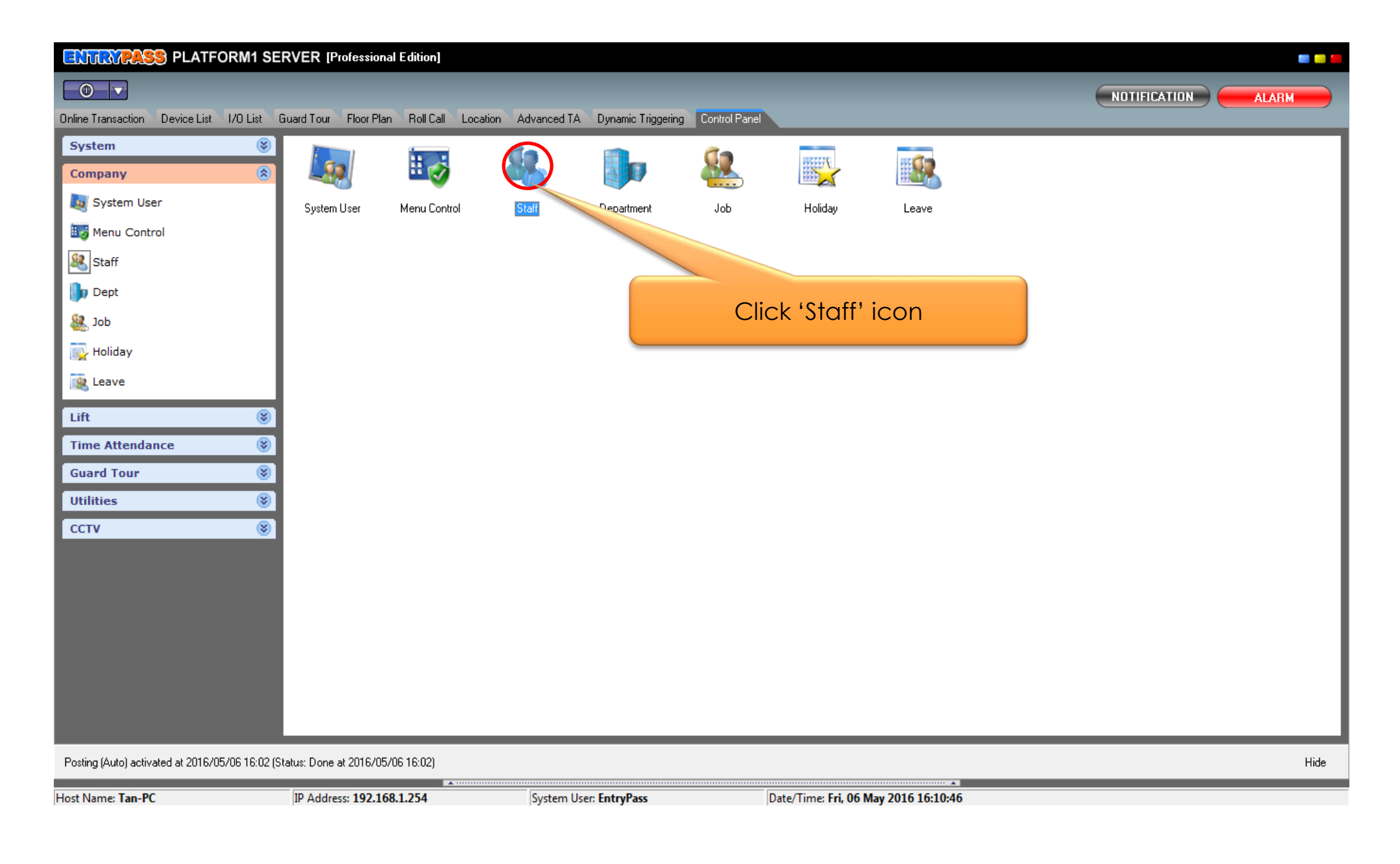

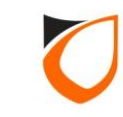

| View Staff      Add (F2) Edit (F4) Delete (F6) Refresh (F5) Print (F7) Find (F3)      Filter View      Filter By Staff No.                                                                                                    | 1. Select filter option and enter<br>filter value                      |
|----------------------------------------------------------------------------------------------------|------------------------------------------------------------------------|
| Filter Value       T00001       Filter         NOTE: When filter by card's condition: if cardholder holds more than one card, card which meet the filter will be shown in the second second secon                                                           |                                                                        |
| Image: Image: | 2. Click 'Filter' button                                               |
| T00001 TAN                                                                                                    | 1013534812 (1) [more]                                                  |
|                                                                                                    | 3. Select staff data and<br>double click left mouse button<br>to edit  |
| Total Staff on screen: 1                                                                                                    |                                                                        |
| Summary of Staff:         Total Staff: 3         Total card: 3         Total Department: 0         Total Staff: 3           Command         Selection List         Selection List                                                                                                    | otal Job: 0 Total Shift: 2 Total Access Level: 2 Total Access Group: 1 |

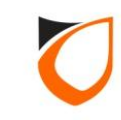

| Staff No.<br>Name<br>IC No.<br>Gender<br>Date of Birth<br>Date of Join<br>Department<br>Job<br>Shift Type<br>Shift<br>Resign<br>Date of Resign | TAN   TAN   Image: Shift A   Shift A   Shift A   Shift A   Shift A | Add Shift<br>Edit Staff Roster<br>Refresh |
|----------------------------------------------------------------------------------------------------|--------------------------------------------------------------------|-------------------------------------------|
|----------------------------------------------------------------------------------------------------|--------------------------------------------------------------------|-------------------------------------------|

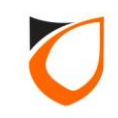

| Staff Roster               | _      | _     |           | _  | _          | _    | _     | _    | _  | _    | _   |             |       |      | -   | _    |          |     | _    | _     | _                 | _         | _          | _            |      |            | _   | _    | _  |     |      | _   | _    |     |
|----------------------------|--------|-------|-----------|----|------------|------|-------|------|----|------|-----|-------------|-------|------|-----|------|----------|-----|------|-------|-------------------|-----------|------------|--------------|------|------------|-----|------|----|-----|------|-----|------|-----|
|                            |        |       |           |    |            |      |       |      |    |      |     |             |       |      |     |      |          |     |      |       |                   |           |            |              |      |            |     |      |    |     |      |     |      |     |
| Name                       | Shif   | tΑ    |           |    |            |      |       |      |    |      |     |             |       |      |     |      |          |     |      |       |                   |           |            |              |      |            |     |      |    |     |      |     |      |     |
| Description                | Shif   | tΑ    |           |    |            |      |       |      |    |      |     |             |       |      |     |      |          |     |      |       |                   |           |            |              |      |            |     |      |    |     |      |     |      |     |
|                            |        |       |           |    |            |      |       |      |    |      |     |             |       |      |     |      |          |     |      |       |                   |           |            |              |      |            |     |      |    |     |      |     |      | _   |
| <ul> <li>₹ 2016</li> </ul> | ► N    | 4 T   | W         | T  | F          | S    | SM    | 1 T  | W  | ΤI   | F ( | S S         | М     | T    | W   | T    | F        | S   | S I  | М     | τv                | V 1       | F          | S            | S    | М          | T   | W    | T  | F   | S    | S   | M 1  | r   |
| January                    | _      |       |           |    | 1          | 2    | 3 4   | 5    | 6  | 7    | 8 9 | 9 10        | 1     |      | 1   |      | Sel      | e   | t t  | the   | e o               | do        | ite        | e th         | าต   | t v        | 0   | IJ   |    | 29  | 30   | 31  |      |     |
| February                   | _  1   | 2     | 3         | 4  | 5          | 6    | 78    | 9    | 10 | 11 1 | 21  | 314         | 1     |      | W   | ar   | nt t     | 0   | ch   | na    | nç                | je        | th         | e            | da   | , ,<br>ay  | sh  | nift |    | Н   |      | _   | _    |     |
| March                      | -  -   | 1     | 2         | 3  | 4          | 5    | 6 7   | ' 8  | 9  | 101  | 11  | 213         | 314   |      |     | -    | _        |     |      |       |                   |           |            |              |      | ,<br>I     |     |      |    |     |      | _   | +    |     |
| April                      | -  -   | +     | -         | -  | 1          | 2    | 3 4   | 1 5  | 6  |      | 8   | 9 10        |       |      |     | 10   |          | 16  |      |       | 92                | 02        | 12         | 2 2.         | 3 24 | 125<br>122 | 26  | 27   | 28 | 29  | 30   | 201 |      |     |
| May                        |        | +     | -         | 2  | 2          | 4    | 5 6   |      | •  | 0 1  | 01  | / 8<br>1 1/ | 3     | 11   | 15  | 12   | 13       | 14  | 191  | 2012  | 1 2               | 81        | 3 2<br>2 2 | 4 26         | 5 26 | 223        | 24  | 20   | 26 | 27  | 28   | 23  | 50 3 | 4   |
|                            |        | +     |           | 2  | 1          | 2    | 3 4   | 15   | 6  | 7    | 8 0 | 9 10        | 111   | 12   | 13  | 14   | 15<br>15 | 16  | 171  | 181   | 92                | 22<br>012 | 3 2<br>1 2 | 4 Z.<br>2 2' | 3 24 | 1 25       | 26  | 23   | 28 | 29  | 30   | 21  | +    |     |
| August                     | - 1    | 2     | 3         | 4  | 5          | 6    | 7 8   | 3 9  | 10 | 11 1 | 21  | 314         | 4 15  | 16   | 17  | 18   | 19       | 20  | 21 2 | 22 2  | 32                | 42        | 52         | 6 27         | 7 28 | 3 29       | 30  | 31   |    |     |      |     | +    |     |
| Septembe                   | r F    |       |           | 1  | 2          | 3    | 4 5   | 5 6  | 7  | 8    | 9 1 | 0 11        | 1 12  | 2 13 | 14  | 15   | 16       | 17  | 18 1 | 192   | 20 2              | 12        | 22         | 3 24         | 4 25 | 5 26       | 27  | 28   | 29 | 30  |      | 1   | +    |     |
| October                    |        | +     |           |    |            | 1    | 2 3   | 3 4  | 5  | 6    | 7 8 | 8 9         | 10    | ) 11 | 12  | 13   | 14       | 15  | 161  | 171   | 81                | 92        | 02         | 1 22         | 2 23 | 3 24       | 25  | 26   | 27 | 28  | 29   | 30  | 31   |     |
| Novembe                    |        | 1     | 2         | З  | 4          | 5    | 6 7   | ' 8  | 9  | 101  | 11  | 213         | 3 1 4 | 15   | 16  | 17   | 18       | 19  | 20 2 | 21 2  | 22                | 32        | 42         | 5 28         | 3 27 | 7 28       | 29  | 30   |    |     |      |     |      |     |
| Decembe                    |        |       |           | 1  | 2          | З    | 4 5   | 5 6  | 7  | 8    | 9 1 | 011         | 1 12  | 12   | 1 4 | 15   | 10       | 171 | 101  | ual a | o <mark>lo</mark> | чlэ       | olo        | olo.         | dor  | loc        | 22  | 20   | 20 | 30  | 31   |     |      |     |
| Day Shift In               | fo:    |       |           |    |            |      |       |      |    |      |     |             |       |      | 2   | 2. ( | Clic     | ck  | 'D   | )a    | y S               | Shi       | ft'        | 0            | pt   | ior        | n t | 0    |    | Cle | ear. | All |      |     |
|                            |        |       |           |    |            |      |       |      |    |      |     |             |       |      |     |      |          | Se  | ele  | ЭC    | t c               | da        | y s        | shi          | ft   |            |     |      |    |     |      |     |      |     |
| Day Shift                  | electi | ion ( | Style     | •  | Cole       | or S | ettin |      |    |      |     |             |       |      | <   |      | _        | _   | _    | _     |                   |           |            |              |      |            | _   | _    | _  |     |      |     |      |     |
|                            |        | _     |           |    |            |      |       |      |    |      |     |             |       | -    |     |      |          |     |      |       |                   |           |            | _            |      |            |     |      |    |     |      |     |      |     |
| Day Shift:                 |        |       | <u>MS</u> | 01 | <u>- M</u> | orni | ing S | hift | 01 |      |     |             |       |      |     |      |          |     |      |       | Se                | t         |            |              |      |            |     | ſ    | _  |     | Ok   |     |      |     |
|                            |        |       |           |    |            |      |       |      |    |      |     |             |       |      |     |      |          |     |      |       |                   |           |            |              |      |            |     |      |    | _   |      |     |      | ' I |
|                            |        |       |           |    |            |      |       |      |    |      |     |             |       |      |     |      |          |     |      |       |                   |           |            |              |      |            |     |      |    | Ca  | anc  | el  |      | J   |
|                            |        |       |           |    |            |      |       |      |    |      |     |             |       |      |     |      |          |     |      |       |                   |           |            |              |      |            |     |      |    |     |      |     |      |     |

| Makk (F2)       Edit (F4)       Delete (F6)       Refeash (F5)       Print (F7)       Disc       Select         e*       Description       Galor       Time       Break       Break                                                                                                    | View Day Shift | A DESIGNATION OF TAXABLE PARTY. | the second second second second second second second second second second second second second second second s |       |               |        |        |              |           |                  |              |             |   | - 0 |
|----------------------------------------------------------------------------------------------------|----------------|---------------------------------|----------------------------------------------------------------------------------------------------|-------|---------------|--------|--------|--------------|-----------|------------------|--------------|-------------|---|-----|
| e                                                                                                    | Add (E2)       | Edit (E4) Delete (E5)           | Patrack (EE) Print                                                                                             | (E7)  | Class         | Coloot | i      |              |           |                  |              |             |   |     |
| e / Decrypton Color Time Reak Break Time Da Intro Ver Ver 15 Ver No<br>1 Afferroom Sthf 0.1 1 2000-125.99 Ver 1500-185.9 00 700 Ver 15 Ver No<br>1 Norms Sthf 0.1 2000-05.99 Ver 1000-05.99 00 700 Ver 15 Ver No<br>1 Norms Sthf 0.1 2000-05.99 Ver 1000-05.99 00 700 Ver 15 Ver No<br>0000-05.00 Ver 155 Ver No<br>0000-05.00 Ver 155 Ver No<br>0000-05.00 Ver 155 Ver No<br>1. Select 'Day Shift' from the list<br>2. Click 'Select' button                                                                                                    | Add (F2)       | E dit (F4) Delete (F6)          | Refresh (FS)                                                                                                   | (F7)  | Liose         | Select |        |              |           |                  |              |             |   |     |
| 1         Aftermos Shift 01         1         1400-11:99         Yes         15:00-18:59         60         07:00         Yes         15         Yes         No           1         Mayning Shift 01         0:000-10:59         700         Yes         15         Yes         No         No           1         Mayning Shift 01         0:000-10:59         Yes         15         Yes         No         No           1         Mayning Shift 01         0:000-00:00         No         0:000-00:00         0         Yes         15         Yes         No         No           1         Mayning Shift 01         0:000-00:00         No         0:000-00:00         0         Yes         15         No         No           1         Select 'Day Shift' from the list         0:000-00:00         No         No         No         No         No                                                                                                    | Name 🛆         | Description                     | Colour Time                                                                                                    | Break | Break Time    | De     | (mins) | Min WH       | OT Claims | Out Grace (mins) | Inc Early OT | Use Pairing |   |     |
| 1         Morrison         06:00-13:99         Yes         10:00-10:99         60         70:00         Yes         15         Yes         No           1         Mayht Srift 01         22:00-05:99         Yes         00         Yes         15         Yes         No           0         00:00-00:00         No         00:00-00:00         0         Yes         15         Yes         No           1. Select 'Day Shift' from the list         2. Click 'Select' button         2. Click 'Select' button         1. Select 'Day Shift' from the list         1. Select 'Day Shift' from the list         2. Click 'Select' button         1. Select 'Day Shift' from the list         1. Select 'Day Shift' from the list         1. Select 'Day Shift' fr | AF01           | Afternoon Shift 01              | 14:00 - 21:59                                                                                                  | Yes   | 18:00 - 18:59 | 60     |        | 07:00        | Yes       | 15               | Yes          | No          |   |     |
| Image: Shift 0         2200-05:59         Yes         No           0000-00:00         No         00:00-00:00         0         No         No           1. Select 'Day Shift' from the list         2. Click 'Select' button         2. Click 'Select' button                                                                                                    | MS01           | Morning Shift 01                | 06:00 - 13:59                                                                                                  | Yes   | 10:00 - 10:59 | 60     |        | 7:00         | Yes       | 15               | Yes          | No          | - |     |
| 1. Select 'Day Shift' from the list<br>2. Click 'Select' button                                                                                                    | IS01           | Night Shift 01                  | 22:00 - 05:59                                                                                                  | Yes   | 02:00 - 02:59 | 60     |        |              | Yes       | 15               | Yes          | No          | J |     |
| 1. Select 'Day Shift' from the list<br>2. Click 'Select' button                                                                                                    | D              | One                             | 00:00 - 00:00                                                                                                  | No    | 00:00 - 00:00 | 0      |        | $\mathbf{X}$ | NO        | 15               | No           | No          |   |     |
| 1. Select 'Day Shift' from the list<br>2. Click 'Select' button                                                                                                    |                |                                 |                                                                                                    |       |               |        |        |              |           |                  |              |             |   |     |
| 2. Click 'Select' button                                                                                                    |                | 1 Selec                         | t 'Day Shift'                                                                                                  | from  | the list      |        |        |              |           |                  |              |             |   |     |
|                                                                                                    |                | 1.00100                         |                                                                                                    | nonn  |               |        |        | 2            | Click     | Soloot'          | outtop       |             |   |     |
|                                                                                                    |                |                                 |                                                                                                    |       |               |        |        | 2            | . CIICK   | select i         | SUIION       |             |   |     |
|                                                                                                    |                |                                 |                                                                                                    |       |               |        |        |              |           |                  |              |             |   |     |
|                                                                                                    |                |                                 |                                                                                                    |       |               |        |        |              |           |                  |              |             |   |     |
|                                                                                                    |                |                                 |                                                                                                    |       |               |        |        |              |           |                  |              |             |   |     |
|                                                                                                    |                |                                 |                                                                                                    |       |               |        |        |              |           |                  |              |             |   |     |
|                                                                                                    |                |                                 |                                                                                                    |       |               |        |        |              |           |                  |              |             |   |     |
|                                                                                                    |                |                                 |                                                                                                    |       |               |        |        |              |           |                  |              |             |   |     |
|                                                                                                    |                |                                 |                                                                                                    |       |               |        |        |              |           |                  |              |             |   |     |
|                                                                                                    |                |                                 |                                                                                                    |       |               |        |        |              |           |                  |              |             |   |     |
|                                                                                                    |                |                                 |                                                                                                    |       |               |        |        |              |           |                  |              |             |   |     |
|                                                                                                    |                |                                 |                                                                                                    |       |               |        |        |              |           |                  |              |             |   |     |
|                                                                                                    |                |                                 |                                                                                                    |       |               |        |        |              |           |                  |              |             |   |     |
|                                                                                                    |                |                                 |                                                                                                    |       |               |        |        |              |           |                  |              |             |   |     |
|                                                                                                    |                |                                 |                                                                                                    |       |               |        |        |              |           |                  |              |             |   |     |
|                                                                                                    |                |                                 |                                                                                                    |       |               |        |        |              |           |                  |              |             |   |     |
|                                                                                                    |                |                                 |                                                                                                    |       |               |        |        |              |           |                  |              |             |   |     |
|                                                                                                    |                |                                 |                                                                                                    |       |               |        |        |              |           |                  |              |             |   |     |
|                                                                                                    |                |                                 |                                                                                                    |       |               |        |        |              |           |                  |              |             |   |     |
| -                                                                                                    |                |                                 |                                                                                                    |       |               |        |        |              |           |                  |              |             |   |     |
|                                                                                                    |                |                                 |                                                                                                    |       |               |        |        |              |           |                  |              |             |   |     |
|                                                                                                    |                |                                 |                                                                                                    |       |               |        |        |              |           |                  |              |             |   |     |
|                                                                                                    |                |                                 |                                                                                                    |       |               |        |        |              |           |                  |              |             |   |     |

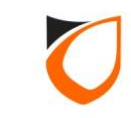

| ff Roster                |         |      |           |           |      |      |       |               |           |      |              |      |        |     |     |    |     |    |    |      |      |                   |          |                   |      |      |    |    |     |    |     |      |          |    |     |    |   |
|--------------------------|---------|------|-----------|-----------|------|------|-------|---------------|-----------|------|--------------|------|--------|-----|-----|----|-----|----|----|------|------|-------------------|----------|-------------------|------|------|----|----|-----|----|-----|------|----------|----|-----|----|---|
|                          |         |      |           |           |      |      |       |               |           |      |              |      |        |     |     |    |     |    |    |      |      |                   |          |                   |      |      |    |    |     |    |     |      |          |    |     | 7  |   |
| Name                     | Shift   | A    |           |           |      |      |       |               |           |      |              |      |        |     |     |    |     |    |    |      |      |                   |          |                   |      |      |    |    |     |    |     |      |          |    |     |    |   |
| Description              | Shift   | A    |           |           |      |      |       |               |           |      |              |      |        |     |     |    |     |    |    |      |      |                   |          |                   |      |      |    |    |     |    |     |      |          |    |     |    |   |
|                          |         |      |           |           |      |      |       |               |           |      |              |      |        |     |     |    |     |    |    |      |      |                   |          |                   |      |      |    |    |     |    |     |      |          |    |     |    |   |
| <ul> <li>2016</li> </ul> | ►М      | ΙT   | W         | T         | F    | S    | S     | м             | Т         | W    | TF           | F S  | S      | м   | Т   | W  | Т   | F  | s  | S    | м    | T١                | W 1      | ΓF                | S    | S    | м  | Т  | W   | Т  | F   | s    | S        | м  | Т   |    |   |
| January                  |         | Γ    | Τ         | Γ         | 1    | 2    | 3     | 4             | 5         | 6    | 7 8          | 3 9  | 10     | 11  | 12  | 13 | 14  | 15 | 16 | 17   | 18   | 192               | 20 2     | 1 2               | 2 23 | 24   | 25 | 26 | 27  | 28 | 29  | 30   | 31       |    |     |    |   |
| February                 | _ 1     | 2    | 3         | 4         | 5    | 6    | 7     | 8             | 9         | 10   | 11           | 2 1: | 314    | 15  | 16  | 17 | 18  | 19 | 20 | 21   | 22   | 23 <mark>2</mark> | 24 2     | <mark>5</mark> 26 | 5 27 | 28   | 29 |    |     |    |     |      |          |    |     |    |   |
| March                    | _       | 1    | 2         | 3         | 4    | 5    | 6     | 7             | 8         | 9    | 101          | 11:  | 2 13   | 314 | 15  | 16 | 17  | 18 | 19 | 20   | 21 2 | 22 2              | 23 2     | 4 2!              | 5 26 | 27   | 28 | 29 | 30  | 31 |     |      |          |    |     |    |   |
| April                    | - 📙     |      |           |           | 1    | 2    | 3     | 4             | 5         | 6    | 7 8          | 3 9  | 10     | 11  | 12  | 13 | 14  | 15 | 16 | 17   | 18   | 192               | 20 2     | 1 23              | 2 23 | 24   | 25 | 26 | 27  | 28 | 29  | 30   |          |    |     |    |   |
| May                      | -  _    |      |           |           |      |      | 1     | 2             | 3         | 4    | 5 6          | 5 7  | 8      | 9   | 10  | 11 | 12  | 13 | 14 | 151  | 16   | 17                | 181      | 9 2(              | 21   | 22   | 23 | 24 | 25  | 26 | 27  | 28   | 29       | 30 | 31  |    |   |
| June                     | -       | ╞    | 1         | 2         | 3    | 4    | 5     | 6             | 7         | 8    | 9 1          | 01   | 1 12   | 213 | 14  | 15 | 16  | 17 | 18 | 192  | 20 2 | 21 2              | 22 2     | 324               | 4 25 | 26   | 27 | 28 | 29  | 30 |     |      |          |    |     |    |   |
| July                     | -  _    |      |           |           | 1    | 2    | 3     | 4             | 5         | 6    | 7 8          | 3 9  | 10     | 11  | 12  | 13 | 14  | 15 | 16 | 171  | 181  | 192               | 20 2     | 1 23              | 2 23 | 24   | 25 | 26 | 27  | 28 | 29  | 30   | 31       |    |     |    |   |
| August                   | _ 1     | 2    | 3         | 4         | 5    | 6    | 7     | 8             | 9         | 10   | 111          | 21:  | 314    | 15  | 16  | 17 | 18  | 19 | 20 | 21 2 | 22 2 | 23 2              | 24 2     | 5 2               | 5 27 | 28   | 29 | 30 | 31  |    |     |      | <u> </u> |    |     |    |   |
| September                | -  -    | ╞    | +         | 1         | 2    | 3    | 4     | 5             | 6         | 7    | 8 3          | 9 10 | 11     | 12  | 13  | 14 | 15  | 16 | 17 | 181  | 192  | 20 2              | 21 2     | 22                | 3 24 | 25   | 26 | 27 | 28  | 29 | 30  |      |          |    |     |    |   |
| Uctober                  | -  -    |      |           |           |      | 1    | 2     | 3             | 4         | 5    | 6            | 8    | 9      | 10  | 11  | 12 | 13  | 14 | 15 | 161  | 17   |                   | 192      | 02                | 1 22 | 23   | 24 | 25 | 26  | 27 | 28  | 29   | 30       | 31 |     |    |   |
| November                 | -  -    | μ    | 2         | 3         | 4    | 5    | 6     | <u> </u>      | 8         | 9    |              |      | 213    | 14  | 15  | 16 | 17  | 18 | 19 | 202  | 21 2 | 22 2              | 23 2     | 4                 |      |      |    |    |     |    |     |      |          |    |     |    |   |
|                          |         |      | 1         | ין<br>200 | 2    | 3    | 4     |               | • •       | 4    | 8 <b> </b> 3 | n n  | <br>   | Z   | 113 | 14 | 115 | 16 | тq | 18   | 1912 | 2012              | <u> </u> | 4                 |      |      |    | C  | Cli | Ck | < ' | Se   | †'       | bı | Jţţ | on | J |
| Day Shift Ini            | io: 201 | 167  | 127       | 09        | - 5ř | nift | = [/4 | ιFU           | IJΑ       | Iter | nool         | 151  | nift ( | Л   |     |    |     |    |    |      |      |                   |          | Che               | ara  | DEIE |    |    |     |    | 0   | iear | 80       |    | J   |    | Π |
|                          |         |      |           |           |      |      |       |               |           |      |              |      |        |     |     |    |     |    |    |      |      |                   |          |                   |      |      |    |    | /   |    |     |      |          |    |     |    |   |
| Day Shift S              | electio | on S | Style     | e         | Col  | or S | Sett  | ing           | 1         |      |              |      |        |     |     |    |     |    |    |      |      |                   |          |                   |      | /    |    |    |     |    |     |      |          |    |     |    |   |
|                          |         |      |           |           |      |      |       |               |           |      |              |      |        |     |     |    |     |    |    |      |      |                   |          |                   | 5    |      |    |    |     |    |     |      |          |    |     |    |   |
| Day Shift:               |         |      | <u>NS</u> | 01        | - N  | igh  | t Sł  | <u>iift (</u> | <u>)1</u> |      |              |      |        |     |     |    |     |    | l  |      |      | Se                | et 🥤     |                   |      |      |    |    | ſ   |    |     | Ok   | (        |    |     |    |   |
|                          |         |      |           |           |      |      |       |               |           |      |              |      |        |     |     |    |     |    |    |      |      |                   |          |                   | _    | _    |    | _  | _   |    |     |      |          |    |     |    |   |
|                          |         |      |           |           |      |      |       |               |           |      |              |      |        |     |     |    |     |    |    |      |      |                   |          |                   |      |      |    |    |     |    | С   | and  | cel      |    |     |    |   |
|                          |         |      |           |           |      |      |       |               |           |      |              |      |        |     |     |    |     |    |    |      |      |                   |          |                   |      |      |    |    |     |    |     |      |          |    |     |    |   |

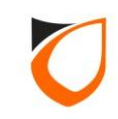

| Staff Roster              |             | _     | _   | _         | _      | _         | _      | _         | _      | _        | _    | _       | _       | _       | _   | _        | _  | _   | _   | _   | _   | _   | _        | _            | _       | _        | _  | _  |          |    | _   | _  | _  |    |     | _   | _  | _  |
|---------------------------|-------------|-------|-----|-----------|--------|-----------|--------|-----------|--------|----------|------|---------|---------|---------|-----|----------|----|-----|-----|-----|-----|-----|----------|--------------|---------|----------|----|----|----------|----|-----|----|----|----|-----|-----|----|----|
|                           |             |       |     |           |        |           |        |           |        |          |      |         |         |         |     |          |    |     |     |     |     |     |          |              |         |          |    |    |          |    |     |    |    |    |     |     |    |    |
| Name                      | SI          | hift. | A   |           |        |           |        |           |        |          |      |         |         |         |     |          |    |     |     |     |     |     |          |              |         |          |    |    |          |    |     |    |    |    |     |     |    |    |
| Description               | n Si        | hift. | A   |           |        |           | _      |           |        |          |      | _       |         | _       | _   |          |    |     |     |     |     |     |          |              |         |          |    |    |          |    |     |    |    |    |     |     |    |    |
|                           | ,           |       |     |           |        |           |        |           |        |          |      |         |         |         |     |          |    |     |     |     |     |     |          |              |         |          |    |    |          |    |     |    |    |    |     |     |    |    |
| <ul> <li>₹ 201</li> </ul> | 6 🕨         | м     | Т   | W         | Т      | F         | S      | S         | м      | Т        | w    | Т       | F       | S       | S   | м        | Т  | W   | т   | F   | S   | S   | М        | Т            | W       | Т        | F  | S  | S        | м  | Т   | W  | T  | F  | S   | s   | м  | т  |
| Janua                     | ary         |       |     |           |        | 1         | 2      | 3         | 4      | 5        | 6    | 7       | 8       | 9       | 10  | 11       | 12 | 13  | 14  | 15  | 16  | 17  | 18       | 19           | 20      | 21       | 22 | 23 | 24       | 25 | 26  | 27 | 28 | 29 | 30  | 31  |    |    |
| Febru                     | lary        | 1     | 2   | 3         | 4      | 5         | 6      | 7         | 8      | 9        | 10   | 11      | 12      | 13      | 14  | 15       | 16 | 17  | 18  | 19  | 20  | 21  | 22       | 23           | 24      | 25       | 26 | 27 | 28       | 29 |     |    |    |    |     |     |    |    |
| Marc                      | ch          |       | 1   | 2         | 3      | 4         | 5      | 6         | 7      | 8        | 9    | 10      | 11      | 12      | 13  | 14       | 15 | 16  | 17  | 18  | 19  | 20  | 21       | 22           | 23      | 24       | 25 | 26 | 27       | 28 | 29  | 30 | 31 |    |     |     |    |    |
| Apri                      | il          |       |     |           |        | 1         | 2      | 3         | 4      | 5        | 6    | 7       | 8       | 9       | 10  | 11       | 12 | 13  | 14  | 15  | 16  | 17  | 18       | 19           | 20      | 21       | 22 | 23 | 24       | 25 | 26  | 27 | 28 | 29 | 30  |     |    |    |
| May                       | у           |       |     |           |        |           |        | 1         | 2      | 3        | 4    | 5       | 6       | 7       | 8   | 9        | 10 | 11  | 12  | 13  | 14  | 15  | 16       | 17           | 18      | 19       | 20 | 21 | 22       | 23 | 24  | 25 | 26 | 27 | 28  | 29  | 30 | 31 |
| June                      | e           |       |     | 1         | 2      | 3         | 4      | 5         | 6      | 7        | 8    | 9       | 10      | 11      | 12  | 13       | 14 | 15  | 16  | 17  | 18  | 19  | 20       | 21           | 22      | 23       | 24 | 25 | 26       | 27 | 28  | 29 | 30 |    |     |     |    | _  |
| July                      | <u>y</u>    |       |     |           |        | 1         | 2      | 3         | 4      | 5        | 6    | 7       | 8       | 9       | 10  | 11       | 12 | 13  | 14  | 15  | 16  | 17  | 18       | 19           | 20      | 21       | 22 | 23 | 24       | 25 | 26  | 27 | 28 | 29 | 30  | 31  |    | _  |
| Augu                      | ust         | 1     | 2   | 3         | 4      | 5         | 6      | 7         | 8      | 9        | 10   | 11      | 12      | 13      | 14  | 15       | 16 | 17  | 18  | 19  | 20  | 21  | 22       | 23           | 24      | 25       | 26 | 27 | 28       | 29 | 30  | 31 |    |    |     |     |    | _  |
| Septen                    | nber        |       |     |           |        | 2         | 3      | 4         | 5      | 6        | 4    | 8       | 9       | 10      |     | 12       | 13 | 14  | 15  | 16  | 17  | 18  | 19       | 10           | 21      | 22       | 23 | 24 | 25       | 26 | 27  | 28 | 29 | 30 | 20  | 20  | 21 | _  |
|                           | ber         |       | 4   | 2         | 2      | 4         | F      | 2         | 3      | 4        | 0    | ь<br>10 | - 1 - 1 | 8<br>10 | 9   | 10       | 15 | 12  | 13  | 14  | 10  | 20  | 21       | 18           | 13      | 20       | 21 | 22 | 23<br>27 | 24 | 20  | 26 | 27 | 28 | 23  | 30  | 31 | _  |
|                           |             |       |     | 2         | 0<br>1 | 4         | 3      | о<br>Л    | 5      | 0        | 7    | 8       | 9       | 10      | 10  | 14<br>12 | 13 | 14  | 15  | 16  | 17  | 19  | 21<br>19 | 20           | 20      | 24<br>22 | 20 | 20 | 27<br>25 | 20 | 23  | 28 | 29 | 30 | 21  |     |    | _  |
| Decen<br>Day Shi          | ift Info: 1 | 201   | E71 | 2/0       | 19.    | -<br>. Sk | vift - | - 14      | E01    |          | ftor | 9<br>70 | -<br>   | Shi     | н П | יב<br>1  | (  | 114 | 110 | 1.0 | hi. | 110 | 113      | 20           | 21      | 22       | 23 | 24 | 20       | 20 | 121 | 20 | 20 |    | 0.  |     |    |    |
| Day Shi                   |             | 201   | 0/1 | 2/1       | 5.5 -  |           | m      | - [,      |        | -11-     | atei | 1101    |         | 511     |     | '        |    |     |     |     | (   | Cli | ck       | c <b>'</b> ( | )<br>Sk | c'       | ЭL | 11 | or       | ٦  |     |    |    |    | ear | All |    |    |
|                           |             |       |     |           |        |           |        |           |        |          |      |         |         |         |     |          |    | _   |     | _   | _   | _   | _        | _            | _       | _        | -  |    |          |    |     |    | _  |    |     |     |    |    |
| Day Shift                 | t Sele      | ctio  | n S | tyle      |        | Col       | or S   | etti      | ing    |          |      |         |         |         |     |          |    |     |     |     |     |     |          |              |         |          |    |    |          |    |     |    |    |    |     |     |    |    |
| D. Cl                     | ·0.         |       |     |           |        |           |        | ~         |        |          |      |         |         |         |     |          |    |     |     |     |     |     |          | -            |         |          |    |    |          |    |     | _  |    |    |     |     |    |    |
| Day Sh                    |             |       |     | <u>NS</u> | 01     | - INI     | ight   | <u>5n</u> | iirt L | <u>л</u> |      |         |         |         |     |          |    |     |     |     |     |     |          | 5            | et      |          |    |    |          |    |     | ſ  |    |    | Ok  |     |    |    |
|                           |             |       |     |           |        |           |        |           |        |          |      |         |         |         |     |          |    |     |     |     |     |     |          |              |         |          |    |    |          |    |     | ſ  | _  | -  | 200 | امد | _  | ň  |
|                           |             |       |     |           |        |           |        |           |        |          |      |         |         |         |     |          |    |     |     |     |     |     |          |              |         |          |    |    |          |    |     |    |    |    | anc | er  |    |    |
|                           |             |       |     |           |        |           |        |           |        |          |      |         |         |         |     |          |    |     |     |     |     |     |          |              |         |          |    |    |          |    |     |    |    |    |     |     |    |    |

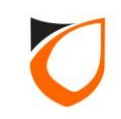

| Staff No.      | T00001                         | Photo                 |
|----------------|--------------------------------|-----------------------|
| Name           | TAN                            |                       |
| IC No.         |                                | No photo              |
| Gender         | 🖲 Male 💿 Female                |                       |
| Date of Birth  | Friday , 6 May , 2016 💌        |                       |
| Date of Join   | Friday , 6 May , 2016 💌        |                       |
| Department     |                                | (Bert fit: 150 * 150) |
| Job            |                                | (Dour)n. 190 1909     |
| Shift Type     | 💿 Normal 🛛 💿 Roster            |                       |
| Shift          | Shift A Shift A 💽              |                       |
| Resign         | No No                          |                       |
| Date of Resign | Friday . Click 'Accept' button |                       |

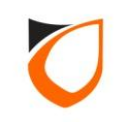

| 🔄 View Staff       | and strength          | -                      |               | C. Minut           |                           |                        |                             |                       |                       |        |        |
|--------------------|-----------------------|------------------------|---------------|--------------------|---------------------------|------------------------|-----------------------------|-----------------------|-----------------------|--------|--------|
| Add (F2)           | Edit (F4)             | Delete (F6)            | Refresh (     | F5) Print (F       | F7) Find (F3              | 3) Close               |                             |                       |                       |        |        |
|                    |                       |                        |               |                    |                           | Clausia ) (ia          |                             |                       |                       |        | _      |
| Filter By          | Staff No.             |                        |               |                    |                           | This view sho          | w all staff a               | r time to             |                       |        |        |
| Filter Value       | T00001                |                        |               | -                  | Filter                    | display.               |                             |                       |                       |        |        |
|                    |                       |                        |               |                    |                           |                        | Clic                        | k 'Close' butt        | on                    |        |        |
| NOTE: When filter  | r by card's condition | n: if cardholder holds | more than one | card, card which m | eet the filter will be sh | own in red color, othe |                             |                       |                       |        |        |
|                    | Be Be                 | ecord 1 to 1 of 1      |               |                    |                           |                        |                             |                       |                       |        |        |
| Staff No.          | Name                  |                        |               | Department         | Job                       | Shift                  | Card 1                      | Card 2                | Card 3                | Card 4 | Card 5 |
| T00001             | TAN                   |                        |               |                    |                           | Shift A                | 1013534812(1) <u> more </u> |                       |                       |        |        |
|                    |                       |                        |               |                    |                           |                        |                             |                       |                       |        |        |
|                    |                       |                        |               |                    |                           |                        |                             |                       |                       |        |        |
|                    |                       |                        |               |                    |                           |                        |                             |                       |                       |        |        |
|                    |                       |                        |               |                    |                           |                        |                             |                       |                       |        |        |
|                    |                       |                        |               |                    |                           |                        |                             |                       |                       |        |        |
|                    |                       |                        |               |                    |                           |                        |                             |                       |                       |        |        |
|                    |                       |                        |               |                    |                           |                        |                             |                       |                       |        |        |
|                    |                       |                        |               |                    |                           |                        |                             |                       |                       |        |        |
|                    |                       |                        |               |                    |                           |                        |                             |                       |                       |        |        |
|                    |                       |                        |               |                    |                           |                        |                             |                       |                       |        |        |
|                    |                       |                        |               |                    |                           |                        |                             |                       |                       |        |        |
|                    |                       |                        |               |                    |                           |                        |                             |                       |                       |        |        |
|                    |                       |                        |               |                    |                           |                        |                             |                       |                       |        |        |
| Total Staff an arr |                       |                        |               |                    |                           |                        |                             |                       |                       |        | 4      |
| Summary of Staff   | f: Total              | Staff: 3               | Total card:   | 3 Tot              | tal Department: 1         | Total Job: 1           | Total Shift: 2              | Total Access Level: 2 | Total Access Group: 1 |        |        |
| Command            | ,                     |                        |               |                    |                           | ,                      |                             | ,                     |                       |        | •      |
| Selection List     |                       |                        |               |                    |                           |                        |                             |                       |                       |        | •      |

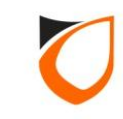

# **Holiday Setting**

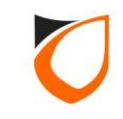

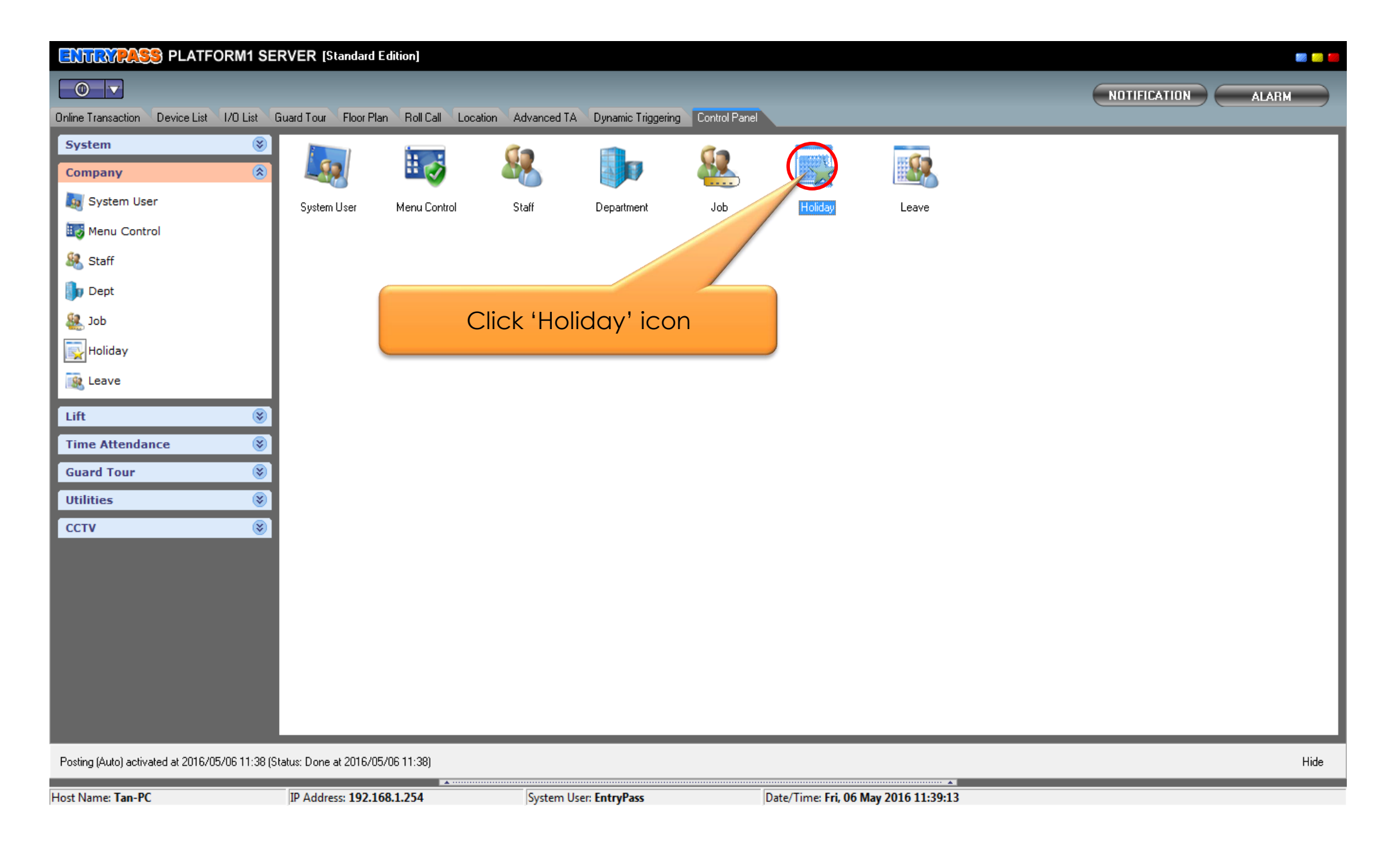

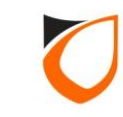

| ng View Holiday                                                                                      | o x      |
|----------------------------------------------------------------------------------------------------|----------|
| Add (F2)         Edit (F4)         Delete (F6)         Refresh (F5)         Print (F7)         Close |          |
| Date (differe) Versite Manage                                                                        |          |
| Date (dd/mm) Sar Yearly Name                                                                         |          |
|                                                                                                    |          |
|                                                                                                    |          |
|                                                                                                    |          |
| Click 'Add' button                                                                                   |          |
|                                                                                                    |          |
|                                                                                                    |          |
|                                                                                                    |          |
|                                                                                                    |          |
|                                                                                                    |          |
|                                                                                                    |          |
|                                                                                                    |          |
|                                                                                                    |          |
|                                                                                                    |          |
|                                                                                                    |          |
|                                                                                                    |          |
|                                                                                                    |          |
|                                                                                                    |          |
|                                                                                                    |          |
|                                                                                                    |          |
|                                                                                                    |          |
| Total: 0                                                                                             |          |
| Command                                                                                              | <b>*</b> |

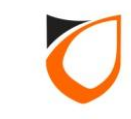

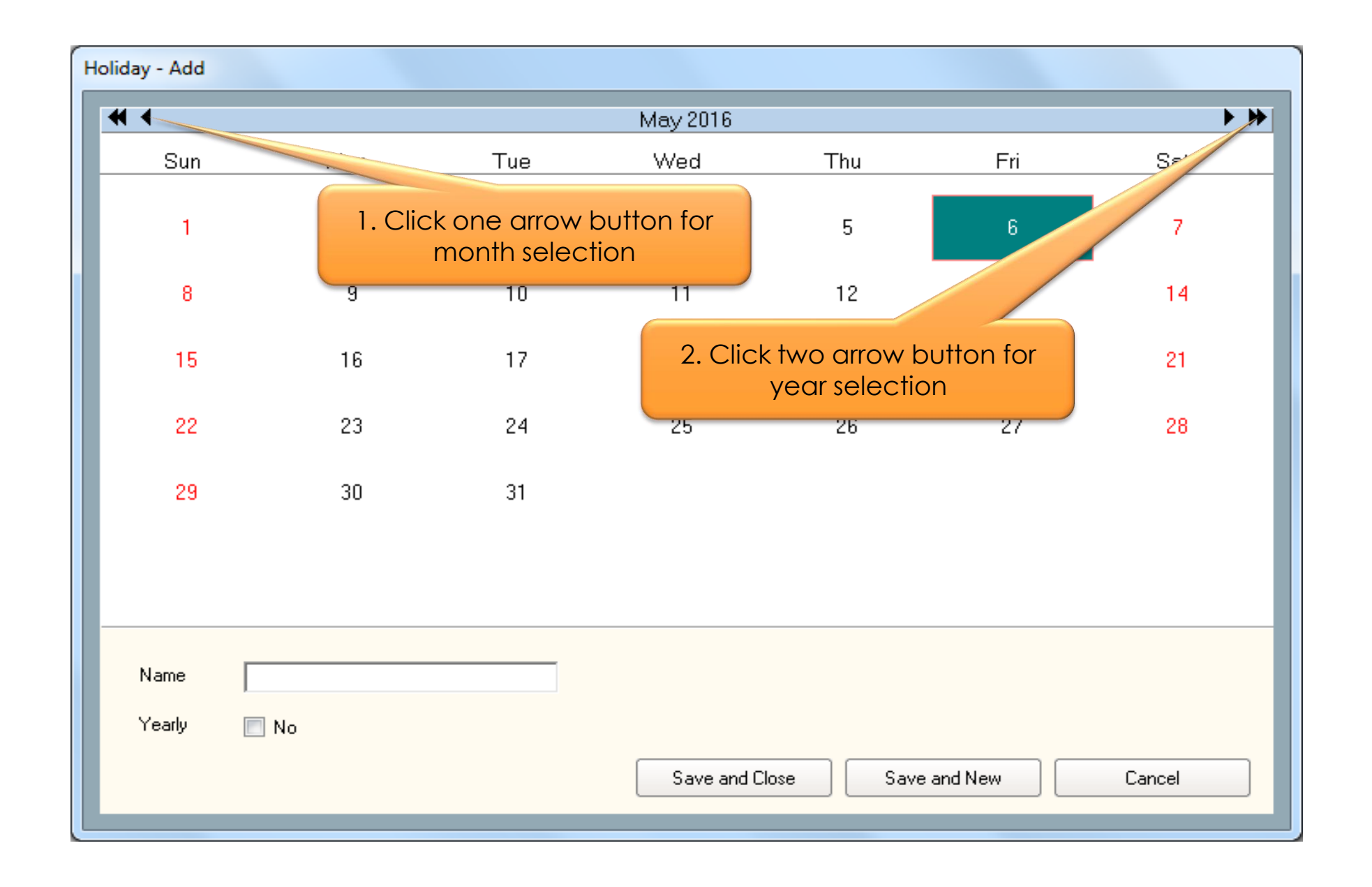

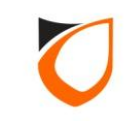

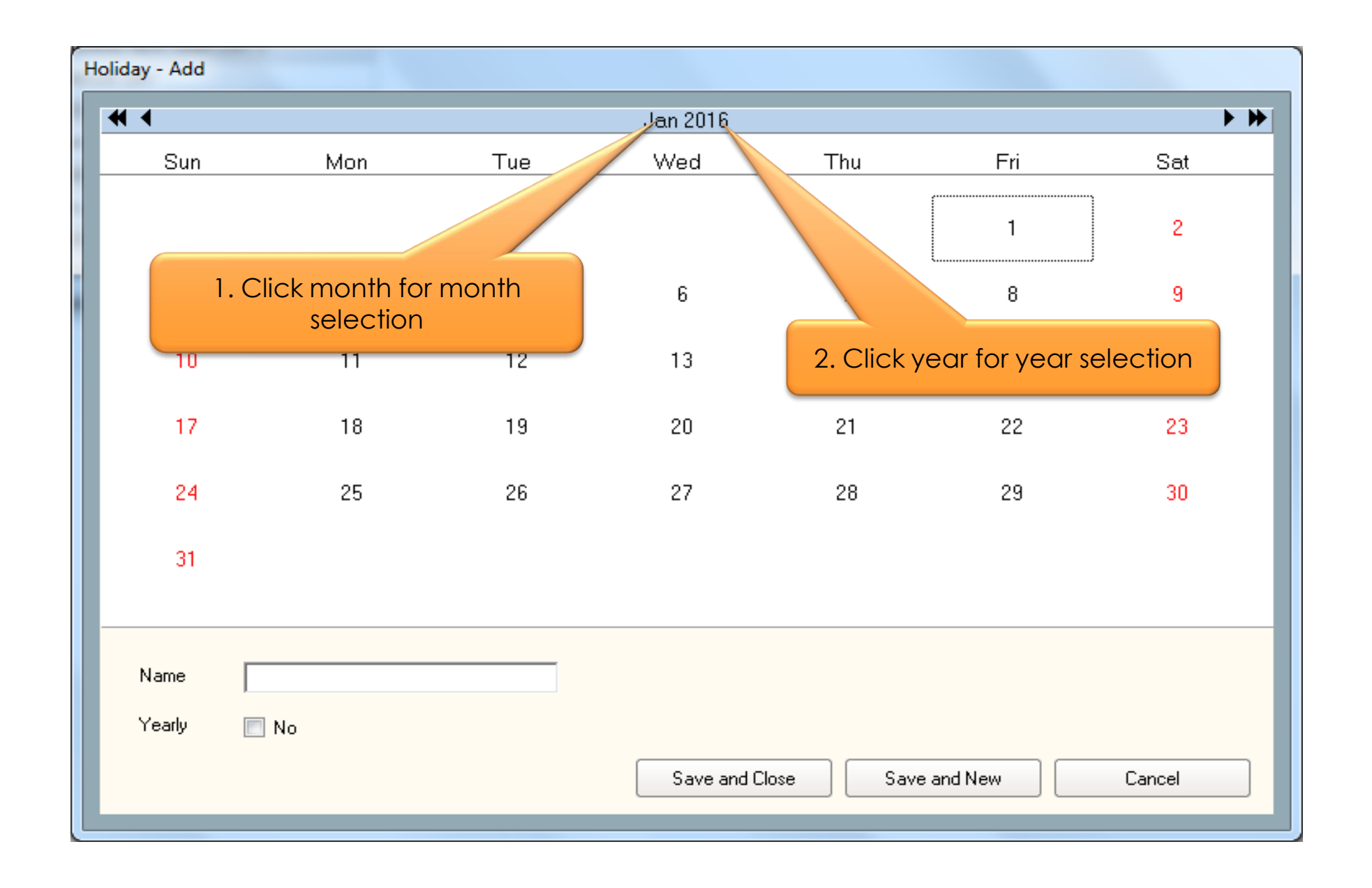

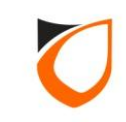

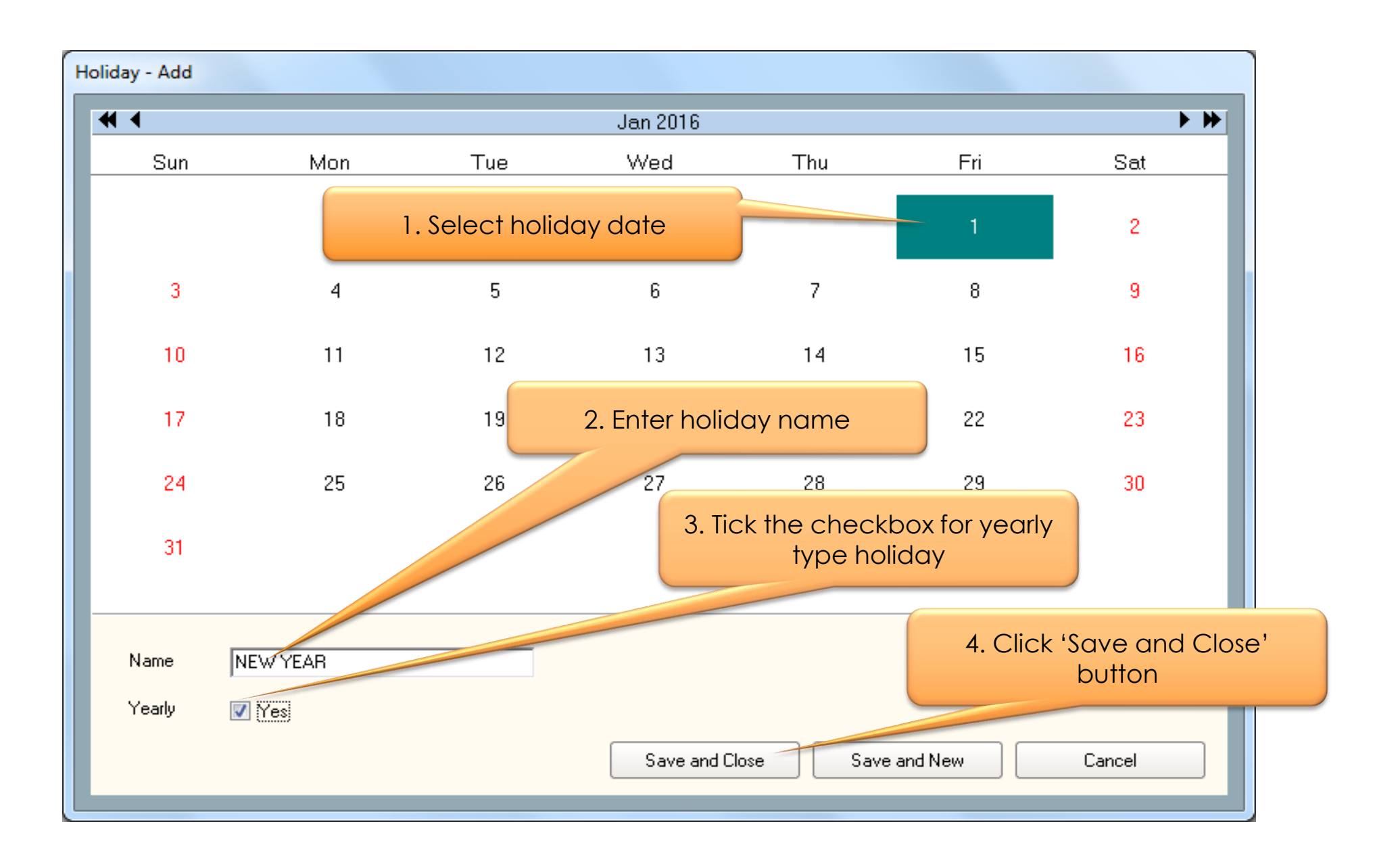

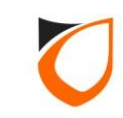

| iew Holiday    | ALC: NO.  | an annual   | Dispersion of A Minute  |                      |
|----------------|-----------|-------------|-------------------------|----------------------|
| Add (F2)       | Edit (F4) | Delete (F6) | Refresh (F5) Print (F7) |                      |
|                |           |             |                         |                      |
| te (dd/mm) 🛆 👘 | Year      | Yearly      | Name                    |                      |
| 01             |           | Y           | NEW YEAR                |                      |
| )1             | 2016      | N           | THAIPUSAM               |                      |
| 2              | 2016      | N           | CHINESE NEW YEAR DAY 1  |                      |
| 2              | 2016      | N           | CHINESE NEW YEAR DAY 2  | Click 'Close' button |
| 5              |           | Y           | LABOUR DAY              |                      |
| 5              | 2016      | N           | WESAK DAY               |                      |
| 7              | 2016      | N           | HARI RAYA DAY 1         |                      |
| 7              | 2016      | N           | HARI RAYA DAY 2         |                      |
| в              |           | Y           | MALAYSIA NATIONAL DAY   |                      |
| 9              | 2016      | N           | HARI HAJI               |                      |
| .0             | 2016      | N           | DEEPAVALI               |                      |
| 2              |           | Y           | CHRISTMAS               |                      |
|                |           |             |                         |                      |
| al: <b>12</b>  |           |             |                         |                      |

**Notes:** System will only update the holiday setting to controller if the holiday date is fall on current year. If the holiday setting is belong to next year, then this holiday setting won't be auto send to controller. When the year is coming, user have to manually send it to controller.

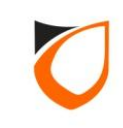

## Leave Setting

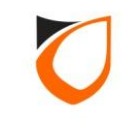

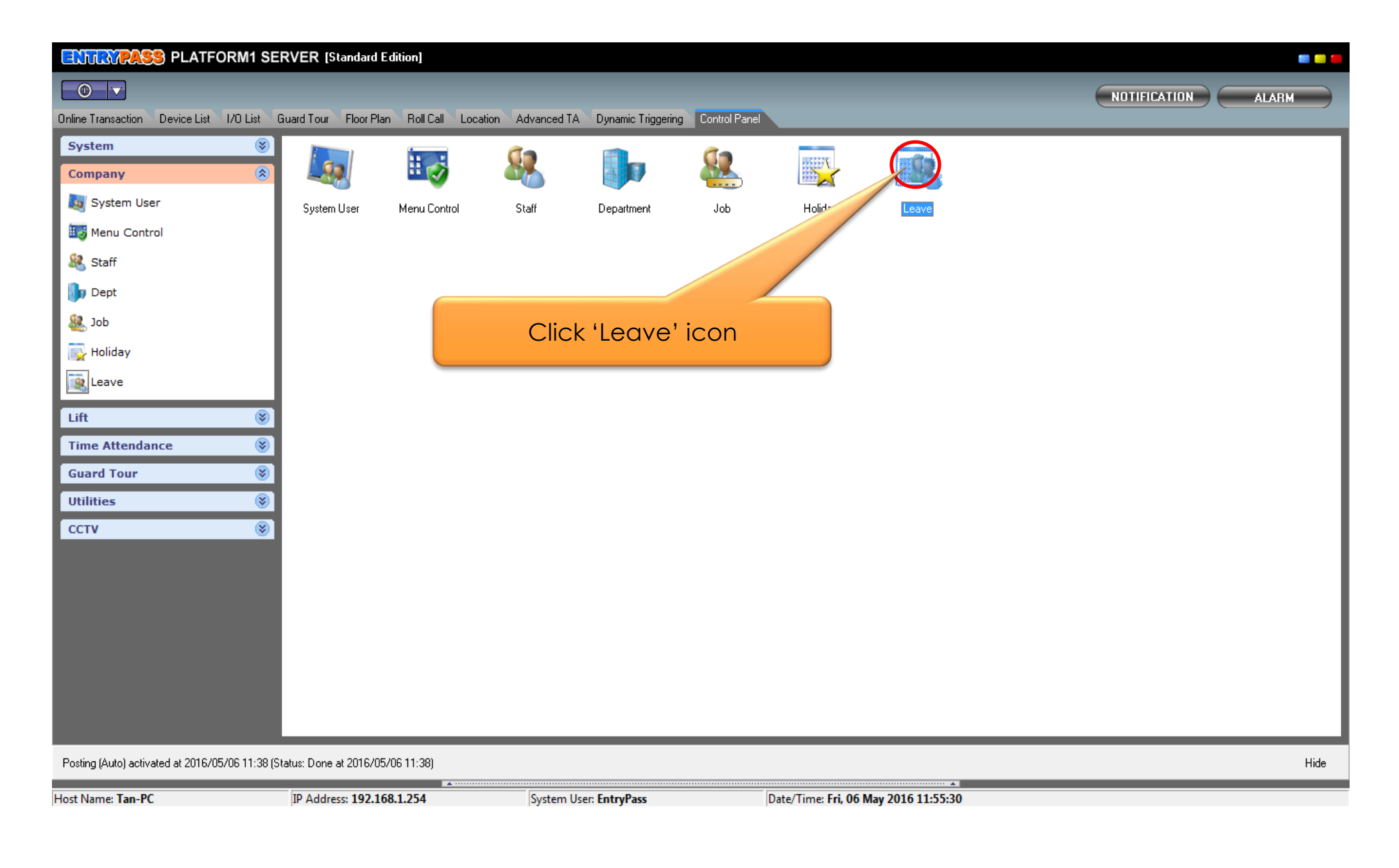

| 🗐 View Leave        | N. ATTRON | P BERNER I  | Contract of the local |            |       |            |          |        | _ 0 <u>_</u> × |
|---------------------|-----------|-------------|-----------------------|------------|-------|------------|----------|--------|----------------|
| Add (F2)            | Edit (F4) | Delete (F6) | Refresh (F5)          | Print (F7) | Close |            |          |        |                |
|                     |           |             |                       |            |       |            |          |        |                |
| Application Date St | afr       | Name        | Dept                  | Job        | Shift | Leave From | Leave To | Reason |                |
|                     |           |             | 1048                  | 67         |       |            |          |        |                |
|                     |           |             |                       |            |       |            |          |        |                |
|                     |           |             |                       |            |       |            |          |        |                |
|                     |           |             | Click 'A              | dd' butt   | h     |            |          |        |                |
|                     |           |             |                       |            | 511   |            |          |        |                |
|                     |           |             |                       |            |       |            |          |        |                |
|                     |           |             |                       |            |       |            |          |        |                |
|                     |           |             |                       |            |       |            |          |        |                |
|                     |           |             |                       |            |       |            |          |        |                |
|                     |           |             |                       |            |       |            |          |        |                |
|                     |           |             |                       |            |       |            |          |        |                |
|                     |           |             |                       |            |       |            |          |        |                |
|                     |           |             |                       |            |       |            |          |        |                |
|                     |           |             |                       |            |       |            |          |        |                |
|                     |           |             |                       |            |       |            |          |        |                |
|                     |           |             |                       |            |       |            |          |        |                |
|                     |           |             |                       |            |       |            |          |        |                |
|                     |           |             |                       |            |       |            |          |        |                |
|                     |           |             |                       |            |       |            |          |        |                |
|                     |           |             |                       |            |       |            |          |        |                |
|                     |           |             |                       |            |       |            |          |        |                |
|                     |           |             |                       |            |       |            |          |        |                |
| _                   |           |             |                       |            |       |            |          |        | <br>           |
| Total: 0            |           |             |                       |            |       |            |          |        |                |

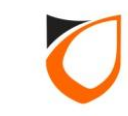

|    |                  | 1. Select application date  |
|----|------------------|-----------------------------|
| Le | eave - Add       |                             |
|    | Application Date | Friday , 6 May , 2016 💌     |
|    | Staff No         | Undefined                   |
|    | Name             |                             |
|    | Department       | 2. Click 'Undefined' option |
|    | Job              |                             |
|    | Shift            |                             |
|    | From             | Friday , 6 May , 2016 💌     |
|    | То               | Friday , 6 May , 2016 💌     |
|    | Reason           | Undefined                   |
|    | Save and Clo     | se Save and New Cancel      |

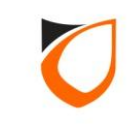

| 5 | g View Staff        | and the second second s | -                |              |                            |                       |                                  |         |                |                       |             |        |
|---|---------------------|----------------------------------------------------------------------------------------------------|------------------|--------------|----------------------------|-----------------------|----------------------------------|---------|----------------|-----------------------|-------------|--------|
|   | Add (E2)            | Edit (Ed)                                                                                                    | lata (EC) Bafrar | h (EE) Drint | (E7) Eind (E               | 2) Class              | Colorit                          |         |                |                       |             |        |
|   | Add (F2)            | Edit (F4) De                                                                                                    |                  |              |                            | 5) Close              | Select                           |         |                |                       |             |        |
|   | Filter View         |                                                                                                    |                  |              |                            | Classic V             | ew                               |         |                |                       |             |        |
|   | Filter By           | Staff No.                                                                                                    | -                |              |                            | This view sh          | ow all staff and will take a lon | time to |                |                       |             |        |
|   |                     |                                                                                                    |                  |              | Filter                     | display.              |                                  |         |                |                       |             |        |
|   | 1. Se               | elect 'Class                                                                                                    | ic View'         |              |                            |                       |                                  |         |                |                       |             |        |
| _ |                     |                                                                                                    |                  | ard which    | meet the filter will be sh | own in red color, oth | erwise black color.              |         |                |                       |             |        |
| T |                     | 🕨 🕨 Record 1 t                                                                                                    | to 3 of 3        |              |                            |                       |                                  |         |                |                       |             |        |
|   | Staff No.           | Name                                                                                                    |                  | Department   | Job                        | Shift                 | Card 1                           | Card 2  | 0              | Card 3                | Card 4      | Card 5 |
|   | H00001              | HING                                                                                                    |                  | TECH         | TS                         | Working Hour          | 1011821724 (1) [more]            |         |                |                       |             |        |
|   | H00002              | HAZIM                                                                                                    |                  | TECH         | TS                         | Working Hour          | 1495109924 (1) [more]            |         |                |                       |             |        |
|   | T00001              | TAN                                                                                                    |                  | TECH         | TS                         | Working Hour          | 1013534812 (1) [more]            |         |                |                       |             |        |
|   |                     |                                                                                                    |                  |              |                            |                       |                                  |         |                |                       |             |        |
|   |                     |                                                                                                    |                  | 2            | Select st                  | aff                   |                                  |         |                |                       |             |        |
|   |                     |                                                                                                    |                  |              | 00100101                   | Citt                  |                                  |         |                |                       |             |        |
|   |                     |                                                                                                    |                  |              |                            |                       |                                  |         |                |                       |             |        |
|   |                     |                                                                                                    |                  |              |                            |                       |                                  |         | 3              | 3. Click 'Sele        | ect' button |        |
|   |                     |                                                                                                    |                  |              |                            |                       |                                  |         |                |                       |             |        |
|   |                     |                                                                                                    |                  |              |                            |                       |                                  |         |                |                       |             |        |
|   |                     |                                                                                                    |                  |              |                            |                       |                                  |         |                |                       |             |        |
|   |                     |                                                                                                    |                  |              |                            |                       |                                  |         |                |                       |             |        |
|   |                     |                                                                                                    |                  |              |                            |                       |                                  |         |                |                       |             |        |
|   |                     |                                                                                                    |                  |              |                            |                       |                                  |         |                |                       |             |        |
|   |                     |                                                                                                    |                  |              |                            |                       |                                  |         |                |                       |             |        |
|   |                     |                                                                                                    |                  |              |                            |                       |                                  |         |                |                       |             |        |
|   | •                   |                                                                                                    |                  |              |                            |                       |                                  |         |                |                       |             | Þ      |
|   | Total Staff on scre | een: 3                                                                                                    |                  |              |                            |                       |                                  |         |                |                       |             |        |
|   | Summary of Staff    | : Total Staff: 3                                                                                                    | Total ca         | rd: 3        | otal Department: 1         | Total Job: 1          | Total Shift: 2                   | Total A | ccess Level: 2 | Total Access Group: 1 |             |        |
|   | Selection List      |                                                                                                    |                  |              |                            |                       |                                  |         |                |                       |             | +      |
|   | Solootion List      |                                                                                                    |                  |              |                            |                       |                                  |         |                |                       |             |        |

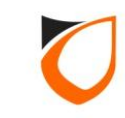

| Leave - Add      |                              |
|------------------|------------------------------|
| Application Date | Friday , 6 May , 2016 💌      |
| Staff No         | 1. Select start date and end |
| Name             | TAN date of leave            |
| Department       | TECH                         |
| Job              | TS                           |
| Shift            | Working Hour                 |
| From             | Wednesdag, 18 May , 2016 🗨   |
| То               | Thursday , 19 May , 2016 🗨   |
| Reason           | Undefined                    |
| Save and Clo     | ose Save and New Cancel      |
|                  | 2. Click 'Undefined' option  |

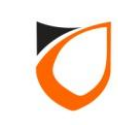

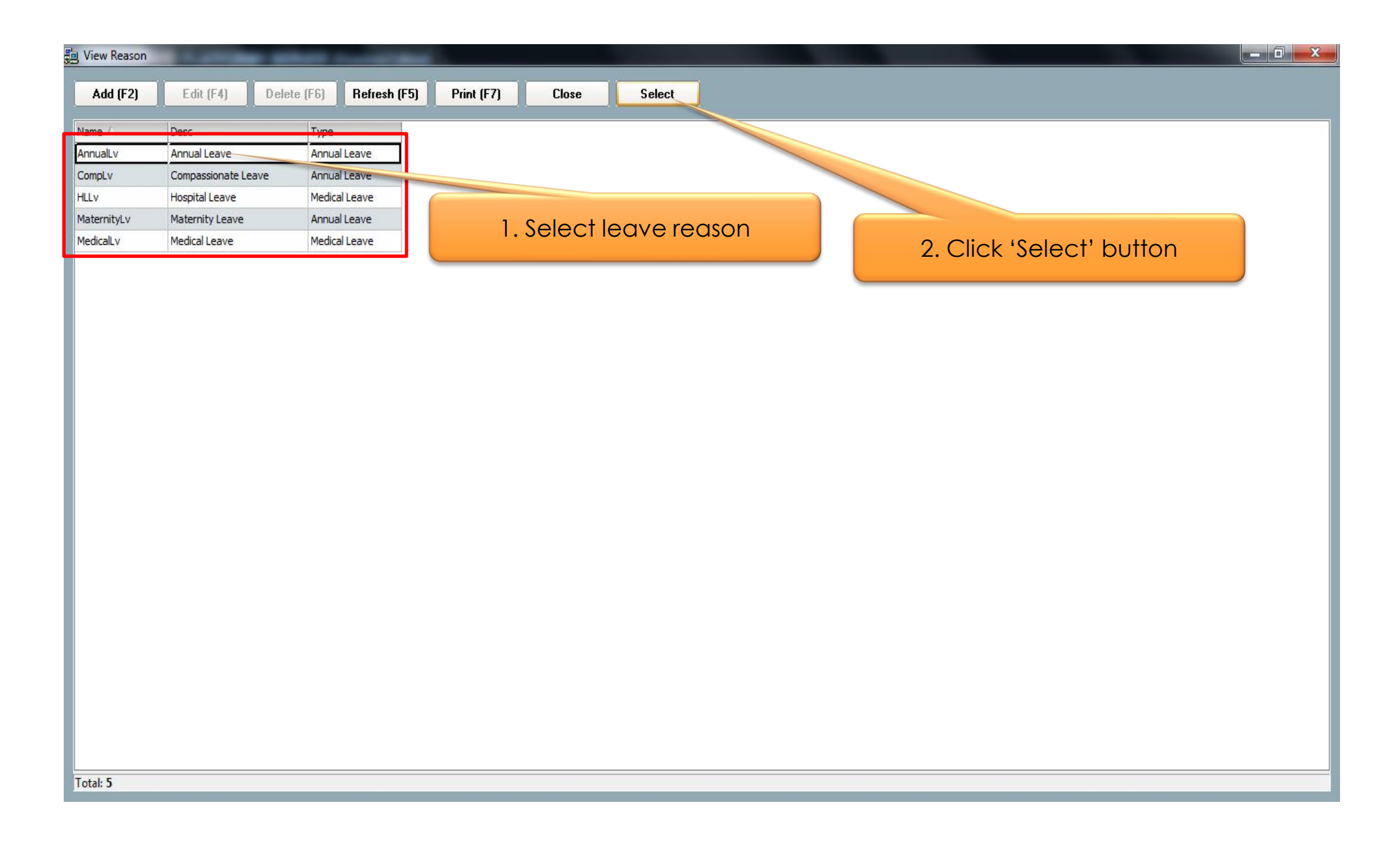

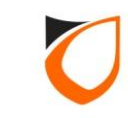

| eave - Add       |                                             |
|------------------|---------------------------------------------|
| Application Date | Friday , 6 May , 2016 💌                     |
| Staff No         | <u>T00001</u>                               |
| Name             | TAN                                         |
| Department       | TECH                                        |
| Job              | TS                                          |
| Shift            | Working Hour                                |
| From             | Wednesday, 18 May 2016                      |
| То               | Thursday , 19 Click 'Save and Close' button |
| Reason           | AnnualLy                                    |
| Save and Clo     | se Save and New Cancel                      |

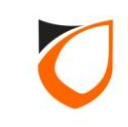

| J View Leave     | N. ACTION | SCHOOL SERVICE | Control 1 March | _          |              |                           |
|------------------|-----------|----------------|-----------------|------------|--------------|---------------------------|
| Add (F2)         | Edit (F4) | Delete (F6)    | Refresh (F5)    | Print (F7) | Close        |                           |
| Application Date | Staff No  | Name           | Dept            | Job        | Shift        | re_From Leave To Reason   |
| 2016/05/06       | T00001    | TAN            | TECH            | TS         | Working Hour | 2010, 2016/05/19 AnnualLv |
|                  |           | -              |                 |            |              |                           |
|                  |           |                |                 |            |              |                           |
|                  |           |                |                 |            |              |                           |
|                  |           |                |                 |            |              | Click (Close) button      |
|                  |           |                |                 |            |              |                           |
|                  |           |                |                 |            |              |                           |
|                  |           |                |                 |            |              |                           |
|                  |           |                |                 |            |              |                           |
|                  |           |                |                 |            |              |                           |
|                  |           |                |                 |            |              |                           |
|                  |           |                |                 |            |              |                           |
|                  |           |                |                 |            |              |                           |
|                  |           |                |                 |            |              |                           |
|                  |           |                |                 |            |              |                           |
|                  |           |                |                 |            |              |                           |
|                  |           |                |                 |            |              |                           |
|                  |           |                |                 |            |              |                           |
|                  |           |                |                 |            |              |                           |
|                  |           |                |                 |            |              |                           |
|                  |           |                |                 |            |              |                           |
|                  |           |                |                 |            |              |                           |
|                  |           |                |                 |            |              |                           |
|                  |           |                |                 |            |              |                           |
|                  |           |                |                 |            |              |                           |
|                  |           |                |                 |            |              |                           |
|                  |           |                |                 |            |              |                           |
|                  |           |                |                 |            |              |                           |
|                  |           |                |                 |            |              |                           |

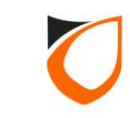

## **Time Attendance Setting**

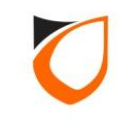

### Time Attendance Setting

Time Attendance Setting divided into 3 tabs:

- I. General : to define input for posting of raw data, working hour calculation's method, OT alignment for working day and OT rate for holiday.
- II. Range : to define working hour and break hour capturing range, working hour and break hour offset range
- III. Posting : to enable or disable auto posting, auto export, auto purging, authorize record and posting event types.

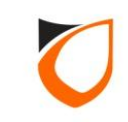
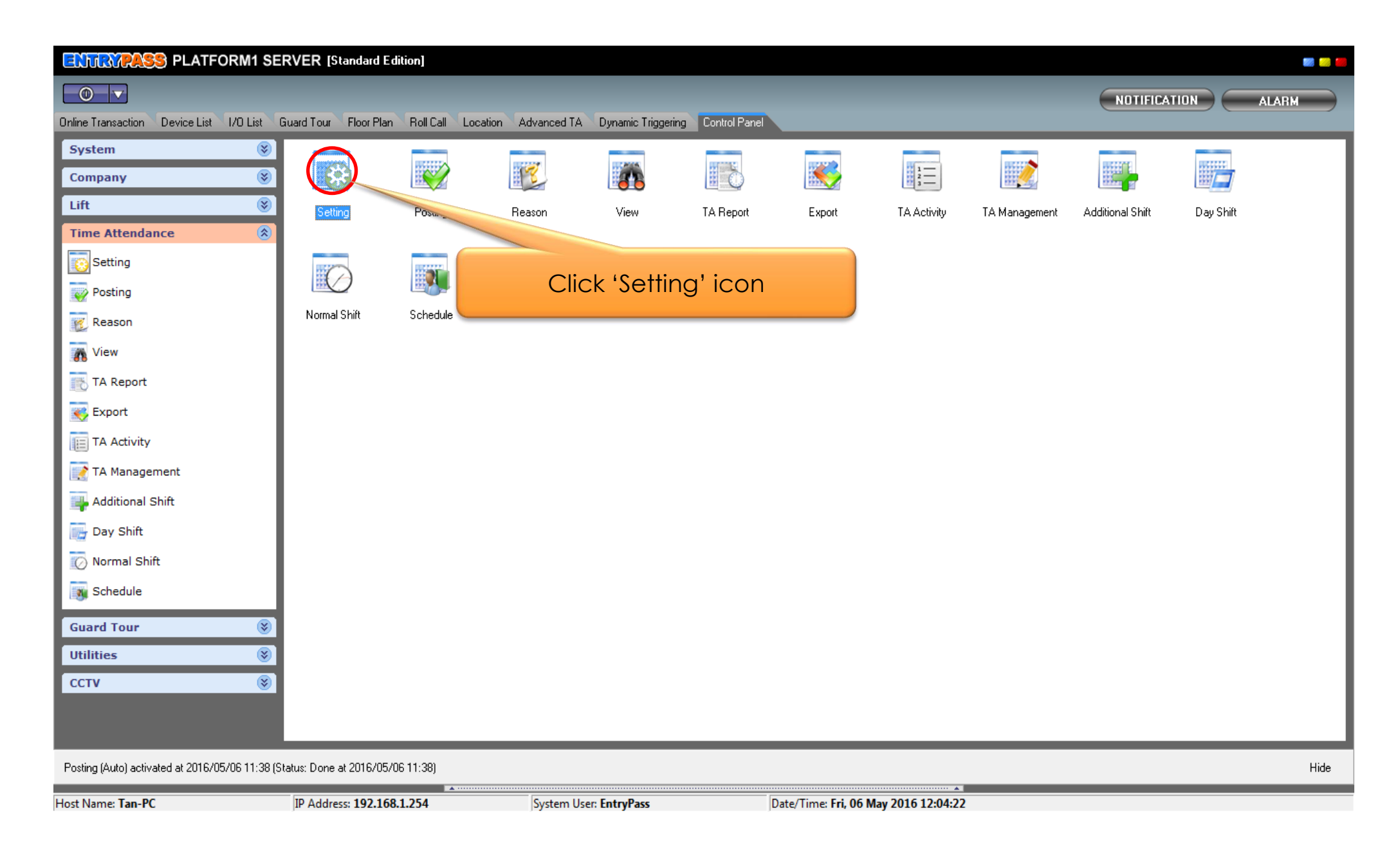

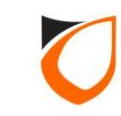

#### General

| Time Attendance Setting                                                                                                    |                                                |
|----------------------------------------------------------------------------------------------------|------------------------------------------------|
| <u>Time Attendance mode</u>                                                                                                    | 1. Select input for posting of raw transaction |
| Posting          Include month processing when posting         Process transactions from         In Reader only         In and Out Reader       |                                                |
| Working Hour Calculation                                                                                                    | 2. Select working hour calculation method      |
| <ul> <li>Last Uut Minus First In</li> <li>Last Out Minus Start Working Time (if staff is Early In) or First In (if staff is Late In)</li> </ul> |                                                |
| OVertime<br>OT Alignment None<br>If day is holiday, please assign the OT to OT 2.0 OT 3.0                                                       | 3. Select 'OT Alignment' and holiday OT rate   |
|                                                                                                    | Ok Cancel                                      |

**Notes:** OT Alignment: The smallest block of time to be calculated as over time. OT Rate Factor: Select OT rate factor for holiday.

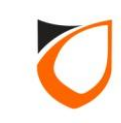

### Range

| <u>Time Attendance mode</u> Standard  Adv                       | vance                                         |  |  |  |  |  |  |
|-----------------------------------------------------------------|-----------------------------------------------|--|--|--|--|--|--|
| General Range Posting Working Time                              | 1. Define capturing range for<br>working hour |  |  |  |  |  |  |
| Offset                                                          | Utfset                                        |  |  |  |  |  |  |
| First In Offset 180 📥 minutes                                   | First Out Offset 60 🜩 minutes                 |  |  |  |  |  |  |
| Last Out Offset 360 🔿 minutes                                   | Last In Offset 60 🚖 minutes                   |  |  |  |  |  |  |
| Grace Time                                                      | Grace Time                                    |  |  |  |  |  |  |
| Early In 🚺 💼 minutes                                            | Early Out 🚺 💼 minutes                         |  |  |  |  |  |  |
| Late In 10 🖨 minutes                                            | Late Out 10 🚖 minutes                         |  |  |  |  |  |  |
| Early Out 10 🔹 minutes Late Out 10 🜩 minutes                    | 2. Define allowance range for working hour    |  |  |  |  |  |  |
|                                                                 |                                               |  |  |  |  |  |  |
| Note: Maximum minutes that you can set is 1439 i.e. 23:59 hours |                                               |  |  |  |  |  |  |
|                                                                 | Ok Cancel                                     |  |  |  |  |  |  |

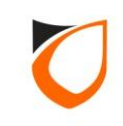

#### Range

| <u>Time Attendance mode</u> Image     Image       General     Range     1. Define capturing range       Working Time     Working Time | e for<br>ak Time              |  |  |  |  |  |  |
|----------------------------------------------------------------------------------------------------|-------------------------------|--|--|--|--|--|--|
| First In Offset 180 🜩 minutes                                                                                                    | First co. Offset 60 🚖 minutes |  |  |  |  |  |  |
| Last Out Offset 360 🚖 minutes                                                                                                    | Last In Offset 60 🚖 minutes   |  |  |  |  |  |  |
| Grace Time                                                                                                    | Grace Time                    |  |  |  |  |  |  |
| Early In 🚺 🚔 minutes                                                                                                    | Early Out 10 🚖 minutes        |  |  |  |  |  |  |
| Late In 10 🌩 minutes                                                                                                    | Late Out 10 🚖 minutes         |  |  |  |  |  |  |
| Early Out 10 🜩 minutes                                                                                                    | Early In 10 🚖 minutes         |  |  |  |  |  |  |
| Late Out 2. Define allowance range for break hour                                                                                     |                               |  |  |  |  |  |  |
| Note: Maximum minutes that you can set is 1439 i.e. 23:59 ho                                                                          |                               |  |  |  |  |  |  |
|                                                                                                    | Ok Cancel                     |  |  |  |  |  |  |

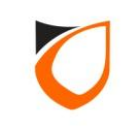

#### Posting

| Time Attendance Setting                                                                                                    |                                                                                      |
|----------------------------------------------------------------------------------------------------|--------------------------------------------------------------------------------------|
| Time Attendance mode   Standard  Advance  General Range Posting  Posting                                                                                                    |                                                                                      |
| <ul> <li>Enable Auto Export</li> <li>Time: 20:00</li> <li>Last Updated (yyyy/mm/dd): 2016/05/05</li> </ul>                                                                                                    | 1. To define auto posting<br>time (only), to enable<br>auto export, to enable or     |
| Image: Second second second | A Clocking (Entry & Exit)<br>/rong Time Zone (Exit)<br>Intipassback Violation (Exit) |
| Purging<br>Enable Auto Purging<br>Month(s) to keep 1 (max 120 months)                                                                                                    | 2. To enable auto purging and how many months to keep                                |
| 3. Click 'Ok' button                                                                                                    | Ok Cancel                                                                            |

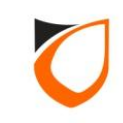

# **Manually Posting**

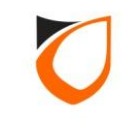

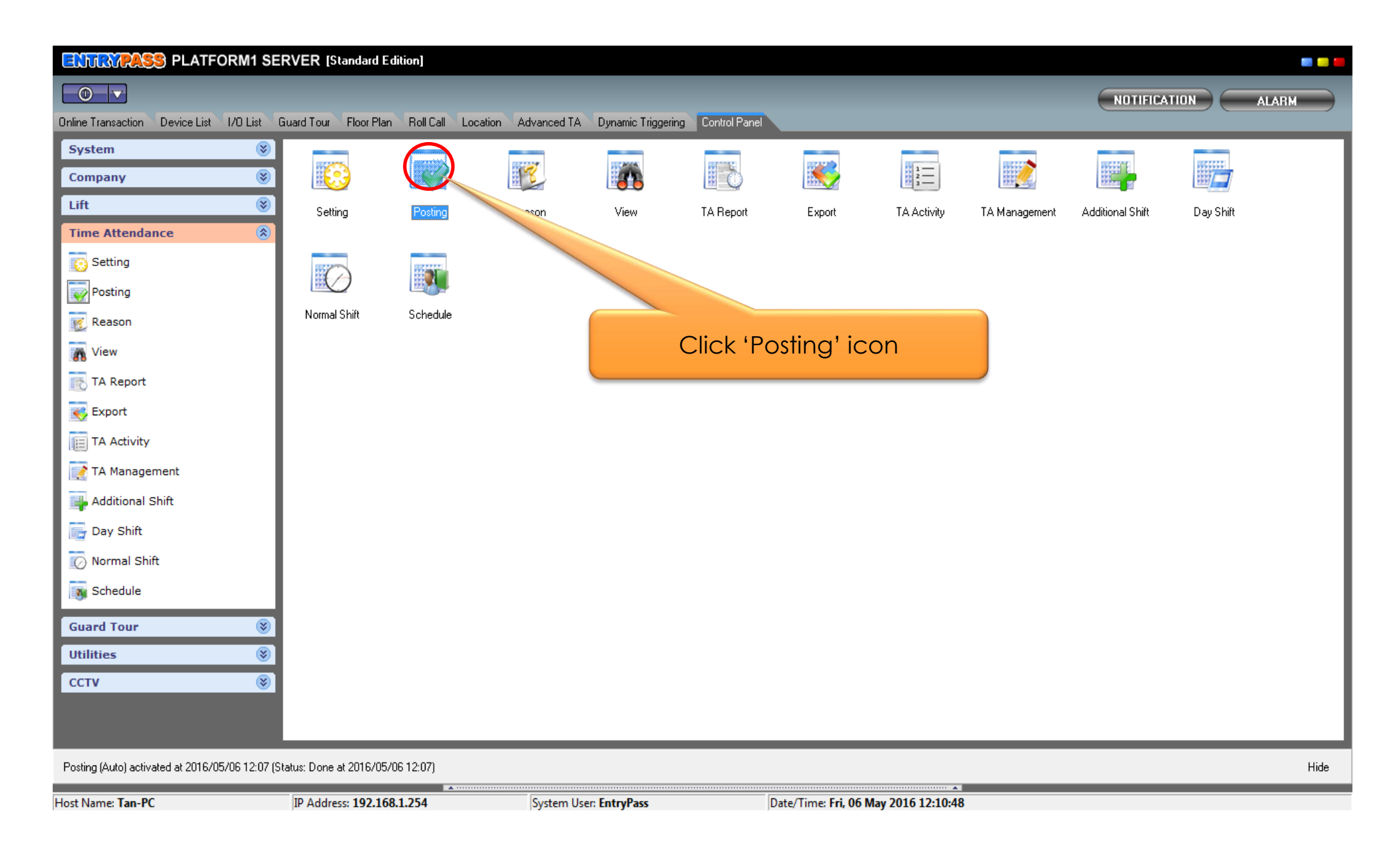

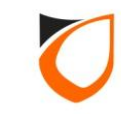

| Posting                                                                           | 1. Select start date and end date for posting |
|-----------------------------------------------------------------------------------|-----------------------------------------------|
| Date<br>From: Thursday , 5 May , 2016<br>To: Thursday , 5 May , 2016<br>Ok Cancel |                                               |
|                                                                                   | 2. Click 'Ok' button                          |

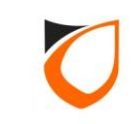

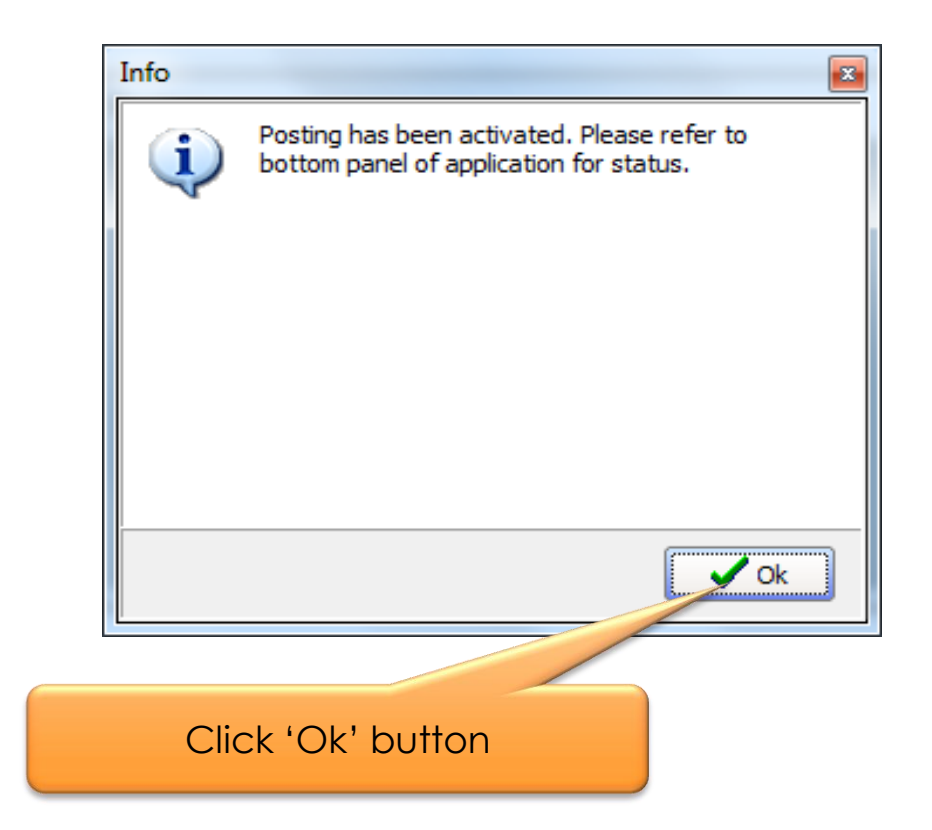

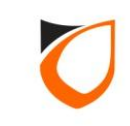

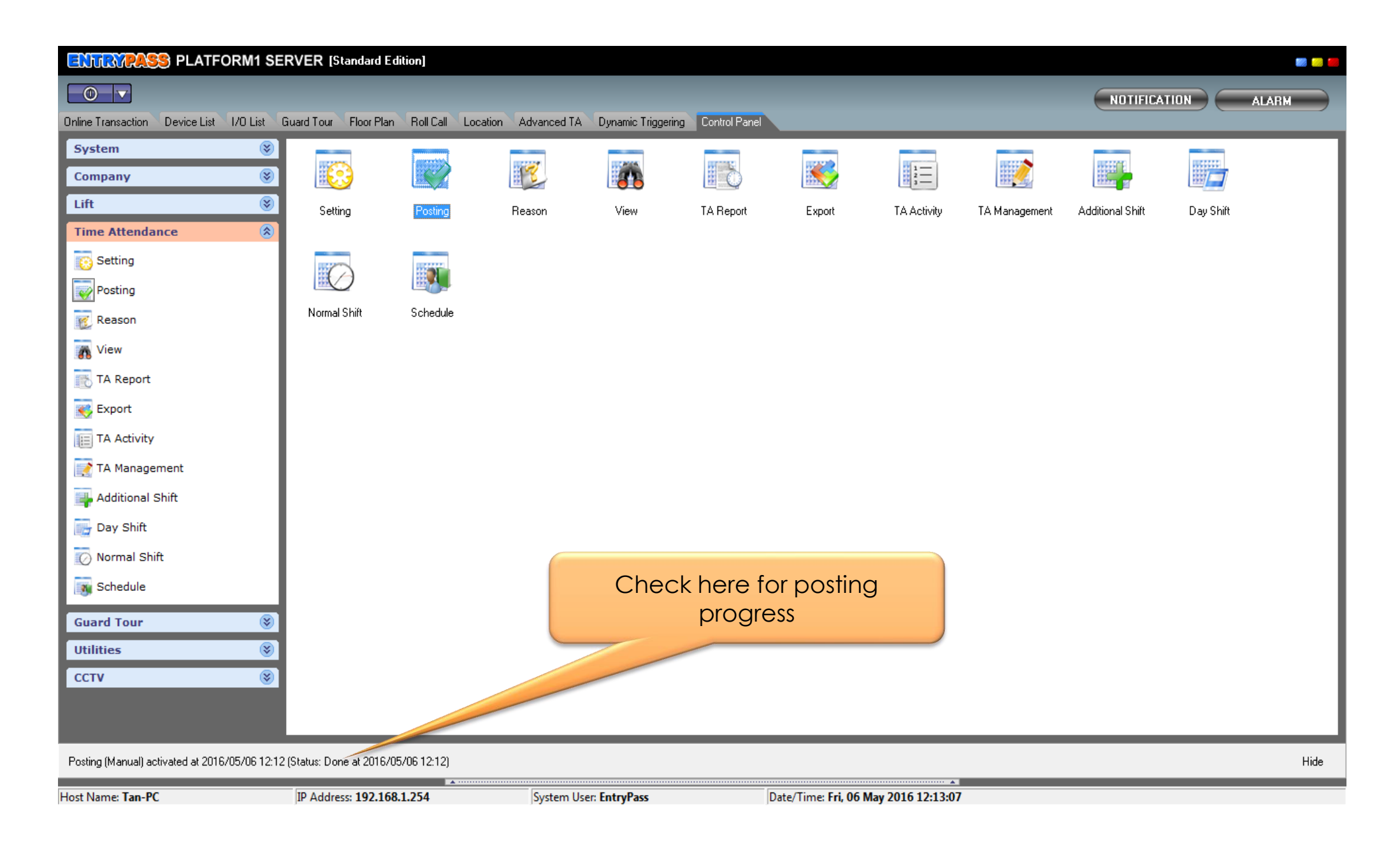

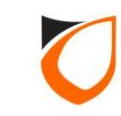

## **Reason Setting**

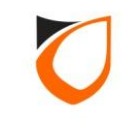

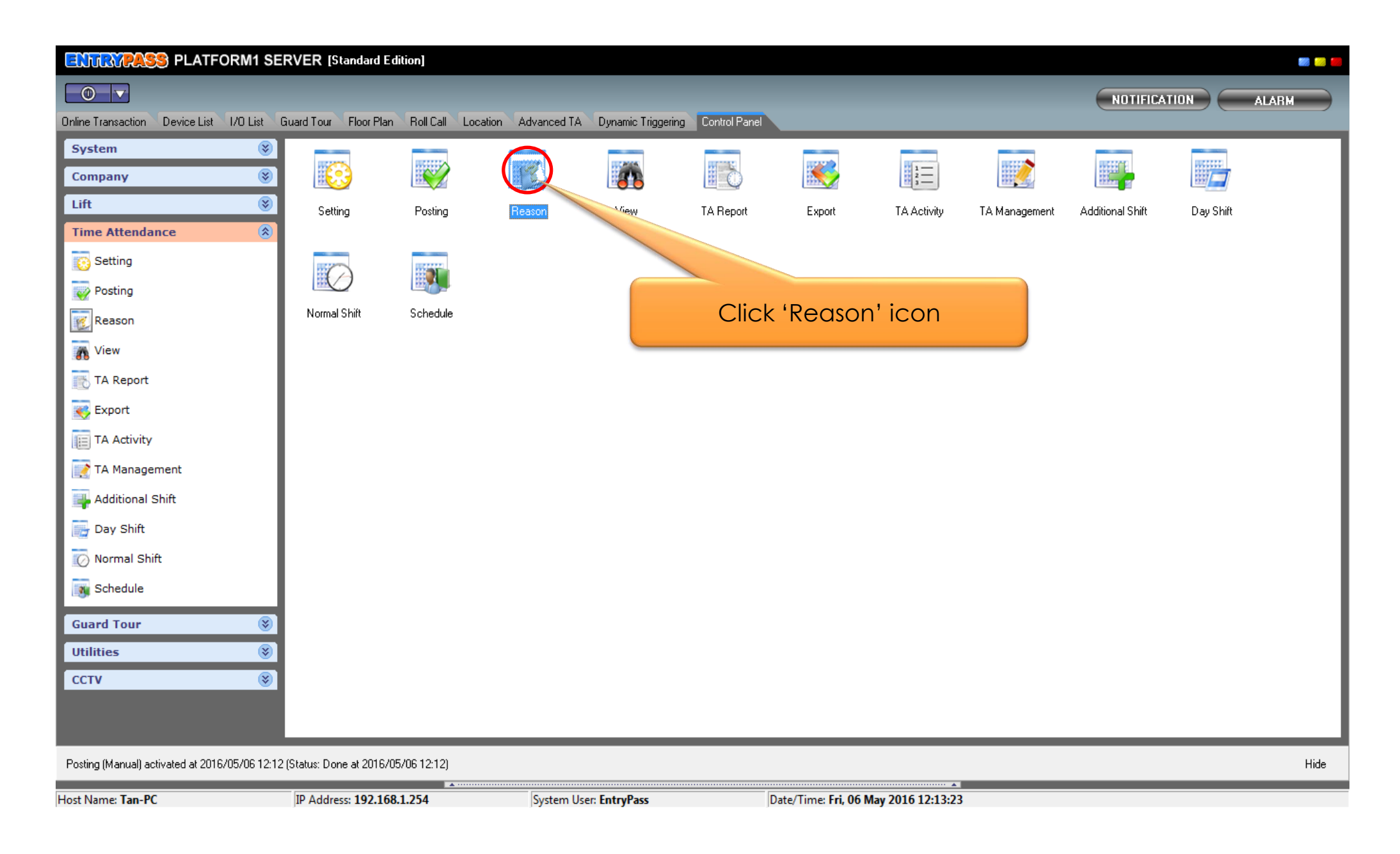

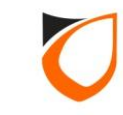

| 🔄 View Reason |                                                     | X |
|---------------|-----------------------------------------------------|---|
| Add (F2)      | Edit (F4) Delete (F6) Refresh (F5) Print (F7) Close |   |
|               |                                                     |   |
| Name /        | Туре                                                |   |
| AnnualLv      | Annual Leave                                        |   |
| CompLv        | Compassiona Annual Leave                            |   |
| HLLV          | Hospital Leave                                      |   |
| MaternityLv   |                                                     |   |
| MedicalLv     |                                                     |   |
|               |                                                     |   |
|               |                                                     |   |
|               |                                                     |   |
|               |                                                     |   |
|               |                                                     |   |
|               |                                                     |   |
|               |                                                     |   |
|               |                                                     |   |
|               |                                                     |   |
|               |                                                     |   |
|               |                                                     |   |
|               |                                                     |   |
|               |                                                     |   |
|               |                                                     |   |
|               |                                                     |   |
|               |                                                     |   |
|               |                                                     |   |
|               |                                                     |   |
|               |                                                     |   |
|               |                                                     |   |
|               |                                                     |   |
|               |                                                     |   |
| Total: 5      |                                                     |   |

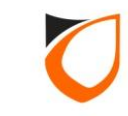

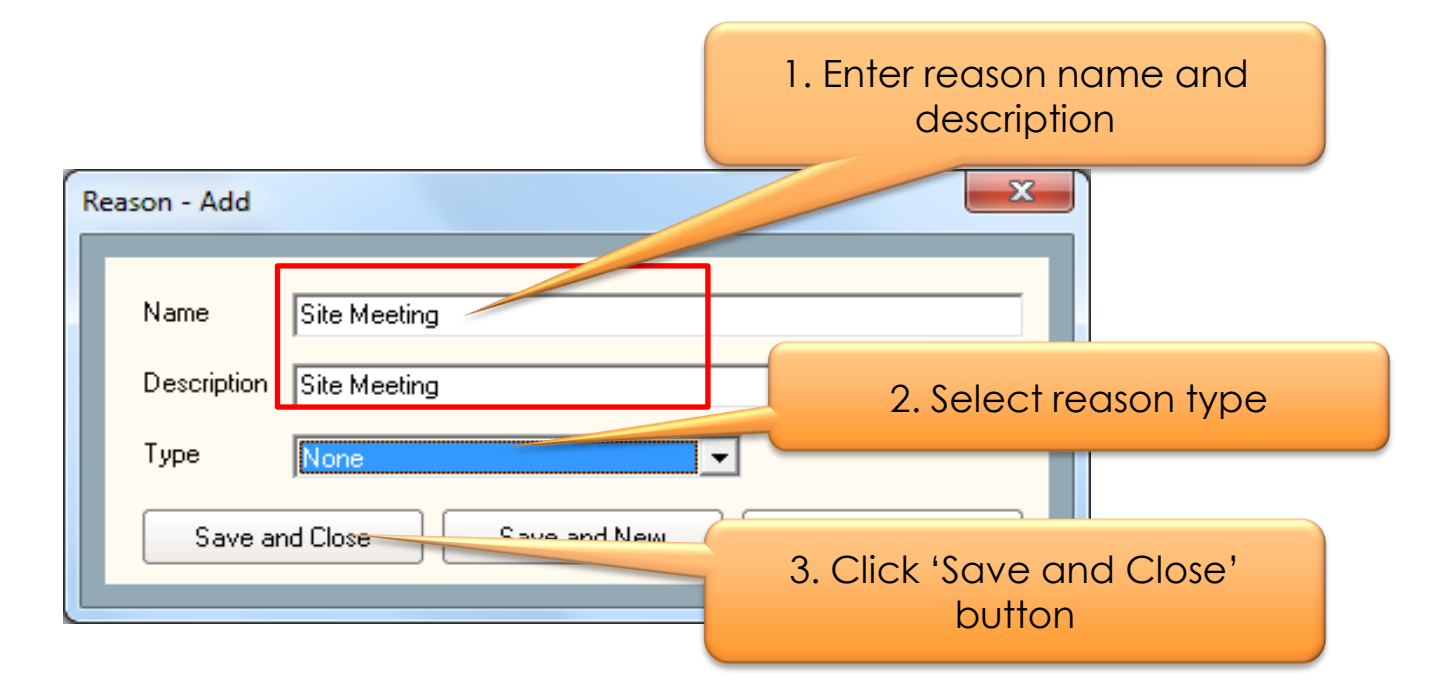

Notes: For reason that related to leave application, please don't leave 'Type' as 'None'

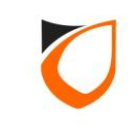

|            |                     | Constant Constant Constant |            |       |                  |       |  |
|------------|---------------------|----------------------------|------------|-------|------------------|-------|--|
| Add (F2)   | Edit (F4) Delete    | e (F6) Befresh (F5)        | Print (F7) | Close |                  |       |  |
|            |                     |                            |            |       |                  |       |  |
| ame /      | Desc                | Туре                       |            |       |                  |       |  |
| nualLv     | Annual Leave        | Annual Leave               |            |       |                  |       |  |
| mpLv       | Compassionate Leave | Annual Leave               |            |       |                  |       |  |
| Lv         | Hospital Leave      | Medical Leave              |            |       |                  |       |  |
| aternityLv | Maternity Leave     | Annual Leave               |            |       |                  |       |  |
| edicalLv   | Medical Leave       | Medical Leave              |            |       | Click 'Close' bu | itton |  |
| te Meeting | Site Meeting        | None                       |            |       |                  |       |  |
|            |                     |                            |            |       |                  |       |  |
|            |                     |                            |            |       |                  |       |  |

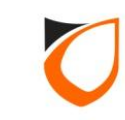

### View Time Attendance Records

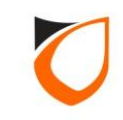

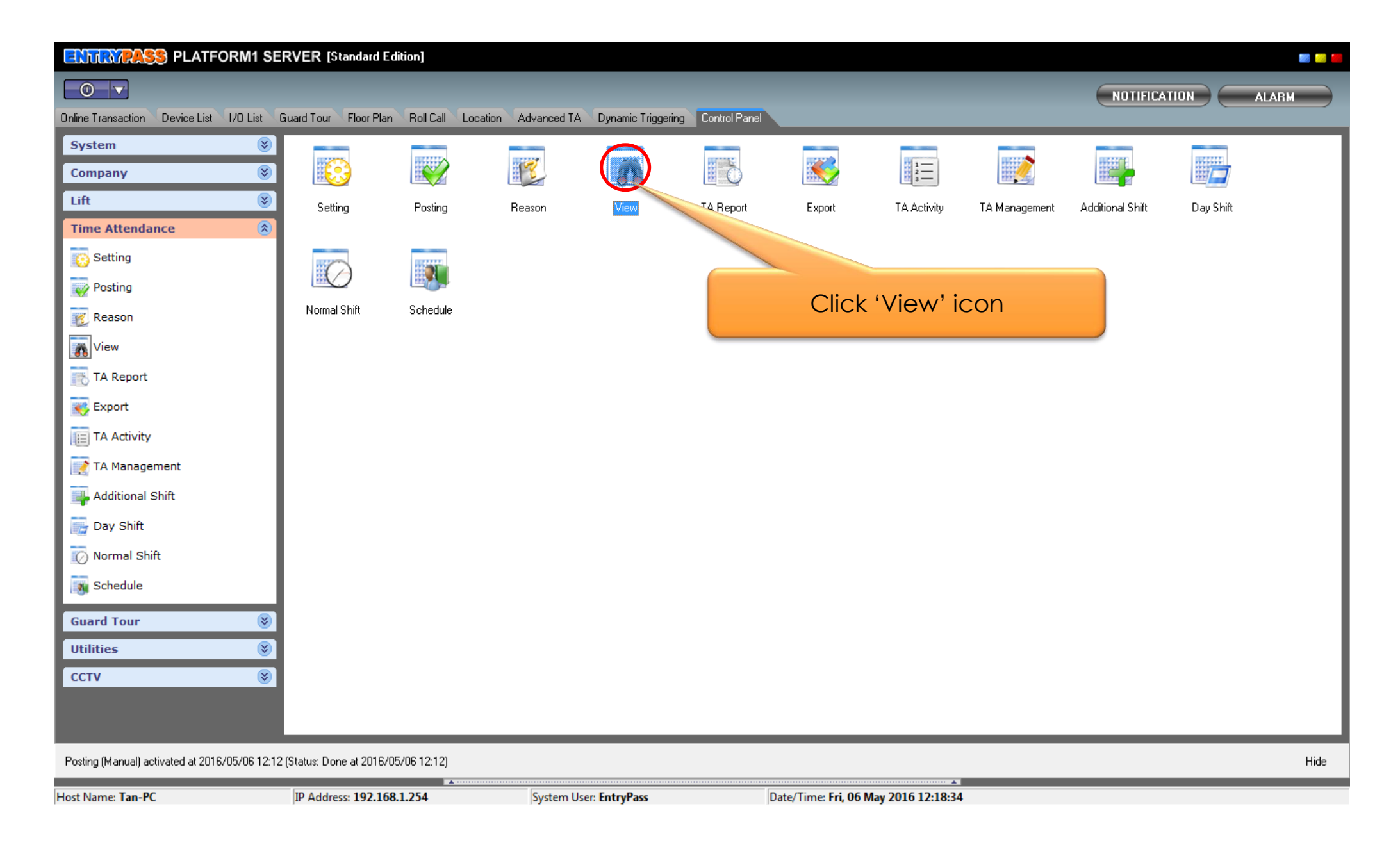

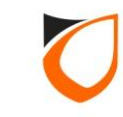

| View Time Att | endance  | Mar SCHOOL ST      | Constant's Manual |           |              |           |       |                                  |  |
|---------------|----------|--------------------|-------------------|-----------|--------------|-----------|-------|----------------------------------|--|
| Post          | Benort   | Clear              | Authorize         | Befresh   |              | nse       |       |                                  |  |
| 1 031         | Порок    |                    |                   | Ticitosii |              |           |       |                                  |  |
|               |          | Record 1 to 1 of 3 |                   |           |              |           |       |                                  |  |
| Date          | Staff No | Name               | Dept              | Job       | Shift        | Work Hour | от    |                                  |  |
| 2016/05/06    | H00001   | HING               | TECH              | TS        | Working Hour | 10:01     | 01:46 |                                  |  |
| 2016/05/06    | H00002   | HAZIM              | TECH              | TS        | Working Hour | 10:01     | 01:46 |                                  |  |
| 2016/05/06    | T00001   | TAN                | TECH              | TS        | Working Hour | 10:01     | 01:46 |                                  |  |
|               |          |                    |                   |           |              |           |       |                                  |  |
|               |          |                    |                   |           |              |           |       |                                  |  |
|               |          |                    |                   |           |              |           |       |                                  |  |
|               |          |                    |                   |           |              |           |       |                                  |  |
|               |          |                    |                   |           |              |           |       |                                  |  |
|               |          |                    |                   |           |              |           |       |                                  |  |
|               |          |                    |                   |           |              |           |       |                                  |  |
|               |          |                    |                   |           |              |           |       |                                  |  |
|               |          |                    |                   |           |              |           |       |                                  |  |
|               |          |                    |                   |           |              |           |       |                                  |  |
|               |          |                    |                   |           |              |           |       |                                  |  |
|               |          |                    |                   |           |              |           |       |                                  |  |
|               |          |                    |                   |           |              |           |       |                                  |  |
|               |          |                    |                   |           |              |           |       |                                  |  |
|               |          |                    |                   |           |              |           |       |                                  |  |
|               |          |                    |                   |           |              |           |       | Double click this bar to extract |  |
|               |          |                    |                   |           |              |           |       | the hidden menu                  |  |
|               |          |                    |                   |           |              |           |       |                                  |  |
|               |          |                    |                   |           |              |           |       |                                  |  |
|               |          |                    |                   |           |              |           |       |                                  |  |
|               |          |                    |                   |           |              |           |       |                                  |  |
|               |          |                    |                   |           |              |           |       |                                  |  |
|               |          |                    |                   |           |              |           |       |                                  |  |
|               |          |                    |                   |           |              |           |       |                                  |  |
| TYPE          |          |                    |                   |           |              |           |       |                                  |  |
| Imore         |          |                    |                   |           |              |           |       |                                  |  |

**Notes:** View Time Attendance window will always show the up to date posted data. For other posted data, user have to select the date from the filter option

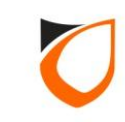

| View Time Atte | indance         | Mar SCROOT Down        | and in the local diversion of |         |              |           |         |                              |
|----------------|-----------------|------------------------|-------------------------------|---------|--------------|-----------|---------|------------------------------|
| Post           | Report          | Clear Au               | uthorize                      | Refresh |              | ose       |         |                              |
|                |                 |                        |                               |         |              |           |         |                              |
|                |                 | Record 1 to 1 of 3     |                               |         |              |           |         |                              |
| Date           | Staff No        | Name                   | Dept                          | Job S   | hift         | Work Hour | ОТ      |                              |
| 2016/05/06     | H00001          | HING                   | TECH                          | TS V    | Vorking Hour | 10:01     | 01:46   |                              |
| 2016/05/06     | H00002          | HAZIM                  | TECH                          | TS V    | Vorking Hour | 10:01     | 01:46   |                              |
| 2016/05/06     | T00001          | TAN                    | TECH                          | TS V    | Vorking Hour | 10:01     | 01:46   |                              |
|                |                 |                        |                               |         |              |           |         |                              |
|                |                 |                        |                               |         |              |           |         |                              |
|                |                 |                        |                               |         |              |           |         |                              |
|                |                 |                        |                               |         |              |           |         |                              |
|                |                 |                        |                               |         |              |           |         |                              |
|                |                 |                        |                               |         |              |           |         |                              |
|                |                 |                        |                               |         |              |           |         |                              |
|                |                 |                        |                               |         |              |           |         |                              |
|                |                 |                        |                               |         |              |           |         |                              |
|                |                 |                        |                               |         |              |           |         | sk 'Filter' tab              |
|                |                 |                        |                               |         |              |           | 1. Circ |                              |
| More           |                 |                        |                               |         |              |           |         |                              |
| Attendance     | Data Break Data | Extra Data Filter Sort |                               |         |              |           |         |                              |
| Filter         |                 |                        |                               |         |              |           |         |                              |
| From:          | Thursday        | , May 05, 2016 🔻 to    | D Friday                      | , 0 may | ,            |           |         | 2 Select start date and end  |
| BuEv           | rent Late In    |                        | , .                           | -       |              |           |         | 2. Select start date and cha |
| Cy Li          | "               |                        |                               |         |              |           |         | date to view the records     |
| By St          |                 |                        |                               |         |              |           |         |                              |
| By De          | ept:            |                        |                               |         |              |           |         |                              |
| By Jo          | b:              |                        |                               |         | 💌 🗹 AI       |           |         |                              |
| By Sh          | ift:            |                        |                               |         | 👻 🗹 Al       |           |         | 3. Click 'Apply' button      |
|                |                 |                        |                               |         |              |           | Apply   |                              |
|                |                 |                        |                               |         |              |           |         |                              |

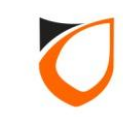

| Post         Report         Dies         Authorize         Retresh         Dies           Im (ministry in the international international internatintereast international international internatintereast                                                                                                    | /iew Time Atte | ndance            | NAME ADDRESS TO ADDRESS TO ADDRES | and the second |          |               |          |         |               |              |           |  |
|----------------------------------------------------------------------------------------------------|----------------|-------------------|----------------------------------------------------------------------------------------------------|----------------|----------|---------------|----------|---------|---------------|--------------|-----------|--|
| Process         Process         Process <t< td=""><td>Post</td><td>Beport</td><td>Clear A</td><td>uthorize</td><td>Befresh</td><td>Cla</td><td>se</td><td></td><td></td><td></td><td></td><td></td></t<>                                                                                                    | Post           | Beport            | Clear A                                                                                                    | uthorize       | Befresh  | Cla           | se       |         |               |              |           |  |
| Mile         Max         Dept         300         Self         Montheau         OT           316/55/05         100001         HUNC         TECH         To         Montheau         1001         Select and double click the record that you want to pack 366/55/05         Select and double click the record that you want to pack 366/55/05         Select and double click the record that you want to modify           316/55/05         100001         HUNC         TECH         TS         Working Hour         10:01         01:46         No.06         modify         No.01         10:45         No.06         Montheau         No.01         01:46         No.06         No.02         No.01         No.06         No.06         No.02         No.01         No.06         No.02         No.01         No.06         No.02         No.01         No.06         No.02         No.01         No.06         No.02         No.01         No.06         No.02         No.01         No.06         No.06         No.02         No.01         No.06         No.02         No.01         No.06         No.02         No.01         No.06         No.02         No.06         No.02         No.06         No.06         No.06         No.06         No.06         No.06         No.06         No.06         No.06         No.06                                                                                                    |                |                   |                                                                                                    |                | Trenesit |               |          |         |               |              |           |  |
| Staff No         Name         Dept         Job         Shift         Work Hour         OT           D16/05/05         H00001         HTNG         EDG-         Winder Levil Shoft         No.44         No.44                                                                                                    |                |                   | Record 1 to 6 of 6                                                                                                    |                |          |               |          |         |               |              |           |  |
| Statester         Entrem         Tech         Tech                                                                                                    | Date           | Staff No          | Name                                                                                                    | Dept           | Job S    | hift          | Work Hou | r OT    |               |              |           |  |
| Old         Select and double click the record that you want to modify           016/05/05         T0001         TAN         TECH         TS         Working Hour 10:01         01:46           016/05/05         T0001         TAN         TECH         TS         Working Hour 10:01         01:46           016/05/05         T0001         TAN         TECH         TS         Working Hour 10:01         01:46         Teccord that you want to modify           016/05/05         T0001         TAN         TECH         TS         Working Hour 10:01         01:46           016/05/05         T0001         TAN         TECH         TS         Working Hour 10:01         01:46                                                                                                    | 2016/05/05     | H00001            | HING                                                                                                    | TECH           |          | Varbian Llaur | 10:01    | 01-46   |               |              |           |  |
| Option         TAN         TECH         TS         Working Hour 10:01         01:46           016/05/06         H00001         HINS         TECH         TS         Working Hour 10:01         01:46           016/05/06         H00002         HAZIM         TECH         TS         Working Hour 10:01         01:46           016/05/06         H00001         TAN         TECH         TS         Working Hour 10:01         01:46           016/05/06         T00001         TAN         TECH         TS         Working Hour 10:01         01:46           016/05/06         T00001         TAN         TECH         TS         Working Hour 10:01         01:46                                                                                                    | 2016/05/05     | H00002            | HAZIM                                                                                                    | TECH           | TS V     | Vorking Hour  | 10:01    | V 21 10 | <br>Select ar | nd double    | click the |  |
| Operation         HTMG         TECH         TS         Working Hour         10:01         01:46         Modeling         Modeling </td <td>2016/05/05</td> <td>T00001</td> <td>TAN</td> <td>TECH</td> <td>TS V</td> <td>Vorking Hour</td> <td>10:01</td> <td>01:46</td> <td>record</td> <td>l that you v</td> <td>vant to</td> <td></td>                                                                                                    | 2016/05/05     | T00001            | TAN                                                                                                    | TECH           | TS V     | Vorking Hour  | 10:01    | 01:46   | record        | l that you v | vant to   |  |
| NB     Interference     Tech     TS     Working Hour 10:01     01:46       NB     Tech     TS     Working Hour 10:01     01:46                                                                                                    | 2016/05/06     | H00001            | HING                                                                                                    | TECH           | TS V     | Vorking Hour  | 10:01    | 01:46   |               | modify       |           |  |
| Ste         Ste           Steres         Data Single Single S                                                                                                    | 2016/05/06     | H00002            | HAZIM                                                                                                    | TECH           | TS V     | Vorking Hour  | 10:01    | 01:46   |               | incomy       |           |  |
| ore<br>Attendance Data Break Data Extra Data Filter Sort<br>Filter<br>From Thursday , May 05, 2016 v o Friday , 6 May , 2016 v<br>By Staft v All<br>By Staft v All                                                                                                    | 016/05/06      | T00001            | TAN                                                                                                    | TECH           | TS V     | Vorking Hour  | 10:01    | 01:46   |               |              |           |  |
| Filer   From:   Thursday, May 05, 2016   by Event   Late In   W All   By Staff:   W All   By Job:   W All   By Shift:   W All                                                                                                    | More           |                   | St. D. Silve Lou 1                                                                                                    |                |          |               |          |         |               |              |           |  |
| Finer   From:   Thursday , May 05, 2016 • to   By Event   Late In • All   By Staff:   By Dept:   By Job:   By Shift:     All     All     All     All     All     All     All     All     All     All     All     All     All     All     All     All     All     All                                                                                                    | Attendance L   | Jara   Dieak Dara |                                                                                                    |                |          |               |          |         |               |              |           |  |
| By Event Late In V All<br>By Staff:<br>By Dept:<br>By Shift:<br>By Shift:<br>All<br>All<br>Apply                                                                                                    | Filter         | Thursday          | May 05 2016                                                                                                    | Eridau         | 6 Mari   | 2016 -        |          |         |               |              |           |  |
| By Event Late in All<br>By Staff:<br>By Dept:<br>By Job:<br>By Shift:<br>By Shift   | FIOM.          | , I i i           | , may 03,2016                                                                                                    | riday          | , o may  | ,2010         |          |         |               |              |           |  |
| By Staff:<br>By Dept:<br>By Job:<br>By Shift:<br>By Shift | By Ev          | ent Late In       |                                                                                                    |                |          |               |          |         |               |              |           |  |
| By Dept:<br>By Job:<br>By Shift: ↓ All<br>Apply                                                                                                    | By Sta         | əff:              |                                                                                                    |                |          | 🗾 🗹 All       |          |         |               |              |           |  |
| By Job:<br>By Shift: ✓ All<br>Apply                                                                                                    | ByDe           | pt:               |                                                                                                    |                |          | 💌 🗹 All       |          |         |               |              |           |  |
| By Shift: All                                                                                                    | By Job         | o:                |                                                                                                    |                |          | 💌 🗹 All       |          |         |               |              |           |  |
|                                                                                                    | By Sh          | ift:              |                                                                                                    |                |          | 👻 🗹 All       |          |         |               |              |           |  |
|                                                                                                    |                | ,                 |                                                                                                    |                |          |               |          | Apply   |               |              |           |  |
|                                                                                                    |                |                   |                                                                                                    |                |          |               |          |         |               |              |           |  |

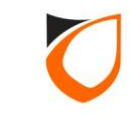

| Authorize                                                                                                    |                                                                                   |                             |                                 |
|----------------------------------------------------------------------------------------------------|-----------------------------------------------------------------------------------|-----------------------------|---------------------------------|
| Record of st<br>Date:<br>Staff No.:<br>Name:                                                                                | aff to be authorized<br>2016/05/05<br>T00001<br>TAN                               |                             |                                 |
| <ul> <li>Authorize N</li> <li>Attendance</li> <li>In</li> <li>In</li> <li>✓ Ha</li> <li>Date In</li> <li>Time In</li> </ul> | Jormal Attendance<br>Break<br>s In<br>°. Thursday , 5 May , 2016 ▼<br>°. 8 € 20 € | Modify time i<br>(by author | n and time out<br>ize personal) |
| Reason:<br>Remarks.:                                                                                                    | s Out<br>ut: Thursday , 5 May , 2016<br>ut: 19 \$ 21 \$<br>(None) (None)          | Cancel                      |                                 |

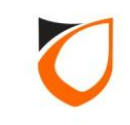

| Authorize                                                                                                    |                                                        |
|----------------------------------------------------------------------------------------------------|--------------------------------------------------------|
| Record of staff to be authorized         Date:       2016/05/05         Staff No.:       T00001         Name:       TAN |                                                        |
| Authorize Normal Attendance                                                                                             |                                                        |
| In<br>Has In<br>Date In: Thursday , 5 May , 2016<br>Time In: 08<br>Out                                                  |                                                        |
| ✓ Has Out       Date Out:       Time Out:       19       21                                                             | 1. Select reason and enter remarks for record purposes |
| Reason: Site Meeting Site Meeting                                                                                       |                                                        |
| Authorize' button                                                                                                    | el                                                     |
|                                                                                                    |                                                        |

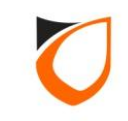

| Pet         Report         Clear         Authorize         Relearth         Clear           If elevel 1 to 6 a 6         If elevel 1 to 6 a 6         If elevel 1 to 6 a 6         If elevel 1 to 6 a 6           If elevel 1 to 6 a 6         TECH         TS         Working How         0.01         0.146           160,050         H00001         H446         TECH         TS         Working How         0.01         0.146           160,050         H00001         H446         TECH         TS         Working How         0.01         0.146           160,050         H00001         H446         TECH         TS         Working How         0.01         Click 'Close' button           160,050         H00001         H446         TECH         TS         Working How         0.01         0.146           160,050         H00001         TECH         TS         Working How         0.01         0.146           160,050         H00011         TECH         TS         Working How         0.01         0.146           160,050         H00011         TECH         TS         Working How         0.01         0.146           160,050         How         May         So 15         To         Tico 11                                                                                                    | w Time Atte | ndance            | Hart Street Doorto     | of the local |         |              |           |       |                      |  |
|----------------------------------------------------------------------------------------------------|-------------|-------------------|------------------------|--------------|---------|--------------|-----------|-------|----------------------|--|
| File         Function         File           File         Staff No         Legendo         Experimental         Dept         Job Shift         Working Hour         DDI         Direct         Direct         Dir                                                                                                    | Post        | Report            | Clear Au               | thorize      | Refresh | Cla          | se        |       |                      |  |
| Image: Control to S of 6           Image: Control to S of 6           Image: Con                                                                                                    |             |                   |                        | , ;          |         |              |           |       |                      |  |
| Ite         StaffYlo         Name         Dept         30b         Svit         WorkHou         OT           Sk05/05         H00001         H/RG         TECH         TS         Workgetur         D01         0146           Sk05/05         H00001         H/RG         TECH         TS         Workgetur         D01         0146           Sk05/05         H00001         H/RG         TECH         TS         Workgetur         D01         0146           Sk05/05         H00001         H/RG         TECH         TS         Workgetur         D01         0146           Sk05/06         H00001         H/RG         TECH         TS         Workgetur         D01         0146           Sk05/06         H00001         TAN         TECH         TS         Workgetur         D01         0146           Sk05/06         H00001         TAN         TECH         TS         Workgetur         D01         0146           Sk05/06         H00001         TAN         TECH         TS         Workgetur         D01         0146           Sk05/06         H0001         TAN         TECH         TS         Workgetur         D101         D146           Flam                                                                                                    |             |                   | Record 1 to 6 of 6     |              |         |              |           |       |                      |  |
| Subscience         Subscience         Subscince         Subscin         Subscience<                                                                                                    | ate         | Staff No          | Name                   | Dept         | Job     | Shift        | Work Hour | OT    |                      |  |
| 6/69/05       H00002       HAZIM       TECH       TS       Working Hour 10:01         16/05/05       H00001       HNK       TECH       TS       Working Hour 10:01       Click 'Close' button         16/05/06       H00002       HAZIM       TECH       TS       Working Hour 10:01       01:46         16/05/06       H00002       HAZIM       TECH       TS       Working Hour 10:01       01:46         16/05/06       T00001       TAN       TECH       TS       Working Hour 10:01       01:46         16/05/06       T00001       TAN       TECH       TS       Working Hour 10:01       01:46         16/05/06       T00001       TAN       TECH       TS       Working Hour 10:01       01:46         16/05/06       T00001       TAN       TECH       TS       Working Hour 10:01       01:46         16/05/06       T00001       TAN       TECH       TS       Working Hour 10:01       01:46         16/05/06       T00001       TAN       TECH       TS       Working Hour 10:01       01:46         16/05/06       Tool       Tool       Tool       Tool       Tool       01:46         17       May       05,2016       No       Fife                                                                                                    | 16/05/05    | H00001            | HING                   | TECH         | TS      | Working Hour | 10:01     | 01:46 |                      |  |
| Specifies       Text       Text       Text       Text       Text       Text       Click 'Close' button         Specifies       Handle       Text       Text <td>016/05/05</td> <td>H00002</td> <td>HAZIM</td> <td>TECH</td> <td>TS</td> <td>Working Hour</td> <td>10:01</td> <td></td> <td></td> <td></td>                                                                                                    | 016/05/05   | H00002            | HAZIM                  | TECH         | TS      | Working Hour | 10:01     |       |                      |  |
| S         S           SigNS/06         H00001         HING         TECH         TS         Working Hour         10:01           SigNS/06         H00001         HAZIM         TECH         TS         Working Hour         10:01         01:46           SigNS/06         T00001         TAN         TECH         TS         Working Hour         10:01         01:46           Endence Data         Break Data         Etits Data         Filter         Sort         Filter           Floor:         Thrusday         May         05:2016         to         Filday         6         May         2016         Etits Data         Filter         Sort           Floor:         Thrusday         May         05:2016         to         Filday         6         May         2016         Etits Data         Etits Data                                                                                                    | 16/05/05    | T00001            | TAN                    | TECH         | TS      | Working Hour | 10:01     |       | Click 'Close' button |  |
| Isposysic     HACIM     TECH     TS     Working Hour     10:01     01:46       Isposysic     TAN     TECH     TS     Working Hour     10:01     01:46                                                                                                    | 16/05/06    | H00001            | HING                   | TECH         | TS      | Working Hour | 10:01     |       |                      |  |
| 6       Cendence Data       Break Data       Extra Data       Filter       Form       By Staft       By Staft <t< td=""><td>16/05/06</td><td>H00002</td><td>HAZIM</td><td>TECH</td><td>TS</td><td>Working Hour</td><td>10:01</td><td>01:46</td><td></td><td></td></t<>                                                                                                    | 16/05/06    | H00002            | HAZIM                  | TECH         | TS      | Working Hour | 10:01     | 01:46 |                      |  |
| Filter     Filter     Filter     Filter     By Staff:     By Staff:     W All     By Staff:     Y All   By Staff:     Y All   By Staff:     Y All   By Staff:     Y All   By Staff:     Y All     By Staff:     Y All     By Staff:     Y All     By Staff:     Y All     By Staff:     Y All     By Staff:     Y All     By Staff:     Y All     By Staff:     Y All     By Staff:     Y All     Apply                                                                                                    | 16/05/06    | 100001            | TAN                    | TECH         | TS      | Working Hour | 10:01     | 01:46 |                      |  |
| Itendance Data Break Data Extra Data Filter     Filter     From: Thursday, May 05, 2016 to     By Event Late In     By Staff:   By Dept:     By Job:     By Shift:     Image: Data     Filter     Sort     All     By Shift:     Image: Data     Image: Data     Filter     Filter     Filter     Filter     Filter     Image: Data     Filter     Filter     Filter     Filter     Filter     Filter     Image: Data     Filter     Filter     Filter     Image: Data     Image: Data     Image: Data     Image: Data     Image: Data     Image: Data     Image: Data     Image: Data     Image: Data     Image: Data     Image: Data     Image: Data     Image: Data     Image: Data     Image: Data     Image: Data     Image: Data                                                                                                    | pre         |                   |                        |              |         |              |           |       |                      |  |
| Filter   From:   Thursday , May 05, 2016 to   By Event   Late In   By Staff:   By Staff:   By Dept:   By Job:   By Shift:     All     All     All     All     All     All     All     All     All     All     All     All     All     All     All     All     All     All     All     All     All     All     All     All     All     All     Apply                                                                                                    | ttendance [ | )ata Break Data 🗌 | Extra Data Filter Sort |              |         |              |           |       |                      |  |
| From: Thursday, May 05,2016 to   By Event Late In   By Staff: Image: Image: | Filter      |                   |                        |              |         |              |           |       |                      |  |
| By Event Late In   By Staff:   By Dept:   By Job:   By Shift:     All     All     All     All     All     All     All     All     All     All     All     All     Apply                                                                                                    | From:       | Thursday          | , May 05,2016 💌 to     | Friday       | , 6 May | , 2016 💌     |           |       |                      |  |
| By Staff:   By Dept:   By Job:   By Shift:     All     All     Apply                                                                                                    | By E v      | ent Late In       | 💌 🗹 All                |              |         |              |           |       |                      |  |
| By Dept:<br>By Job:<br>By Job:<br>By Shift:<br>All<br>Apply                                                                                                    | Bu Sta      | aff:              |                        |              |         | - 🗸 Al       |           |       |                      |  |
| By Job:<br>By Shift: All<br>Apply                                                                                                    | BuDe        | nt l              |                        |              |         |              |           |       |                      |  |
| By Shift: All                                                                                                    | Bulat       |                   |                        |              |         |              |           |       |                      |  |
| By Shire All Apply                                                                                                    | By JOE      |                   |                        |              |         |              |           |       |                      |  |
|                                                                                                    | By Shi      |                   |                        |              |         |              | ſ         | Apolu | 1                    |  |
|                                                                                                    |             |                   |                        |              |         |              |           | WPPy  | J                    |  |

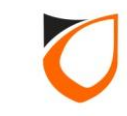

## **Time Attendance Report**

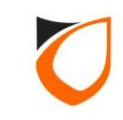

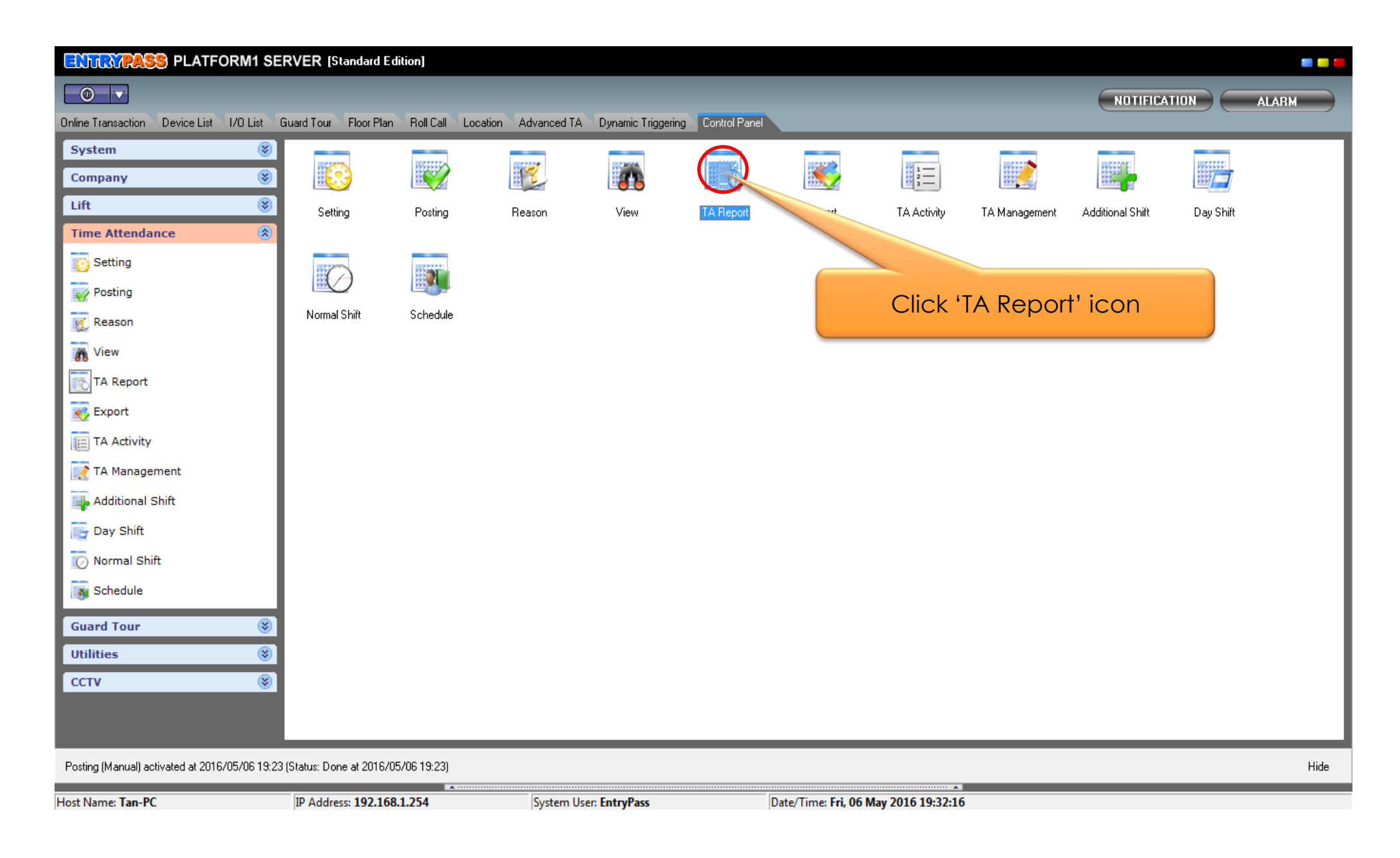

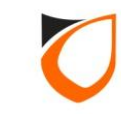

| Report                                  |                                                             |                                                 |
|-----------------------------------------|-------------------------------------------------------------|-------------------------------------------------|
| Report<br>Type: General                 | -                                                           | 1. Select report type                           |
| Date<br>From: Friday<br>Options         | • , 6 May ,2016 🚽                                           | To: Friday , 6 May , 2016 -                     |
| Staff: Dept:                            |                                                             | 2. Select date to view                          |
| Job:                                    |                                                             |                                                 |
| Day Shift: Sort: Staff                  | No.                                                         | <ul> <li>✓ AII</li> <li>✓ Page Break</li> </ul> |
| More Options —<br>Early In<br>Early Out | <ul> <li>Break Early In</li> <li>Break Early Out</li> </ul> | Absent 3. Click 'Generate' button               |
| Late In                                 | <ul> <li>Break Late In</li> <li>Break Late Out</li> </ul>   | Overtime Not Working                            |
|                                         |                                                             | Generate Cancel                                 |

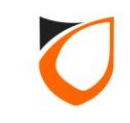

#### **General Report**

| Report Preview : Time Attendance Report | t and the second second second second second second second second second second second second second second se |                                                    |                                           |                      |                    |                 |            |                    |                             |  |
|-----------------------------------------|----------------------------------------------------------------------------------------------------|----------------------------------------------------|-------------------------------------------|----------------------|--------------------|-----------------|------------|--------------------|-----------------------------|--|
|                                         | i) 🗸 🖉 🖉 🕞                                                                                                    | <u>C</u> lose <u>E</u> xport                       | to PDF                                    |                      |                    |                 |            |                    |                             |  |
|                                         |                                                                                                    |                                                    |                                           |                      |                    |                 |            |                    |                             |  |
|                                         | Entrypass Corporation<br>Time Attendance Report<br>From: 2016/05/05 To: 2016/                                  | Sdn Bhd<br>- General<br>/05/06                     |                                           |                      |                    |                 |            |                    | Platform1 Server 3.13.16.02 |  |
| Attendance Flag                         | :- (EI-Early In, EO-Early Out, LI-Late In<br>NW-Off Day, IC-InComplete, MC-Med                                 | n, LO-Late Out, BEI-Bre<br>dical Lv, LV-OnLeave, P | ak Early In, BLI-Bro<br>IC-Pairing InComp | eak Late Ir<br>lete) | n, BEO-Break Early | Out, BLO-Bre    | ak Late Ou | it, Ab-Absent, OT- | OverTime,                   |  |
| Date Staff#                             | t Name                                                                                                    | Shift Job                                          | Reco<br>In                                | rd<br>Out            | Break<br>Out In    | Work<br>Hour OT | FIII       | EO LO BET BLT      | TENDARCE Flag               |  |
| Departmen                               | t: TECH                                                                                                    | 500                                                | 211                                       | out                  | 000 111            | noar or         |            |                    |                             |  |
| 2016/05/05 H00002                       | I HING                                                                                                    | Working Hour TS                                    | 08:20                                     | 19:21                |                    | 10:01 01:4      | 16 X       | x                  | x                           |  |
| 2016/05/06 H0000?                       | L HING                                                                                                    | Working Hour TS                                    | 08:21                                     | 19:22                |                    | 10:01 01:4      | ю х        | х                  | x                           |  |
| 2016/05/05 H00007                       | 2 HAZIM                                                                                                    | Working Hour TS                                    | 08:20                                     | 19:21                |                    | 10:01 01:4      | 16 X       | x                  | x                           |  |
| 2016/05/06 H00007                       | 2 HAZIM                                                                                                    | Working Hour TS                                    | 08:21                                     | 19:22                |                    | 10:01 01:4      | 16 X       | x                  | x                           |  |
| 2016/05/05 T00001                       | TAN                                                                                                    | Working Hour TS                                    | 08:20                                     | 19:21                |                    | 10:01 01:4      | 16 X       | x                  | x                           |  |
| 2016/05/06 T00001                       | TAN                                                                                                    | Working Hour TS                                    | 08:21                                     | 19:22                |                    | 10:01 01:4      | 16 X       | х                  | x                           |  |
|                                         |                                                                                                    |                                                    |                                           |                      |                    |                 |            |                    |                             |  |
|                                         |                                                                                                    |                                                    |                                           |                      |                    |                 |            |                    |                             |  |
|                                         |                                                                                                    |                                                    |                                           |                      |                    |                 |            |                    |                             |  |
|                                         |                                                                                                    |                                                    |                                           |                      |                    |                 |            |                    |                             |  |
|                                         |                                                                                                    |                                                    |                                           |                      |                    |                 |            |                    |                             |  |
|                                         |                                                                                                    |                                                    |                                           |                      |                    |                 |            |                    |                             |  |
| Page 1 of 1 Time Attenda                | nce Report                                                                                                    |                                                    |                                           |                      |                    |                 |            |                    |                             |  |

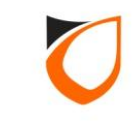

#### **Time Card Report**

| ort Preview : Time |                                                                                                    |          |
|--------------------|----------------------------------------------------------------------------------------------------|----------|
|                    | -> -> => => => => ==> Export to PDF                                                                                                    | <b>_</b> |
|                    |                                                                                                    |          |
|                    | Entrypass Corporation Sdn Bhd Platform1 Server 3.13.16.02                                                                                                    |          |
|                    | Time Attendance Report - Time Card                                                                                                    |          |
|                    | From: 2016/05/05 To: 2016/05/06                                                                                                    |          |
|                    |                                                                                                    |          |
|                    | Staff#: H00001 Name: HING<br>Shift: Working Hour Ish Title: TS Department: TECH                                                                                                    |          |
|                    | Record Break EI EO BEI BEO IC OT DW MC Total (Hours) Over Time OT Work Diff                                                                                                    |          |
|                    | Date In Out Out In LI LO BLI BLO AB NW LV EI LI EO LO BEI BLO BEO BLO 1.5 2.0 3.0 Hour Hour Hour<br>05 THU 08:20 19:21 X X X 00:40 00:00 00:00 00:00 00:00 00:00 00:00 00:00 00:00 00:00 11:46 00:00 00:00 11:46 10:01 +02:02                                                                                                    |          |
|                    | 06         FRI         08:21         19:22         X         X         X         00:39         00:00         01:23         00:00         00:00         01:46         00:00         01:46         10:01         +02:02           Summary         2 dav(s)         2         0         0         0         0         0         0         0         0         00:00         00:00         00:00         00:00         00:00         00:00         00:00         00:00         00:00         00:00         00:00         00:00         00:00         00:00         00:00         00:00         00:00         00:00         00:00         00:00         00:00         00:00         00:00         00:00         00:00         00:00         00:00         00:00         00:00         00:00         00:00         00:00         00:00         00:00         00:00         00:00         00:00         00:00         00:00         00:00         00:00         00:00         00:00         00:00         00:00         00:00         00:00         00:00         00:00         00:00         00:00         00:00         00:00         00:00         00:00         00:00         00:00         00:00         00:00         00:00         00:00         00:0 |          |
|                    | (EI-Early In, EO-Early Out, LI-Late In, BEI-Break Early In, BEO-Break Early Out, BLI-Break Late In, BLO-Break Last Out, DW-Day Worked, LO-Late Out, LV-On-Leave, MC-Medical Lv,, IC-InComplete, PIC-Pair InComplete, Ab-Absent, NW-Off Day, O                                                                                                    | DT-      |
|                    |                                                                                                    |          |
|                    |                                                                                                    |          |
|                    |                                                                                                    |          |
|                    |                                                                                                    |          |
|                    |                                                                                                    |          |
|                    |                                                                                                    |          |
|                    |                                                                                                    |          |
|                    |                                                                                                    |          |
|                    |                                                                                                    |          |
|                    |                                                                                                    |          |
|                    |                                                                                                    |          |
|                    |                                                                                                    |          |
|                    |                                                                                                    |          |
|                    |                                                                                                    |          |
|                    |                                                                                                    |          |
|                    |                                                                                                    |          |
|                    |                                                                                                    |          |
|                    |                                                                                                    | -        |
|                    |                                                                                                    |          |
|                    |                                                                                                    |          |

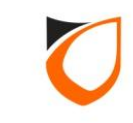

### **Early In Report**

| Report Preview : 1 | Time Attendance Report | And I died                                           |               |            |              |             |                   |             |          |
|--------------------|------------------------|------------------------------------------------------|---------------|------------|--------------|-------------|-------------------|-------------|----------|
|                    | ┝←┿╺┥ ⋽ ॾ              | ) 🖨 📕 🖻 🖸 Close                                      | Export to PDF |            |              |             |                   |             |          |
|                    | Entrypa                | ss Corporation Sdn Bhd                               |               |            |              | Platf       | orm1 Server 3.13. | 16.02       | <u> </u> |
|                    | Time Att<br>From: 201  | endance Report - Early In<br>.6/05/05 To: 2016/05/06 |               |            |              |             |                   |             |          |
|                    | * - Holiday Indication |                                                      |               |            |              | Defined     | Record            | Work        |          |
|                    | Date Day Staff#        | Name                                                 | Job Title     | Department | Shift        | In Out      | In Out            | Hour OT     |          |
|                    | 2016/05/05 THU H00001  | HING                                                 | TS            | TECH       | Working Hour | 09:00 17:59 | 08:20 19:21       | 10:01 01:46 |          |
|                    | 2016/05/06 FRI H00001  | HING                                                 | TS            | TECH       | Working Hour | 09:00 17:59 | 08:21 19:22       | 10:01 01:46 |          |
|                    | 2016/05/05 THU H00002  | HAZIM                                                | TS            | TECH       | Working Hour | 09:00 17:59 | 08:20 19:21       | 10:01 01:46 |          |
|                    | 2016/05/06 FRI H00002  | HAZIM                                                | TS            | TECH       | Working Hour | 09:00 17:59 | 08:21 19:22       | 10:01 01:46 |          |
|                    | 2016/05/05 THU T00001  | TAN                                                  | TS            | TECH       | Working Hour | 09:00 17:59 | 08:20 19:21       | 10:01 01:46 |          |
|                    | 2016/05/06 FRI T00001  | TAN                                                  | TS            | TECH       | Working Hour | 09:00 17:59 | 08:21 19:22       | 10:01 01:46 |          |
| Page 1 of 1        | Time Attendance Report |                                                      |               |            |              |             |                   | 1           |          |

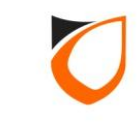

#### Late Out Report

| Report Preview : Tim | e Attendance Report    | and I died                                          |               |            |              |             |                   |             |          |
|----------------------|------------------------|-----------------------------------------------------|---------------|------------|--------------|-------------|-------------------|-------------|----------|
|                      | • ← → →                | ) 🖨 📕 🖆 🛛 🖸 🛛                                       | Export to PDF |            |              |             |                   |             |          |
|                      | Entrypas               | ss Corporation Sdn Bhd                              |               |            |              | Platf       | orm1 Server 3.13. | 16.02       | <u> </u> |
|                      | Time Attu<br>From: 201 | endance Report - Late Out<br>6/05/05 To: 2016/05/06 |               |            |              |             |                   |             |          |
|                      | " - Holiday Indication |                                                     |               |            |              | Defined     | Record            | Work        |          |
|                      | Date Day Staff#        | Name                                                | Job Title     | Department | Shift        | In Out      | In Out            | Hour OT     |          |
|                      | 2016/05/05 THU H00001  | HING                                                | TS            | TECH       | Working Hour | 09:00 17:59 | 08:20 19:21       | 10:01 01:46 |          |
|                      | 2016/05/06 FRI H00001  | HING                                                | TS            | TECH       | Working Hour | 09:00 17:59 | 08:21 19:22       | 10:01 01:46 |          |
|                      | 2016/05/05 THU H00002  | HAZIM                                               | TS            | TECH       | Working Hour | 09:00 17:59 | 08:20 19:21       | 10:01 01:46 |          |
|                      | 2016/05/06 FRI H00002  | HAZIM                                               | TS            | TECH       | Working Hour | 09:00 17:59 | 08:21 19:22       | 10:01 01:46 |          |
|                      | 2016/05/05 THU T00001  | TAN                                                 | TS            | TECH       | Working Hour | 09:00 17:59 | 08:20 19:21       | 10:01 01:46 |          |
|                      | 2016/05/06 FRI T00001  | TAN                                                 | TS            | TECH       | Working Hour | 09:00 17:59 | 08:21 19:22       | 10:01 01:46 |          |
| Page 1 of 1          | Time Attendance Report |                                                     |               |            |              |             |                   | 1           |          |

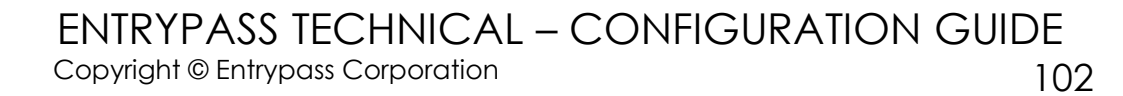

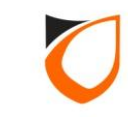

#### **Overtime Report**

| Report Preview : Tin | ne Attendance Report   | B Disented   Bird               |                      |            |              |             |                  |                 |          |
|----------------------|------------------------|---------------------------------|----------------------|------------|--------------|-------------|------------------|-----------------|----------|
|                      | ╞┿┿┥៑                  | 🗐 🎒 📕 🖻 🖸 Olose                 | <u>Export to PDF</u> |            |              |             |                  |                 |          |
|                      |                        |                                 |                      |            |              |             |                  |                 | <u> </u> |
|                      |                        |                                 |                      |            |              |             |                  |                 |          |
|                      | E                      | ntrypass Corporation Sdn Bhd    |                      |            |              | Platfo      | rm1 Server 3.13. | 16.02           |          |
|                      | Ti                     | me Attendance Report - Overtime | e                    |            |              |             |                  |                 |          |
|                      | Fr                     | om: 2016/05/05 To: 2016/05/06   |                      |            |              |             |                  |                 |          |
|                      |                        |                                 |                      |            |              |             |                  |                 |          |
|                      | * - Holiday Indication |                                 |                      |            |              | D-6         | Desert           | 101-de          |          |
|                      | Date Day Staff:        | # Name                          | Job Title            | Department | Shift        | In Out      | Record<br>In Out | Work<br>Hour OT |          |
|                      | 2016/05/05 THU H0000   | 1 HING                          | TS                   | TECH       | Working Hour | 09:00 17:59 | 08:20 19:21      | 10:01 01:46     |          |
|                      | 2016/05/06 FRI H0000   | 1 HING                          | TS                   | TECH       | Working Hour | 09:00 17:59 | 08:21 19:22      | 10:01 01:46     |          |
|                      | 2016/05/05 THU H0000   | 12 HAZIM                        | TS                   | TECH       | Working Hour | 09:00 17:59 | 08:20 19:21      | 10:01 01:46     |          |
|                      | 2016/05/06 FRI H0000   | A TAN                           | 15                   | TECH       | Working Hour | 09:00 17:59 | 08:21 19:22      | 10:01 01:46     |          |
|                      | 2016/05/05 THU T0000   |                                 | TC                   | TECH       | Working Hour | 09:00 17:59 | 08:20 19:21      | 10:01 01:46     |          |
|                      | 2010/05/06 PRI 10000   |                                 | 15                   | TECH       | Working Hour | 05:00 17:55 | 06:21 19:22      | 10:01 01:46     |          |
|                      |                        |                                 |                      |            |              |             |                  |                 |          |
|                      |                        |                                 |                      |            |              |             |                  |                 |          |
|                      |                        |                                 |                      |            |              |             |                  |                 |          |
|                      |                        |                                 |                      |            |              |             |                  |                 |          |
|                      |                        |                                 |                      |            |              |             |                  |                 |          |
|                      |                        |                                 |                      |            |              |             |                  |                 |          |
|                      |                        |                                 |                      |            |              |             |                  |                 |          |
|                      |                        |                                 |                      |            |              |             |                  |                 |          |
|                      |                        |                                 |                      |            |              |             |                  |                 |          |
|                      |                        |                                 |                      |            |              |             |                  |                 |          |
|                      |                        |                                 |                      |            |              |             |                  |                 |          |
|                      |                        |                                 |                      |            |              |             |                  |                 |          |
|                      |                        |                                 |                      |            |              |             |                  |                 |          |
|                      |                        |                                 |                      |            |              |             |                  |                 |          |
|                      |                        |                                 |                      |            |              |             |                  |                 |          |
|                      |                        |                                 |                      |            |              |             |                  |                 | -        |
| Page 1 of 1          | Time Attendance Re     | port                            |                      |            |              |             |                  |                 |          |

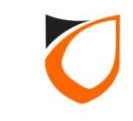

#### **Export PDF Report**

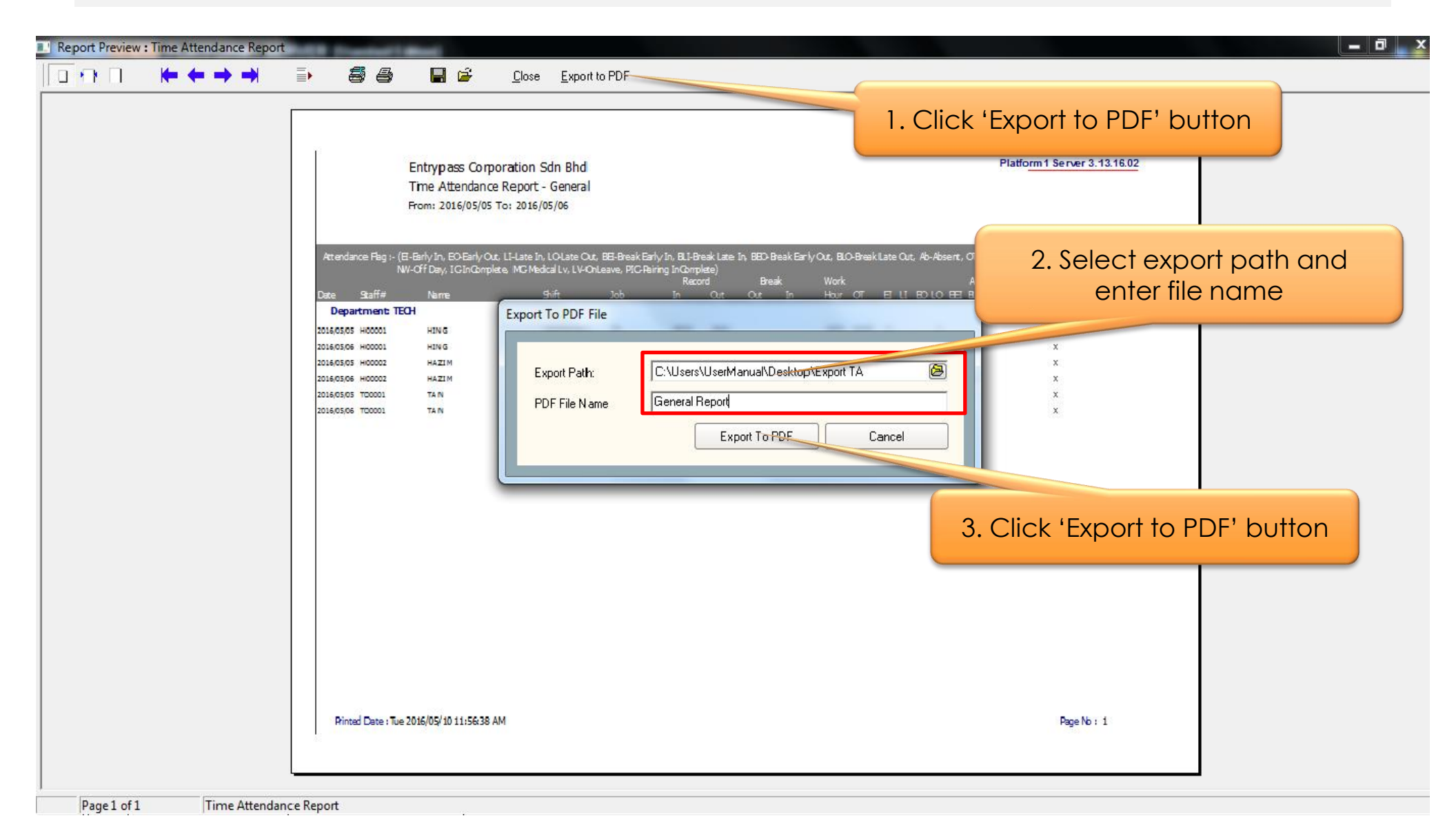

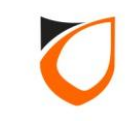

## **Export Time Attendance Data**

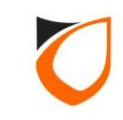

| ENTRYPASS PLATFO                     | RM1 SE      | RVER [Standard         | Edition]        |                   |                |                     |                            |                   |               |                  |           | 📟 🔛 🚝 |
|--------------------------------------|-------------|------------------------|-----------------|-------------------|----------------|---------------------|----------------------------|-------------------|---------------|------------------|-----------|-------|
|                                      |             |                        |                 |                   |                |                     |                            |                   |               | NOTIFICA         |           | ALARM |
| Online Transaction Device List       | 1/O List    | Guard Tour Floor Pla   | n Roll Call Loc | ation Advanced TA | Dynamic Trigge | ering Control Panel |                            |                   |               |                  |           |       |
| System                               | ۲           |                        | HUCCCCC CA      |                   | UCASA.         | ULTON C             |                            | -                 |               | INCOME.          |           |       |
| Company                              | ۲           |                        |                 |                   | 8              |                     |                            | 2                 | HIV.          | Him I            |           |       |
| Lift                                 | ۲           | Setting                | Posting         | Reason            | View           | TA Report           | Export                     | Activity          | TA Management | Additional Shift | Day Shift |       |
| Time Attendance                      | 8           |                        |                 |                   |                |                     |                            |                   |               |                  |           |       |
| Posting                              |             | $\bigcirc$             |                 |                   |                |                     |                            |                   |               |                  |           |       |
| Reason                               |             | Normal Shift           | Schedule        |                   |                |                     |                            |                   |               |                  |           |       |
| View                                 |             |                        |                 |                   |                |                     |                            |                   | Click         | ('Export'        | icon      |       |
| TA Report                            |             |                        |                 |                   |                |                     |                            |                   |               |                  |           |       |
| Export                               |             |                        |                 |                   |                |                     |                            |                   |               |                  |           |       |
| TA Activity                          |             |                        |                 |                   |                |                     |                            |                   |               |                  |           |       |
| TA Management                        |             |                        |                 |                   |                |                     |                            |                   |               |                  |           |       |
| Additional Shift                     |             |                        |                 |                   |                |                     |                            |                   |               |                  |           |       |
| 🕞 Day Shift                          |             |                        |                 |                   |                |                     |                            |                   |               |                  |           |       |
| 😿 Normal Shift                       |             |                        |                 |                   |                |                     |                            |                   |               |                  |           |       |
| 📷 Schedule                           |             |                        |                 |                   |                |                     |                            |                   |               |                  |           |       |
| Guard Tour                           | ۲           |                        |                 |                   |                |                     |                            |                   |               |                  |           |       |
| Utilities                            | ۲           |                        |                 |                   |                |                     |                            |                   |               |                  |           |       |
| ССТУ                                 | ۲           |                        |                 |                   |                |                     |                            |                   |               |                  |           |       |
|                                      |             |                        |                 |                   |                |                     |                            |                   |               |                  |           |       |
|                                      |             |                        |                 |                   |                |                     |                            |                   |               |                  |           |       |
| Posting (Manual) activated at 2016/0 | 05/06 19:34 | (Status: Done at 2016. | /05/06 19:34)   |                   |                |                     |                            | ······            |               |                  |           | Hide  |
| Host Name: Tan-PC                    |             | IP Address: 192.10     | 58.1.254        | System Us         | er: EntryPass  | D                   | ate/Time: <b>Fri, 06 M</b> | May 2016 19:39:26 | j             |                  |           |       |

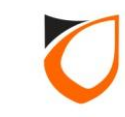

| TMS Export       Date     Staff     Department     Job       TA Start Date     Friday     Friday     Friday                                                                                                    | Shift DayShift<br>May ,2016 ▼<br>May ,2016 ▼11 |                    |
|----------------------------------------------------------------------------------------------------|------------------------------------------------|--------------------|
| Field Selection       Output         ✓ Date In       ✓ Time In         ✓ Time Out       ✓ Staff No.         ✓ Staff No.       ✓ Name         ✓ Shift       ✓ Department         ✓ Department       ✓ Work Hours         ✓ Job       Date Out         Break In       Break Out         Is Holiday       Is Holiday | 2. Select fields the<br>to export              | at you want<br>out |
|                                                                                                    | Save                                           | Export Cancel      |

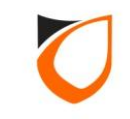

| TMS Export                                                                                                    |
|----------------------------------------------------------------------------------------------------|
| Date       Staff       Department       Job       Shift       Day Shift         TA Start Date       Friday       6       May       , 2016           TA End Date       Friday       6       May       , 2016           Field Selection       Output               |
| <ul> <li>Date In</li> <li>Time In</li> <li>Time Out</li> <li>Staff No.</li> <li>Name</li> <li>Shift</li> <li>Department</li> <li>Work Hours</li> <li>Job</li> <li>Date Out</li> <li>Break In</li> <li>Break In</li> <li>Break Out</li> <li>Is Holiday</li> </ul> |
| Save Export Cancel                                                                                                    |
|                                                                                                    |

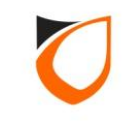
| TMS Export                                                                                                    |
|----------------------------------------------------------------------------------------------------|
| Date       Staff       Department       Job       Shift       Day Shift         TA Start Date       Friday       6       1. Click 'Output' tab         TA End Date       Friday       6       may |
| Field Selection Output                                                                                                    |
| Export Path: C:\Users\UserManual\Desktop                                                                                                    |
| File Format  Text File  MS Excel File File Name                                                                                                    |
| File Name Prefix:       Export         Image: Single       2. Select export path         Image: Multiple       Image: Staff suffix         Image: Staff suffix       Staff No.                    |
| File Content   Date Format   DD/MM/YYYY   Time Format   HH:MM   Include summary Conly export those who has In or Out Include Title Yes                                                            |
| Overwrite Existing Export File                                                                                                    |
|                                                                                                    |

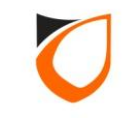

| TMS Export                                                   |
|--------------------------------------------------------------|
| Date Staff Department Job Shift Day Shift                    |
| TA Start Date Friday , 6 May , 2016 💌                        |
| TA End Date Friday , 6 May , 2016 💌                          |
| Field Selection Output                                       |
| Export Path: C:\Users\UserManual\Desktop 🙆                   |
| File Format 💿 Text File 💿 MS Excel File                      |
| File Name                                                    |
| File Name Prefix: Export                                     |
| Select file format                                           |
| Multiple Date suffix MMM Select file formation               |
| Staff suffix Staff No.                                       |
| File Content                                                 |
| Date Format DD/MM/YYYY  Time Format HH:MM                    |
| Include summary     Accumulated all Day Shift value for each |
| Only export those who has In or Out                          |
| Include Title 🔽 Yes                                          |
|                                                              |
| ✓ Overwrite Existing Export File                             |
|                                                              |
| Save Export Cancel                                           |
|                                                              |
|                                                              |

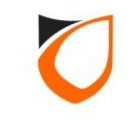

| TMS Export                                                                                                    |
|----------------------------------------------------------------------------------------------------|
| Date       Staff       Department       Job       Shift       Day Shift         TA Start Date       Friday       6       May       2016       ✓         TA End Date       Friday       6       May       2016       ✓ |
| Field Selection Output                                                                                                    |
| Export Path: C:\Users\UserManual\Desktor                                                                                                    |
| File Format O Text File O MS Exc 1. Enter file name                                                                                                    |
| File Name Prefix: Export                                                                                                    |
| Single     Multiple     Date suffix      Staff No.                                                                                                    |
| File Content                                                                                                    |
| Date Format DD/MM/YYYY  2. Select output file method Attendance date                                                                                                    |
| Include Title Ves                                                                                                    |
| ✓ Overwrite Existing Export File                                                                                                    |
| Save Export Cancel                                                                                                    |
|                                                                                                    |

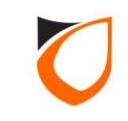

| TMS Export                                                               |
|--------------------------------------------------------------------------|
| Date Staff Department Job Shift Day Shift                                |
| TA Start Date Friday , 6 May , 2016 💌                                    |
| TA End Date Friday , 6 May , 2016 💌                                      |
| Field Selection Output                                                   |
| Export Path: C:\Users\UserManual\Desktop 🙆                               |
| File Format 💿 Text File 💿 MS Excel File                                  |
| File Name                                                                |
| Single     Single     Single                                             |
| Multiple I Date suffix                                                   |
| Staff suffix Staff No.                                                   |
| File Content                                                             |
| Date Format DD/MM/YYYY  Time Format HH:MM                                |
| Include summary Accumulated all Day Shift value for each Attendance date |
| Only export those who has In or Out                                      |
| Include Title Ves 2. Click 'Save' button                                 |
| ✓ Overwrite Existing Export File                                         |
| Save Export Cancel                                                       |
|                                                                          |

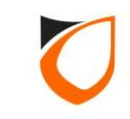

## THANK YOU

ENTRYPASS TECHNICAL – CONFIGURATION GUIDE Copyright © Entrypass Corporation 113

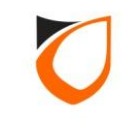